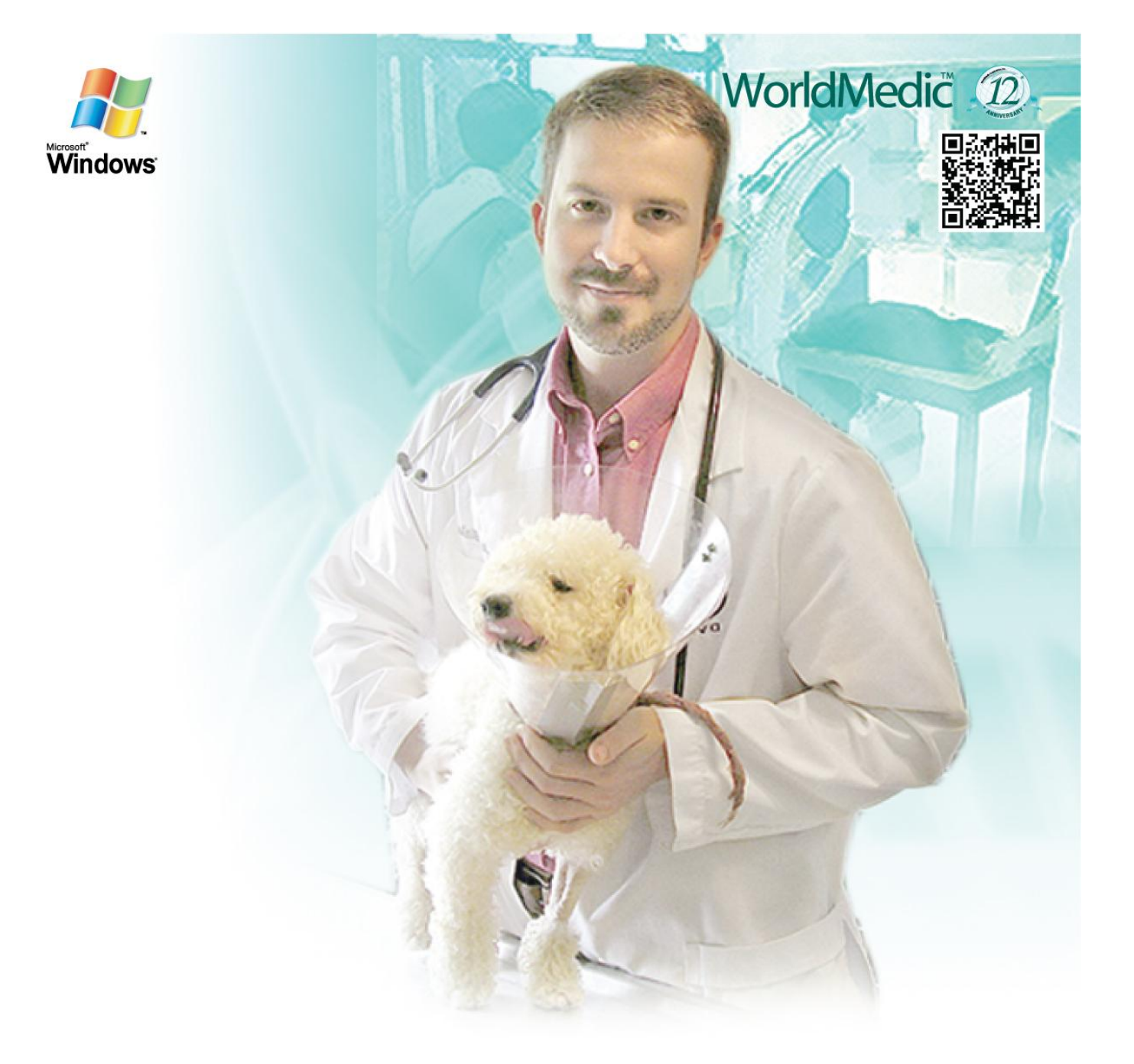

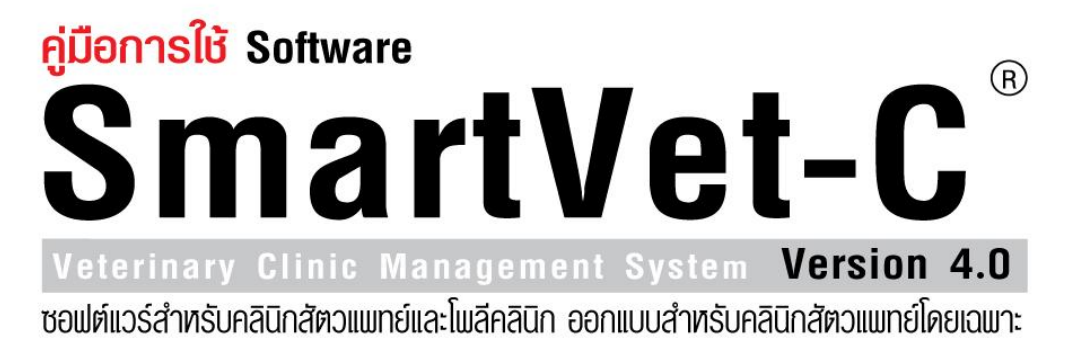

SMVETC-05062011-THA

#### จัดทำโดย

#### บริษัท เวิลด์เมดิก คอร์ปอเรชั่น อิงค์ จำกัด

เลขที่ 1 อาคารเวิลด์เมดิก ซ. รามอินทรา 42/1 ถ.รามอินทรา เขตคันนายาว กรุงเทพฯ 10230

โทรศัพท์ 0-2949-7816-20 โทรสาร 0-2949-7816-20 ต่อ 14

Call Center: 0-2949-7806

Email: <u>worldmedic@worldmedic.com</u> Website: <u>www.worldmedic.com</u> / <u>www.worldmedic.co.th</u>

#### WorldMedic Corporation Inc.

No.1 WorldMedic Bldg. Ramindra 42/1 Ramindra Rd. Kannayao Bangkok 10230 Thailand. Tel. 0-2949-7816-20 Fax. 0-2949-7816-20 Ext. 14 Call Center: 0-2949-7806 Email: worldmedic@worldmedic.com

Website: <u>www.worldmedic.com</u> / <u>www.worldmedic.co.th</u> Care Center: <u>www.carecenter.worldmedic.com</u>

### **Service Center**

#### Call Center: 0-2949-7806

Email: worldmedic@worldmedic.com / Support@worldmedic.com Website: www.worldmedic.com / www.worldmedic.co.th Software Center: www.software.worldmedic.com Care Center: www.carecenter.worldmedic.com Training Center: www.training.worldmedic.com Document Center: www.manual.worldmedic.com Accessory Center: www.accessory.worldmedic.com Support Live Chat: www.software.worldmedic.com/chat

<mark>คำเตือน</mark> ซอฟต์แวร์นี้ ได้รับการคุ้มครองทางกฎหมายลิขสิทธิ์ และสิทธิทางปัญญา การทำซ้ำ หรือ แจกจ่ายโปรแกรมหรือส่วนหนึ่ง ส่วนใดของโปรแกรมอาจได้รับโทษทั้งทางแพ่ง และอาญาและต้องระวางโทษตามที่กฎหมายระบุไว้สูงสุด

© สงวนลิขสิทธ์ 1998 - 2011 โดย บริษัท เวิลด์เมดิก คอร์ปอเรชั่น อิงค์ จำกัด

© Copyright WorldMedic Corporation Inc. All Rights Reserved.1998 - 2011

# สารบัญ

คำนำ

รายละเอียดเบื้องต้น

การติดตั้ง

#### การใช้งานซอฟต์แวร์

#### รายละเอียดของซอฟต์แวร์

- หน้าร้าน
- ตรวจรักษา
- Admit
- Grooming
- ลูกค้า
- คลังสินค้า
- สั่งซื้อ/รับเข้า
- รายงาน
- ตั้งค่า
- ช่วยเหลือ
- เกี่ยวกับ
- จบการทำงาน

Technical Support

หมวดอุปกรณ์ต่างๆที่ใช้งานร่วมกับซอฟต์แวร์

Hardware Center

### คำนำ

ในนามบริษัทฯ ขอขอบพระคุณท่านที่เลือกใช้ซอฟต์แวร์ SmartVet-C สำหรับบริหารงานภายในคลินิกสัตวแพทย์และร้านเพ็ทซอป ของท่าน ซอฟต์แวร์นี้ได้รับการพัฒนาเป็นระยะเวลากว่า 7 ปี โดยทีมงานสัตวแพทย์, เภสัชกร, แพทย์และบุคลากรทางการแพทย์ที่มี ประสบการณ์ ตั้งแต่เวอร์ชั่นที่ใช้งานบนระบบปฏิบัติการดอส และเริ่มต้นพัฒนาบนระบบวินโดว์จากเวอร์ชั่น 1 จนพัฒนาถึงเวอร์ชั่น ปัจจุบัน โดยเวอร์ชั่นนี้ ได้เป็นมีการพัฒนาเพิ่มเติมฟังก์ชั่นการทำงานต่างๆ อย่างมากมาย พร้อมทั้งรายงานอีกว่า 20 รายงาน โดย รักษาจุดเด่นที่สำคัญนั่นคือ ติดตั้งง่าย ใช้งานง่าย สะดวก รวดเร็ว

SmartVet-C เป็นซอฟต์แวร์ที่ถูกออกแบบเพิ่มเติมจาก SmartVet 4.0 โดย**เพิ่มห้องตรวจรักษาสำหรับสัตวแพทย์**โดยเฉพาะ มี ้ส่วนของการสั่งยา สั่งหัตถการ สั่งแล็บ และลงบันทึกการรักษาต่างๆ นอกจากนี้ ยังเพิ่มส่วนของ**การรับตัวสัตว์** (Admit) และ ส่วน ของ**การให้บริการอาบน้ำ-ตัดขน (G**rooming) โดยทั้ง 3 ส่วน สามารถส่งข้อมูลมาให้กับเจ้าหน้าที่ส่วนกลางคิดค่าใช้จ่ายได้อย่าง รวดเร็ว และ แพทย์จะมีประวัติการรักษาสัตว์แต่ละตัว ของแต่ครั้งที่เข้ามารักษา ระบบสามารถเชื่อมต่อเป็นแบบเน็ตเวิรค์ เพื่อใช้งาน หลายห้องตรวจแบบโพลีคลินิก และ เพ็ทซอป การออกแบบยังคงม่งเน้นการใช้งานง่าย การวางหน้าจอเป็นระบบและมีระเบียบในการ ใช้งาน มีการแสดงข้อมูลการขายอย่างครบถ้วน มีการเพิ่มประสิทธิภาพด้านต่างๆ เช่น การชำระเงินผ่านระบบบัตรเครดิต, บัตร สมาร์ทเพริ์ส การเชื่อมต่อกับอุปกรณ์ต่างๆ เช่น เครื่องพิมพ์ฉลากสินค้า เครื่องพิมพ์สลิปใบเสร็จ เครื่องอ่านบาร์โค้ด, ระบบการเช็ค การเปิดปิดลิ้นชักอัตโนมัติ, ปรับปรุงเรื่องคลังสินค้า, เพิ่มเติมระบบรายงาน, พัฒนาและปรับปรุงระบบรหัสสินค้าและยา และ การ ้สั่งซื้อ. เพิ่มความรวดเร็วและง่ายในการใช้งานมากขึ้น. การจัดโปรโมชั่นแบบแยกแต่ละชนิดหรือแบบเหมาโหล. การเพิ่มระบบรองรับ การเชื่อมต่อระหว่างสาขาด้วยระบบออนไลน์ (IP-TO-IP) โดยไม่จำเป็นมีเซิรฟเวอร์ให้สิ้นเปลือง ทีมงานได้ทำการพัฒนาการเชื่อมต่อ ้กับข้อมูลเดิมกับข้อมูลใหม่อย่างลงตัว ทำให้ผู้ใช้ดาวน์โหลดชุดอัพเกรดไปปรับปรุงซอฟต์แวร์ที่ใช้อยู่เดิมได้พรี และใช้งานต่อได้ทันที ้นอกจากนี้ ทีมงานได้พัฒนาและปรับปรุงระบบการให้บริการเรียกว่า SmartRemote และ SmartTraining โดย SmartRemote เป็นระบบการแก้ไขปัญหาของซอฟต์แวร์ผ่านระบบรีโมทคอนโทรลทางไกล ทำให้ฝ่ายเทคนิคสามารถดึงหน้าจอของผู้ใช้มาแก้ไข ้ ปัญหาที่เกิดขึ้น สามารถแก้ไขปัญหาซอฟต์แวร์ได้แบบทันทีโดยที่ท่านไม่ต้องรอการแก้ไขให้เสียเวลา ทั้งยังเป็นการประหยัดค่าใช้จ่าย การเดินทางได้อีกด้วย SmartTraining เป็นระบบการสอนและอบรมผู้ใช้งานผ่านระบบออนไลน์ โดยผู้สอนและผู้ใช้งานจะดูหน้าจอ เดียวกัน และฟังเสียงทางโทรศัพท์หรือโทรศัพท์มือถือ ซึ่งจะมีประโยชน์อย่างมากสำหรับผู้ใช้ที่อยู่ห่างไกลและสั่งซื้อซอฟต์แวร์ทาง ้ไปรษณีย์ ที่ไม่มีโอกาสได้รับการอบรมโดยตรงจากบริษัทฯ ทีมงานได้วางแผนการพัฒนาฟังก์ชั่นใหม่ ๆ ที่ได้รับการแนะนำจาก ผู้ใช้งานทั่วประเทศ นำมาพัฒนาและปรับปรุงซอฟต์แวร์นี้ให้ตอบสนองการใช้งานมากที่สุด แต่ใช้งานง่ายที่สุด

ซอฟต์แวร์นี้ได้รับการพัฒนาเพื่อมุ่งหวังที่จะช่วยให้คลินิกสัตวแพทย์และเพ็ทซอป มีระบบบริหารจัดการของตนเอง และ มีระบบ การขายหน้าร้านที่สะดวก รวดเร็ว อันจะทำให้การบริหารงานในคลินิกและร้านเพ็ทซอปมีประสิทธิภาพ และ เกิดประโยซน์สูงสุดต่อผู้ใช้ ทั้งนี้รวมถึงราคาที่สมเหตุสมผล และ มีระบบการให้ได้ทดลองใช้งาน โดยไม่ต้องซื้อชุดทดลองใช้งานเหมือนซอฟต์แวร์อื่นๆ ทำให้มี โอกาสเลือกและยังสามารถชี้แนะเพื่อให้ปรับแต่งให้เหมาะสมกับการใช้งานในคลินิกสัตวแพทย์และร้านเพ็ทซอปของตนเองได้ (Tailor – Made) เป็นกรณีไปก็ได้ และยังมีระบบช่วยเหลือการใช้งานและระบบการอัพเดทข้อมูลที่ทันสมัย และ ทันเวลา เพื่อให้เกิดความมั่นใจ กับผู้ใช้งาน

SmartVet-C เป็นการพัฒนาอีกขั้นหนึ่งของทีมงานที่จะช่วยทำให้คลินิกสัตวแพทย์มีระบบบริหารงานที่มีประสิทธิภาพ บริษัทฯ ขอขอบพระคุณท่านอีกครั้งในการเลือกใช้ซอฟต์แวร์สมาร์ทเว็ท บริษัทฯ หวังเป็นอย่างยิ่งว่า การแพทย์ไทยจะก้าวไกล ด้วยระบบเทคโนโลยีสารสนเทศของไทย

#### ที่มงานเวิลด์เมดิก

© Copyright WorldMedic Corporation Inc. All Rights Reserved.1998-2011

# รายละเอียดเบื้องต้น

- ซอฟต์แวร์นี้ได้รับการพัฒนาโดย Delphi & C++ Builder
- ระบบฐานข้อมูลคือ mySQL
- ระบบการรายงานผล Quick Report
- ระบบซอฟต์แวร์บริหารเครือข่าย PHP Application & .NET Technology

## ระบบที่ต้องการใช้กับซอฟต์แวร์

- ระบบปฏิบัติการ Windows XP / Vista / 7
- ความเร็ว CPU ขั้นต่ำ 900 MHZ
- หน่วยความจำ 512 MB หรือมากกว่า (แนะนำ 512 MB ขึ้นไป)
- ความละเอียดหน้าจอ 1024 X 768

#### หมายเหตุ

- ในกรณีที่ท่านใช้จอ LCD (จอแบน) ที่มีลักษณะทั่วไป หรือจอไวด์สกรีน (Wide Screen) ประเภท WXGA ก็สามารถใช้งาน SmartVet-C ได้ โดยซอฟต์แวร์จะไม่ขยายตามจอ เนื่องจาก การออกแบบได้กำหนดช่องการทำใช้งานและส่วนต่างๆ ที่จะ แสดงในอัตราส่วนที่ลงตัวตามการออกแบบของฝ่ายออกแบบและโปรแกรมเมอร์อยู่แล้ว ดังนั้น หากซอฟต์แวร์ของท่านไม่ เต็มจอในกรณีของจอไวด์สกรีน ก็ไม่จำเป็นต้องปรับจอเพิ่มเติม
- ปัจจุบันหากเป็นเครื่องคอมพิวเตอร์รุ่นใหม่ สเปกของเครื่องเพียงพอหรือมากกว่าความต้องการของซอฟต์แวร์ด้วยซ้ำไป ดังนั้น หากท่านซื้อเครื่องคอมพิวเตอร์ใหม่เพื่อมาใช้กับซอฟต์แวร์ SmartVet-C ท่านไม่จำเป็นต้องเพิ่มเติมฮาร์ดแวร์ใดๆ อีก

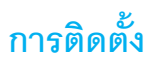

แผ่นซอฟต์แวร์ที่ท่านได้รับจะประกอบด้วย 3 ส่วนคือ

- 1. ไฟล์ซอฟต์แวร์ SmartVet-C
- ไฟล์คู่มือการใช้งานแบบต่างๆ
- 3. ไฟล์ VDO การใช้งาน

### ขั้นตอนการติดตั้ง

ก่อนทำการติดตั้ง หากท่านมีข้อมูลที่ทำการกรอกไว้แล้ว ให้ท่านสำรองข้อมูลของท่านไว้ก่อน เพื่อป้องกันกรณี ต่าง ๆที่จะเกิดขึ้น และทำให้ข้อมูลของท่านสูญหาย การสำรองทำได้โดย

- สำรองทั้งโฟลเดอร์ : เข้าไปตามนี้ C:\mySQL\data\smvetC (ให้ Copy โฟลเดอร์ smvetC ไปเก็บไว้ที่ไดร์ฟอื่นหรือทรัมป์ ไดร์ฟ
- สำรองจากระบบของซอฟต์แวร์ : ไปที่ หมวดตั้งค่า > สำรองข้อมูล/นำข้อมูลกลับมา > คลิกขวาไฟล์ Zip ที่ได้สำรองไว้และ เลือกเก็บไว้ในไดร์ฟอื่น หรือทรัมป์ไดร์ฟเพื่อนำกลับมาใช้
- 1. นำแผ่นซีดีรอมซอฟต์แวร์ใส่ในช่องซีดีรอมของคอมพิวเตอร์
- เครื่องคอมพิวเตอร์จะทำการอ่านแผ่นโดยอัตโนมัติ ขึ้นเมนูให้เลือก
- ชอฟต์แวร์จะเริ่มต้นทำการติดตั้งซอฟต์แวร์ลงในเครื่องคอมพิวเตอร์ ดังรูป

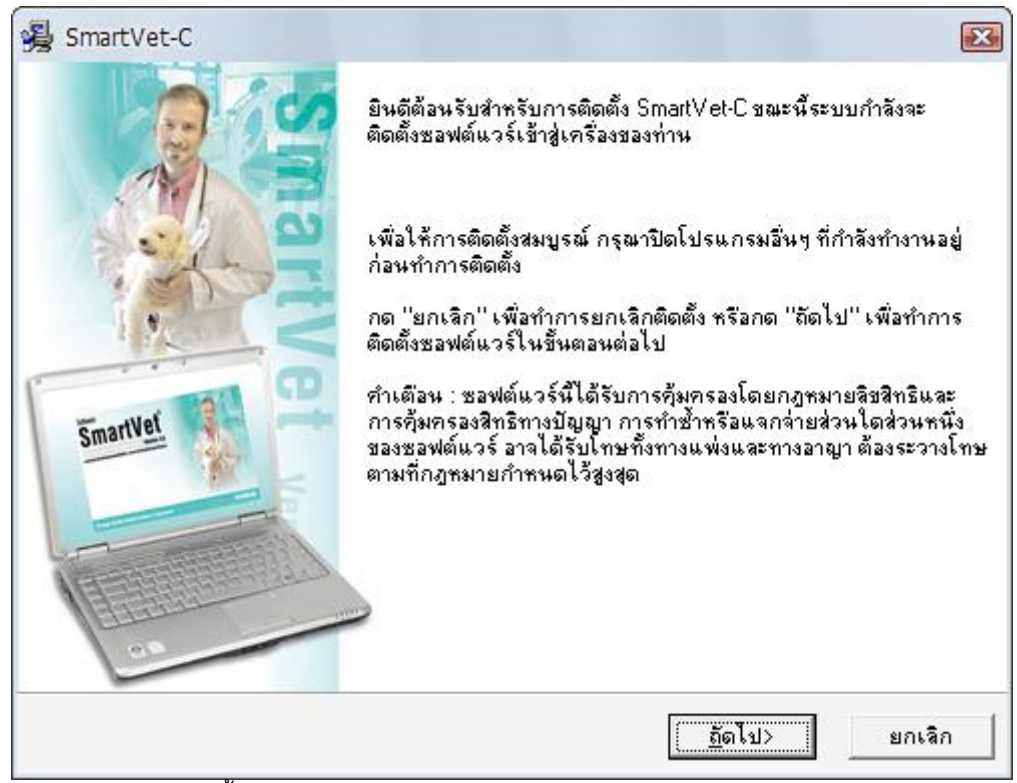

้ยินดีต้อนรับสู่การติดตั้ง SmartVet-C กดปุ่ม **ถัดไป**>

|                                                         | 4                                                              |
|---------------------------------------------------------|----------------------------------------------------------------|
| Г ⊊านข้อมูล                                             | 74185 k                                                        |
| ต้องการพื้นที่ว่างจำนวน :<br>ขณะนี้มีพื้นที่ว่างจำนวน : | 74185 k<br>12145965 k                                          |
|                                                         | ฐานข้อมูล ต้องการพื้นที่ว่างจำนวน : ขณะนี้มีพื้นที่ว่างจำนวน : |

| 😼 SmartVet-C                                         |                                                     |
|------------------------------------------------------|-----------------------------------------------------|
| Start Installation                                   |                                                     |
| ขณะนี้คุณพร้อมที่จะติดตั้ง SmartVet-C.               |                                                     |
| กรุณากด "ถัดไป" เพื่อเริ่มทำการติดตั้ง พ<br>อีกครั้ง | รือ "ก่อนหน้า" เพื่อดูรายละเอียดการติดตั้งซอฟต์แวร์ |
|                                                      | < <u>ก่</u> อนหน้า เริ่มติดตั้ง ยกเลิก              |

แสดงการยืนยันจากซอฟต์แวร์ว่า ต้องการจะบันทึกทันทีหรือไม่ ระบบทุกอย่างพร้อมแล้ว

ระบบจะเริ่มบันทึกซอฟต์แวร์ลงในเครื่อง ใช้เวลาประมาณ 3 นาที เมื่อเสร็จแล้วจะแสดง Finish กดปุ่มนี้ การติดตั้งเสร็จสมบูรณ์ ซอฟต์แวร์จะสร้างไอคอนที่หน้าเดสก์ทอป ดังรูป ระบบจะถามว่าต้องการรีสตาร์ทเลยหรือเปล่า? ให้ตอบ YES เพื่อ ให้รีสตาร์ท Windows เพื่อให้ซอฟต์แวร์และ Windows ปรับค่าต่างๆ ให้ครบถ้วน

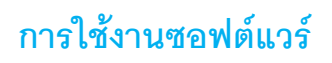

ดับเบิ้ลคลิกที่ Icon ดังรูปต่อไปนี้

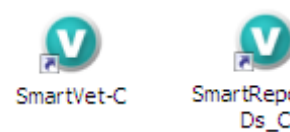

หลังจากนั้นซอฟต์แวร์จะถูกเปิดขึ้นมา ดังรูป

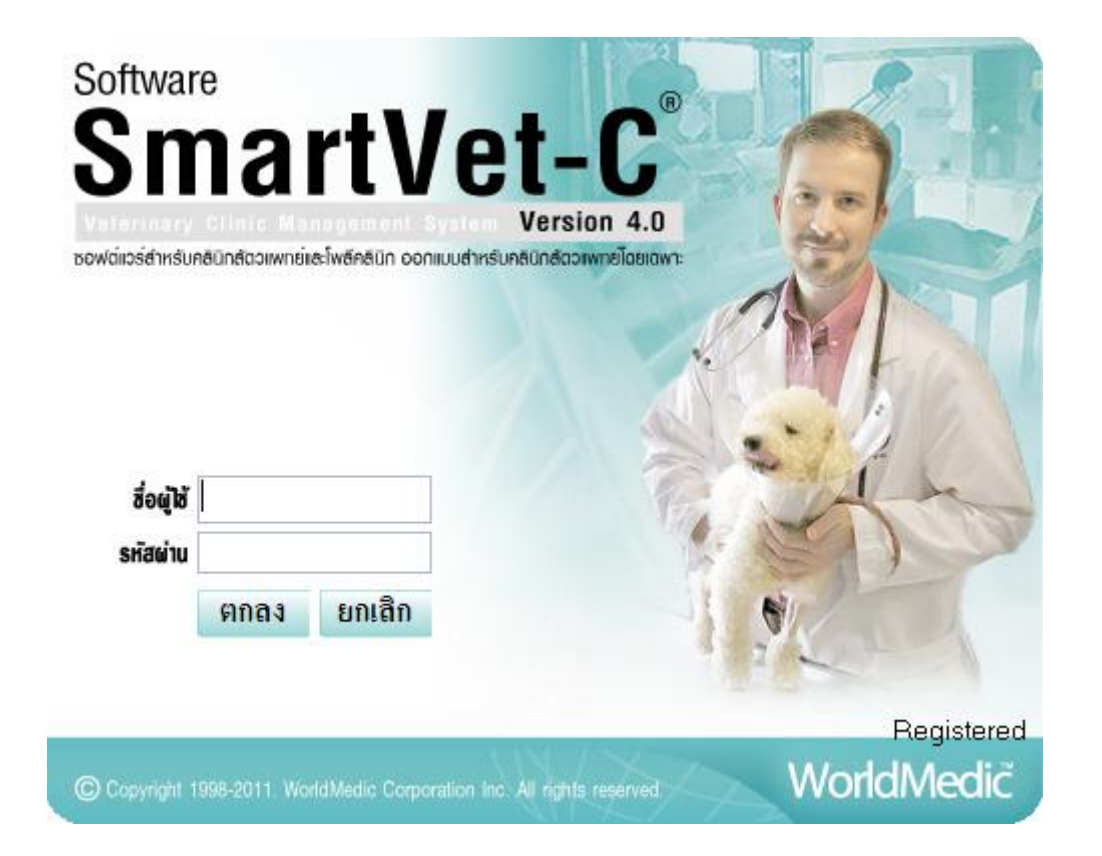

เมื่อผู้ใช้เปิดซอฟต์แวร์ขึ้นมาแล้วจะปรากฎหน้าจอ Login เพื่อเข้าสู่ระบบ ซึ่งผู้ใช้ต้องทราบรหัสในการเข้าระบบ โดยกำหนดค่าเริ่มต้น เป็น ชื่อผู้ใช้ admin รหัสผ่าน admin หลังจากกรอกค่าดังกล่าวแล้วผู้ใช้จะสามารถเข้าสู่ระบบได้

เนื่องจากซอฟต์แวร์ได้กำหนดสิทธิไว้ให้ผู้ใช้สามารถทดลองใช้งานได้ 30 วันนับจากวันที่ผู้ใช้เข้าใช้ซอฟต์แวร์เป็นวันแรก หากต้องการใช้งานต่อกรุณากรอกรหัสลงทะเบียนเพื่อที่ผู้ใช้จะสามารถใช้งานซอฟต์แวร์ได้อย่างไม่จำกัดเวลา (สำหรับผู้ที่ซื้อเวอร์ชั่น สมบูรณ์) เมื่อลงทะเบียนถูกต้อง ระบบจะแสดงข้อความว่า **"รหัสลงทะเบียนถูกต้อง**" แสดงว่าการลงทะเบียนเสร็จสิ้นสมบูรณ์ และระบบจะไม่มีการเตือนเพื่อลงทะเบียนอีก

#### **คำเตือน** :

กรุณาอย่าเปลี่ยนวันย้อนกลับในระหว่างที่อยู่ในช่วงทดลองใช้ซอฟต์แวร์เด็ดขาดเพราะจะทำให้ผู้ใช้ไม่สามารถเข้าระบบได้อีกจนกว่า จะกรอกรหัสลงทะเบียนจึงจะสามารถใช้งานต่อได้

© Copyright WorldMedic Corporation Inc. All Rights Reserved.1998-2011

# หน้าจอการกรอกรหัสลงทะเบียน

การเข้าสู่หน้าจอกรอกรหัสลงทะเบียนผู้ใช้สามารถกดปุ่ม "กรอกรหัสลงทะเบียน" จากหน้าจอการเข้าสู่ระบบได้ หลังจากที่กด ปุ่มแล้วจะปรากฎหน้าจอดังต่อไปนี้ขึ้นมา

| ขั้นตอนการขอ                                                                                                    | วรทัสลงทะเบียน                                                                                                    |
|----------------------------------------------------------------------------------------------------|----------------------------------------------------------------------------------------------------|
| <ol> <li>กดที่ปุ่มลงทะเบียน</li> <li>จดรหัสในช่อง "รหัสขอลงทะเบียน" โทรมาที่ 0-294<br/>www.software.worldmedic.com เพื่อขอรหัส<br/>3. เมื่อท่านได้รับรหัสลงทะเบียนแล้ว ให้นำมากรอกในช่อง<br/>หากรหัสลงทะเบียนถูกต้อง ในช่องจะแสดงข้อความว่า<br/>4. กดปุ่มปิด การลงทะเบียนเสร็จสิ้นสมบูรณ์ และล็อกอินเง่</li> </ol> | 19-7816-20 Call Center 0-2949-7806 หรือ เว็บไซค์<br>ลงทะเบียน<br>ง "รหัสลงทะเบียน" และกตปุ่ม "ครวจสอบรหัสลงทะเบียน"<br>"รหัสลงทะเบียนถูกต้อง"<br>ข้าสู่การใช้งาน |
| หมาย                                                                                                    | แหตุ                                                                                                    |
| <ul> <li>ในกรณีที่ท่านกรอกรหัสที่ได้รับแล้วแต่ไม่ถูกต้อง ให้ท่าง</li> <li>ในกรณีที่ท่านกรอกรหัสถูกต้อง ในการเข้าใช้งานต่อไป ง</li> <li>ในกรณีที่ท่านมีการฟอร์แมทเครื่องตอมพิวเตอร์ไหม่ ท่าง</li> <li>ในกรณีที่ท่านมีการ Uninstall ซอฟต์แวร์และติดตั้งให</li> </ul>                                                 | นโทรมาเพื่อขอรหัสและทรวจสอบรหัสให้ตีอีกครั้ง<br>ซอฟท์แวร์จะไม่เตือนการลงทะเบียนอีก<br>านจะต้องทำการลงทะเบียนใหม่<br>หม่ ท่านไม่ต้องทำการลงทะเบียนใหม่            |
| การ <b>ทศ</b> ลอง                                                                                                    | ใช้โปรแกรม                                                                                                    |
| ในกรณีที่ท่านต้องการทดลองใช้งาน ท่านสามารถกตปุ่ม "ฯ<br>หลังจากนั้น ท่านจะไม่สามารถเข้าใช้งานได้ ท่านต้องลงทะ<br>ที่กรอกไว้ก่อน จะสามารถใช้งานต่อไปทั้งหมด ดิดต่อซื้อชุง                                                                                                    | ทดลองใช้โปรแกรม'' ซึ่งจะมีระยะทดลองใช้ 30 วัน<br>ะเบียน (ซื้อชุดจริง) เพื่อใช้งานต่อไป โดยข้อมูล<br>คจริงที่นี่ www.software.worldmedic.com                      |
| รหัสขอลงทะเบียน : <b>5455019044218</b>                                                                                                    | 342                                                                                                    |
| รหัสลงทะเบียน :                                                                                                    |                                                                                                    |
| ปิดหน้าจอลงทะเบียน                                                                                                    | ตรวจสอบรหัสลงทะเบียน                                                                                                    |
|                                                                                                    | ทดลองใช้ถึงวันที่ 12/09/2552                                                                                                    |

ซึ่งขั้นตอนต่างๆ สำหรับการขอรหัสลงทะเบียนจะกล่าวไว้ในหน้าจอนี้แล้ว หากต้องการลงทะเบียนให้ผู้ใช้ปฏิบัติตามข้อความข้างต้น

#### หมายเหตุสำคัญมาก

- กรณีท่านฟอร์แมทฮาร์ดดิสก์ใหม่ ท่านจะต้องทำการลงทะเบียนใหม่ ด้วยการแฟกซ์เอกสารใบเสร็จรับเงินพร้อมรหัส ลงทะเบียน และเบอร์ติดต่อกลับ หากเป็นเบอร์มือถือจะสะดวกในการส่งด้วยระบบ SMS
- ท่านสามารถรับรหัสลงทะเบียนของท่านได้ด้วยตนเองที่เว็บไซต์ www.worldmedic.info/register โดยใช้ชื่อ-นามสกุล, เบอร์มือถือ หรือ รหัสลงทะเบียน (รหัสการลงทะเบียนนี้จะถูกบันทึกไว้เมื่อท่านได้มีการขอรหัสครั้งแรกแล้วเท่านั้น) ระบบจะแสดงข้อมูลประจำตัวท่านและรหัสลงทะเบียนของท่าน (ท่านจะต้องใช้รหัสนี้กับเครื่องที่ขอรหัสครั้งแรก เท่านั้น ไม่สามารถใช้กับครื่องอื่นได้)
- 3. กรณีที่ท่าน Uninstall ซอฟต์แวร์และติดตั้งใหม่ ไม่ต้องลงทะเบียนใหม่

# เริ่มต้นการใช้งาน

การเริ่มต้นใช้งานเป็นครั้งแรกสำหรับซอฟต์แวร์ SmartVet-C สามารถสรุปได้อย่างคร่าวๆ ดังนี้

# การติดตั้ง

- 1. นำแผ่นซีดีรอม ที่ได้ใส่เข้าไปในเครื่องคอมพิวเตอร์ เครื่องจะอ่านแผ่นโดยอัตโนมัติ โดยไม่ต้องกดปุ่มใดๆ
- 2. มีเมนูแสดงขึ้นให้เลือก Installation (ติดตั้งซอฟต์แวร์)
- 3. เมื่อติดตั้งเสร็จแล้วให้ Restart เครื่อง
- ขณะนี้ซอฟต์แวร์พร้อมใช้งาน แต่ยังขาดรายการสินค้าและยาในคลังสินค้า หากท่านต้องการกรอกรายการด้วยตนเอง ก็ สามารถคีย์รายการแต่ละตัวในหมวดคลังสินค้า
- 5. ในกรณีที่ท่านต้องการเปลี่ยนแปลงรายการสินค้าและสินค้าและยาที่คลังสินค้า ท่านสามารถ Export ข้อมูลออกมาเป็นไฟล์ Excel แก้ไขและนำเข้า Import ไปก็ได้

### การติดตั้งเครื่องมือประกอบ (Accessory)

ซอฟต์แวร์ SmartVet-C สามารถใช้งานร่วมกับเครื่องอ่านบาร์โค้ด (Bar Code Reader), ลิ้นชักเก็บเงินอัตโนมัติ (Cash Drawer) โดยระบบ Plug & Play โดยไม่ต้องลงไดร์เวอร์ใดๆ สามารถติตต่อสอบถามเพิ่มเติมได้ที่ 0-2949-7816-20 หรือ สามารถศึกษา เพิ่มเติมได้ที่ <u>www.accessory.worldmedic.com</u>

### สำหรับผู้ทดลองใช้งาน

สามารถใส่รายการสินค้าและยา ในร้านของท่านได้ โดยมีอายุทดลองใช้ 30 วัน หากครบกำหนดแล้ว ท่านจะไม่สามารถ เข้าใช้ งานซอฟต์แวร์ได้ แต่รายการสินค้าและยาที่ท่านได้กรอกใช้ จะยังคงอยู่

#### หมายเหตุ

- สำหรับท่านที่ใช้ระบบปฏิบัติการ Windows Vista หรือ Windows 7 ท่านต้องทำการเซ็ตค่าต่างๆ ตามรายละเอียดใน หมวดการติดตั้งด้านหลังคู่มือ
- 2. การติดตั้งเครื่องมือประกอบอื่นๆ (Accessory) สามารถศึกษาเพิ่มเติมได้ที่ <u>www.accessory.worldmedic.com</u>
- 3. การปรับแก้หรือเพิ่มเติมซอฟต์แวร์ สามารถศึกษาเพิ่มเติมได้ที่ <u>www.software.worldmedic.com</u>

# แผนผังการเซ็ตระบบซอฟต์แวร์เพื่อเริ่มต้นการใช้งาน

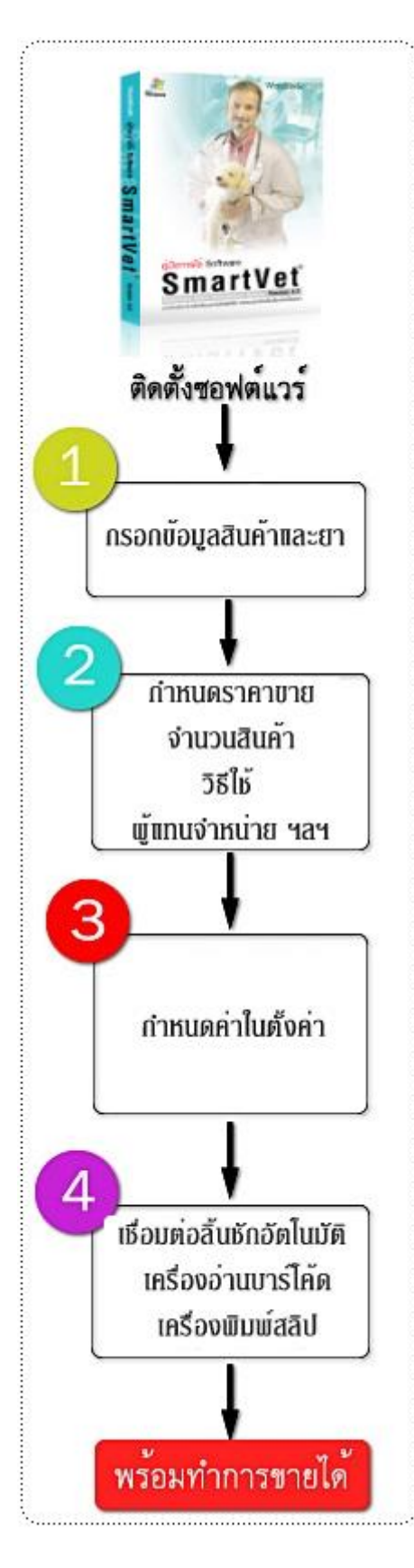

# การติดตั้งซอฟต์แวร์

มำแผ่นซอฟต์แวร์ใส่ในช่อง CDROM เครื่องจะอ่านแผ่นแบบอัตโนมัติโดยไม่ต้องกด ปุ่มใดๆ และแสดงเมนูให้เลือกให้ท่านเลือก Software Installation เพื่อทำการติดตั้ง ซอฟต์แวร์ในเครื่องคอมพิวเตอร์ของท่าน ให้ท่านกด Next ไปเรื่อยๆ จนทำการติดตั้งระบบ เสร็จ จะมีหน้าต่างแสดงให้ทำการ Restart Windows ให้ท่านกด Yes เพื่อ Restart Windows

เมื่อวินโดว์เปิดมาใหม่แล้ว ให้ท่านไปที่ไอคอนที่แสดงบนหน้าจอเดสก์ทอปของท่าน สี เขียวฟ้า " SmartVet-C " ให้ท่าน Double Click เพื่อเปิดซอฟต์แวร์ขึ้นมา กรอก Username เป็น admin และ Password เป็น admin เช่นกัน (หากคอมพิวเตอร์ของท่านแสดงตัวหนังสือ เป็น ??? ท่านต้องไปเซ็ตที่ Control Panel>Language ให้เป็น Thai และปิดซอฟต์แวร์และ เปิดใหม่ หรืออ่านรายละเอียดได้ในเว็บไซต์)

🧭 ขั้นตอนที่ 1 ให้ท่านลงรายการสินค้าและยา

ขั้นตอนที่ 2 กำหนดราคาสินค้าและยา และรับสินค้าและยาเข้าคลังสินค้าในหมวด" สั่งซื้อ/รับเข้า" ท่านจะรับสินค้าและยาจากคลังสินค้าโดยตรงไม่ได้เพราะระบบจะมีการบันทึก วันที่รับสินค้าและยาเข้า วันหมดอายุ และ ราคาต้นทุนของการรับสินค้าและยาเข้าแต่ละครั้ง เพื่อคำนวณต้นทุนเฉลี่ยหรือแบบปัจจุบัน หรือตามล๊อตก็ตาม ดังนั้น ท่านจะเพิ่มจำนวน สินค้าได้ที่ "สั่งซื้อ/รับเข้า"

ขั้นตอนที่ 3 กำหนดค่าต่างในหมวด "ตั้งค่า " เช่น ชื่อร้าน กำหนดสิทธิ์พนักงาน การใช้ งาน การเชื่อมต่อ การแสดงผลหน้าร้าน การพิมพ์ใบเสร็จสลิป การกำหนดรหัสสินค้าและยา รหัสคนไข้ เป็นต้น

ขั้นตอนที่ 4 หากมีเครื่องอ่านบาร์โค้ด ลิ้นชักอัตโนมัติ เครื่องพิมพ์สลิปใบเสร็จ ท่าน สามารถเชื่อมต่อกับเครื่องคอมพิวเตอร์ได้ทันที และสามารถใช้งานได้ทันทีโดยไม่ต้องลงไดร์ เวอร์ใดๆ เนื่องจากซอฟต์แวร์จะทำงานแบบอัตโนมัติหากมีการเพิ่มเติมฮาร์ดแวร์ตามกำหนด ของวินโดว์ (Plug & Play)

### ซอฟต์แวร์ SmartVet-C พร้อมทำงานแล้ว

# รายละเอียดของซอฟต์แวร์

# หน้าร้าน

|                                                                                                    | หน้าร้าน                                                                                                    |                                                                                                    |                                                 |                                   |                                                             | ตรวจรักษา                               |                                       |                                                                 |
|----------------------------------------------------------------------------------------------------|----------------------------------------------------------------------------------------------------|----------------------------------------------------------------------------------------------------|-------------------------------------------------|-----------------------------------|-------------------------------------------------------------|-----------------------------------------|---------------------------------------|-----------------------------------------------------------------|
| รอร่าระเงิน<br>สี่งาะกับ                                                                                | รพัสพษักงาน ()                                                                                                    | SuperUser                                                                                                    | รทัสสินค้า :                                    | PD-00021                          | 3                                                           | พมคอายุ :                               |                                       | <ul> <li>พิมพ์ใบเสร็จกันที</li> <li>พิมพ์ออากเรตับที</li> </ul> |
| DOG MI                                                                                                  | เลขกับฉาารขาย Bill-<br>รหัสลูกค้า : 0<br>ชื่อ นามสกล : ลกค้                                                                                    | 540602-0001<br>เชิงไป                                                                                         | บารเคต :<br>รื่อทางการค้า :<br>ชื่อสามัญทางยา : | 503181250.<br>SYNOQUIN            | l (Large Bree                                               | rd)                                     |                                       | ระโร้ Dosag                                                     |
| <ul> <li>พักการชาย</li> <li>เอาเรือยาของลูกค้า</li> <li>เอาเรือ 0.0 กับการของสุด 2000 (1000)</li> </ul> | เบอร์โทร :<br>ซื้อสินค้าในราคา : ระดั<br>ยอดซื้อรวม :<br>ครั้งล่าสุด :                                                                         | ນທີ່ 1                                                                                                    | กลุ่มสินทั่า :<br>สถานที่เกีย :<br>จำนวนที่มี : | ยา/วิหามิน<br>0<br>จำนวนชื่อ<br>1 | หน่วยสินค้า<br>ชวค 30 cap-                                  | ราดา/หน่วย<br>1100                      | ระคัมราคา<br>เป็นเงิน<br>1100         | ຮວນເປັນ.                                                        |
| ฤหสบค 0.2 มอุเมษม พ.ศ. 2534                                                                             | No.         รหัสสินค้า           1.         PD-00037           2.         PD-00019           3.         PD-00026           4.         PD-00021 | Bernansi<br>advocate (UP to 4 kg.)<br>Dermapet 0.F.A. plus<br>Hairball Solution for cat<br>SYN00UN (Large Bre | ts 3.5 oz<br>red)                               | จำนวน<br>1<br>1<br>1              | ทน้วย<br>กล่อง<br>ชวด 20 caps<br>หลอด 3.5 oz<br>ชวด 30 caps | ราคา/หน่วย<br>590<br>240<br>270<br>1100 | เป็นเงิน<br>590<br>240<br>270<br>1100 | 2200<br>ส่วนลด : บาท<br>0<br>รับสุทธิ :                         |
|                                                                                                    |                                                                                                    |                                                                                                    |                                                 |                                   |                                                             |                                         | Ŧ                                     | 2200<br>fui3u :<br>i3unou :<br>-2200                            |
| 🚑 Admit                                                                                                 | ประวัติข้อมูลสุขภาพ/CO                                                                                                    | MMENT ของลูกค้า                                                                                               | รายก                                            | านเพียา                           |                                                             | e                                       |                                       | ນັນກົກ                                                          |

หน้าร้าน ประกอบได้ด้วย 2 ส่วนใหญ่ๆ ด้วยกัน คือ **ส่วนการขายหลัก** และ **ส่วนสนับสนุนการขาย** 

#### **ส่วนการขายหลัก** ประกอบด้วย

1. เลขที่บิลการขาย 2. ข้อมูลลูกค้า

| รหัสพนักงาน ()          | kaew 🔍           |
|-------------------------|------------------|
| ลขที่บิลการขาย <b>E</b> | 3ill-520907-0001 |
| รหัสลูกค้า :            | 0                |
| ชื่อ นามสกุล :          | ลูกด้าทั่วไป     |
| เบอร์โทร :              |                  |
| ซื้อสินค้าในราคา :      | ระดับที่ 1       |
| ยอดชื่อรวม :            |                  |
| ครั้งล่าสุด :           |                  |

- รหัสลูกค้า (กดปุ่มด้านข้างเพื่อดูรหัสและชื่อลูกค้า)
- 🥑 ชื่อ นามสกุล
- ชื้อสินค้าในราคา ( ปรับเปลี่ยนได้ที่หน้า "ลูกค้า" ตามประเภท ลูกค้า )
- ยอดซื้อรวม แสดงยอดซื้อของลูกค้าแต่ละรายเพื่อประกอบการ ขายและจัดแบ่งกลุ่มลูกค้า
- ครั้งล่าสุด แสดงวันที่ที่ลูกค้าคนนี้ซื้อครั้งล่าสุด เพื่อติดตามการ ซื้อและเป็นข้อมูลของผู้ขาย ตลอดจนการจัดโปรโมชั่นเพื่อดึง ลูกค้า

### ข้อมูลการเก็บเงิน

| จ้า                  | านวนเงินที่ต้องช <mark>ำ</mark> ระ |                 |
|----------------------|------------------------------------|-----------------|
| รพัสพนักงาน 0        | Super User                         |                 |
| รวมเงิน :            | ส่วนลด :                           | รับสุทธิ :      |
| 2200                 | 0.00 um 2200                       |                 |
| กด S ช่าระด้วยบัตรสม | มาร์ทเพิร์ส 🚻 กด C ช่าร            | ะด้วยบัตรเกรดิต |
|                      | รับเงิน                            |                 |
| <b>เงินสด</b> 2200   |                                    |                 |
| สมาร์ทเพิร์ส         | บัตรเครดิต                         |                 |
| จำนวนเงิน 0.00       | จำนวนเงิน                          | 0.00            |
| เลขบัตร              | รพัส/ชื่อบัตร                      |                 |
|                      | เลขบัตร                            |                 |
|                      | ประเภทบัตร                         |                 |
| รวมรับชำระ :         | 0.00                               |                 |
|                      |                                    |                 |

การชำระด้วย เงินสด บัตรสมาร์ทเพิรส์ และ บัตรเครดิต (เพิ่มเติมใหม่)

ในส่วนของการชำระเงิน เป็นส่วนที่พัฒนาขึ้นใหม่เพื่อรองรับการรับเงินทั้ง กรณีเงินสด บัตรสมาร์ทเพิร์ส บัตรเครดิต เมื่อกด F12 แล้วซอฟต์แวร์จะแสดงหน้าต่างนี้เพื่อให้ไส่รหัสพนักงาน ดังรูปภาพ (ในกรณีที่พนักงานสามารถขายเครื่องไหนก็ได้) พร้อมทั้ง แสดงยอดเงินที่ต้องชำระ ในซ่อง " **เงินสด**" หากชำระด้วยเงินสด ให้คีย์ยอดเงินที่รับจากลูกค้าที่ช่อง "**เงินสด**" ได้ทันที กด Enter ต่อ เพื่อแสดงเงินทอน และลิ้นชักเปิดออกมา กด Enter ต่อเพื่อเสร็จสิ้นการขายของลูกค้ารายนั้น หรือหากต้องการรับการชำระด้วย บัตร สมาร์ทเพริส์ ให้ **กด s** จำนวนเงินใน "เงินสด" จะโอนมายังช่องจำนวนเงินของบัตร สมาร์ทเพิร์สทันที หากเชื่อมต่อกับเครื่องอ่านบัตร สมาร์ทเพริส์ ให้ **กด s** จำนวนเงินใน "เงินสด" จะโอนมายังช่องจำนวนเงินของบัตร สมาร์ทเพิร์สทันที หากเชื่อมต่อกับเครื่องอ่านบัตร สมาร์ทเพิร์ส ให้ท่านนำบัตรมาที่เครื่องอ่าน เมื่อเครื่องอ่านและตัดยอดเงินจากบัตรแล้วจะส่งสัญญานกลับมายังซอฟต์แวร์ว่าได้ทำการ ตัดบัตรแล้ว เป็นอันเสร็จสิ้นการชำระ หรือหากลูกค้าต้องการชำระด้วยบัตรเครดิต ให้ **กด c** จำนวนเงินในช่องเงินสด จะโอนมายังช่อง จำนวนเงินของบัตรเครดิต และให้นำบัตรเครดิตอ่านที่เครื่องอ่าน เครื่องจะส่งสัญญานกลับมายังซอฟต์แวร์แสดงรหัส ชื่อบัตร เลขที่ บัตร และ ประเภทบัตร และทำการเซ็คยอดเงินกับธนาคารโดยอัตโนมัติ หากผ่านก็จะแสดงว่า ซอฟต์แวร์ได้ทำการตัดบัตรเครดิตของ ท่านแล้ว เป็นการเสร็จสิ้นขั้นตอนการชำระ หรือหากลูกค้ายังต้องการเลือกสินค้าหรือสินค้าและยาต่อ หรือยังไม่พร้อมชำระเงิน ให้ **กด ESC** เพื่อปิดหน้าต่างนี้ และหากต้องการชำระเงินใหม่ก็สามารถ **กด F12** เพื่อแสดงหน้าต่างจำระเงินได้

ในกรณีที่ลูกค้าต้องการชำระเงินทั้ง 2 ประเภท คือ เงินสดและบัตรเครดิต พร้อมกัน เหตุผลอาจเนื่องจากเงินสดไม่พอ จึงต้องการ จ่ายด้วยบัตรเครดิตร่วมด้วย ผู้ขายสามารถรับการชำระเงินได้โดย กรอกจำนวนเงินที่ลูกค้าจ่ายเป็นเงินสดในช่องเงินสด หากจำนวน เงินที่กรอกเข้าไปน้อยกว่ายอดรวมที่ต้องชำระ ระบบจะสลับมาที่ช่องของบัตรเครดิตให้โดยอัตโนมัติ ให้ท่านใช้บัตรเครดิตรูดกับเครื่อง อ่านบัตรเครดิต พร้อมทั้งใส่จำนวนเงิน กด Enter เพื่อปิดการขาย หรือ หากร้านของท่านไม่มีเครื่องรูดบัตรเครดิตแบบออนไลน์ ก็ สามารถใช้การรูดสลิปบัตรออกมาก่อนแล้วจึงกรอกยอดตัวเลขที่จ่ายด้วยบัตรเครดิตก็ได้เช่นกัน

#### ตัวอย่างเช่น

ยอดขายรวมเงินเท่ากับ 1,500 บาท ลูกค้าต้องการชำระ เป็นเงินสด 500 บาท และชำระด้วยบัตรเครดิต 1,000 บาท ให้กรอกจำนวนเงินในช่องเงินสด 500 บาท กด Enter จากนั้นระบบจะถามยืนยันว่าท่านต้องการชำระเงิน สดพร้อมกับการชำระเงินด้วยบัตรเครดิต หรือบัตรสมาร์ท เพริส ใช่หรือไม่ ให้ท่านกด Enter อีกครั้ง พร้อมกับให้กด ปุ่ม C เพื่อเลือกชำระด้วยบัตรเครดิต จากนั้นจำนวนเงินที่

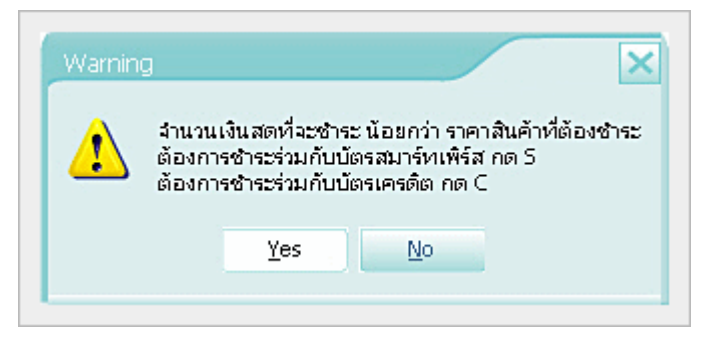

เหลืออีก 1,000 บาท จะถูกดึงมาอยู่ที่ช่องบัตรเครดิตโดยอัตโนมัติ ให้ท่านบันทึกยอดที่ช่องบัตรเครดิต พร้อมชนิดบัตร เลขที่บัตร กด ปุ่มชำระเงิน เพื่อเสร็จสิ้นการขาย เมื่อดูยอดขายรวมท่านจะพบยอดขายแยกเป็นเงินสด 500 บาท และ บัตรเครดิต 1,000 บาท แสดงใน รายงานยอดขายทันที

#### ส่วนแสดงการชำระเงิน

ส่วนนี้จะเป็นส่วนที่แสดงการชำระเงินไม่สามารถแก้ไขได้ โดยจะทำหน้าที่รวมเงิน และเมื่อกด F12 หน้าต่างการชำระเงินแบบใหม่ จะแสดงมา ส่วนนี้จะเปลี่ยนแปลงตามข้อมูลของหน้าต่างใหม่เท่านั้น

| รวมเงิน :          |
|--------------------|
| 785                |
| ส่วนลด : บาท       |
| 0                  |
| <b>ວັນ</b> ລຸກຮີ : |
| 785                |
| รับเงิน :          |
|                    |
| เงินทอน :          |
| -785               |

- 1. **รวมเงิน** หมายถึง จำนวนเงินรวมทั้งหมดของการซื้อสินค้า
- 2. **ส่วนลด** หมายถึง ส่วนลดสินค้า
- 3. **รับสุทธิ** หมายถึง จำนวนเงินที่หักส่วนลดแล้ว
- 4. **รับเงิน** หมายถึง เงินที่ได้รับจากลูกค้า
- 5. **เงินทอน** หมายถึง เงินทอนให้ลูกค้า

**หมายเหตุ** หากใส่จำนวนเงินไม่ใช่ตัวเลข ระบบจะเตือนให้ใส่ใหม่ หาก รับเงินน้อยกว่ามูลค่าสินค้า ระบบจะเตือนเช่นกัน ส่วนเงินทอนจะแสดงให้ อัตโนมัติเมื่อมีการรับเงิน

| รหัสสินค้า :     | PD-00021   | 3           | หมดอายุ : 22 | /8/2012   |
|------------------|------------|-------------|--------------|-----------|
| บาร์โค้ด :       | 8857121047 | 7429        |              |           |
| ชื่อทางการค้า :  | GLUCOQU    | IN 90 Caps  |              |           |
| ชื่อสามัญทางยา : |            |             |              |           |
| กลุ่มสินค้า :    | ยา/วิตามิน |             |              |           |
| สถานที่เก็บ :    |            |             |              |           |
| จำนวนที่มี :     | 989        |             |              | ระดับราคา |
|                  | จำนวนซื้อ  | หน่วยสินค้า | ราคา/หน่วย   | เป็นเงิน  |
|                  | 1          | ขวด 90 cap: | 650          | 650       |

### 4. ข้อมูลสินค้าและยา

รหัสสินค้า (กดปุ่มด้านข้างเพื่อดูรายการ ทั้งหมด) ผู้ใช้สามารถกำหนดให้เคอร์เซอร์ซี้ที่ช่องใด ก่อนก็ได้ ปกติซอฟต์แวร์จะกำหนดให้ชี้ที่ รหัสสินค้า เพื่อให้ผู้ใช้เกิดความสะดวกในการใช้กับเครื่องอ่าน บาร์โค้ด เพื่อความรวดเร็ว หากไม่ได้ใช้กับเครื่องอ่าน บาร์โค้ด ก็ให้กด Tab เพื่อให้เคอร์เซอร์เลื่อนมายังช่อง ถัดไป แต่หากผู้ใช้ต้องการให้เคอร์เซอร์มาเริ่มต้นที่ ช่องชื่อทางการค้า ก็สามารถทำได้โดยเข้าไปกำหนดที่

### หมวด " **ตั้งค่า**" ดังรูป

| รหัสสินค้า    | 💿 บาร์โค้ด       |                   |
|---------------|------------------|-------------------|
| ชื่อทางการค้า | 💿 ชื่อสามัญทางยา | 📃 ឆៃ័ POS Express |

หมายเหตุ POS Express หมายถึง การขายแบบเร็ว(มีวิดีโอช่วยสอนในหมวด Training) ระบบจะใส่จำนวนให้ 1 หน่วยเพื่อทำให้การ ขายรวดเร็ว และ หากมีการซื้อสินค้าเดียวกันหลายชิ้นก็สามารถยิงบาร์โค้ดเท่ากับจำนวนสินค้า ระบบจะเพิ่มจำนวนสินค้าเดียวกันให้ โดยอัตโนมัติ

- 🧭 หมดอายุ แสดงวันหมดอายุของสินค้า
- บาร์โค้ด แสดงบาร์โค้ดของสินค้าตามรหัสที่ตั้ง หรือกรณีที่ต้องการดึงบาร์โค้ดจากบรรจุภัณฑ์ก็ให้ใช้เครื่องอ่านบาร์โค้ดอ่าน จากบรรจุภัณฑ์เช่น กล่องสินค้าและยา ขวดสินค้าและยา หรือ แผงสินค้าและยา เพื่อดึงเอารหัสมาแสดงในซอฟต์แวร์ ปกติ บาร์โค้ดจะแสดงตามรหัสสินค้า
- 🧭 ชื่อทางการค้า (Trade Name) / ชื่อสามัญทางสินค้าและยา (Generic Name)
- กลุ่มสินค้า ในกรณีที่ผู้ขายจำชื่อสินค้าและยาไม่ได้ สามารถเลือกกลุ่มสินค้าและยาได้ ซึ่งซอฟต์แวร์จะแสดงรายการสินค้า และยาที่มีอยู่ในกลุ่มนี้มาให้ทั้งหมด ผู้ขายเพียงเลือกชื่อสินค้าและยาเท่านั้น มีประโยชน์สำหรับผู้ช่วย ที่ไม่ใช่สัตวแพทย์ หรือบุคลากรอื่นๆ เช่น กลุ่มสินค้าและยาแก้ไข, กลุ่มสินค้าและยาแก้ท้องร่วง เป็นต้น
- 🥏 สถานที่เก็บ ช่วยให้หยิบสินค้าได้ง่ายขึ้น นอกจากนี้ ยังพัฒนาไปสู่ระบบ Planograms ได้ด้วย
- จำนวนที่มี (เหลือในคลังสินค้า) / จำนวนซื้อ / หน่วยสินค้า / ราคา/หน่วย ซอฟต์แวร์จะไม่อนุญาตให้ขายในกรณีที่ราคา ขายต่ำกว่าทุนที่กำหนดไว้ / เป็นเงิน

#### 5. ปุ่มบันทึกการขาย และ เริ่มรายการใหม่ (F9)

ปกติการเลือกลูกค้าขึ้นมาทำรายการใหม่ก็จะเป็นการบันทึกการขายโดยอัตโนมัติแล้ว ดังนั้น ไม่จำเป็นต้องทำการกดปุ่ม บันทึกการขายทุกครั้ง แต่หากกรณีที่มีรายการขายเป็นจำนวนมากกับลูกค้าแต่ละรายและผู้ขายเกรงว่าจะเกิดการสูญหายข้อมูล เช่น ไฟดับ อาจทำการบันทึกการขายไว้ก่อนได้ ส่วนเริ่มรายการใหม่หมายถึง การเริ่มทำรายการขายใหม่ข้อมูลเก่าที่ค้างจะถูก ลบทิ้ง สามารถใช้ Hot Key โดยกด F9 ได้

#### สรุปรายงานการขาย

| ด้านล่างสุดของหมวดเ | หน้าร้าน จะ | แสดงสรุปรายงานการขาย ดังนี     |
|---------------------|-------------|--------------------------------|
| จำนวนการขายประจำวัน | หมายถึง     | จำนวนรายการทั้งหมดที่ขายต่อวัน |
| ยอดขายประจำวัน      | หมายถึง     | ยอดขายรวมทั้งหมดต่อวัน         |
| ยอดเงินสด           | หมายถึง     | ยอดขายที่เป็นเงินสด            |
| ยอดบัตรสมาร์ทเพิร์ส | หมายถึง     | ยอดขายที่เป็นบัตรสมาร์ทเพิร์ส  |
| ยอดบัตรเครดิต       | หมายถึง     | ยอดขายที่เป็นบัตรเครดิต        |

| จำนวนการขายประจ    | ทำวัน 0  | รายการ | ยอดขายประจำวัน | 0.00      | บาท | ยอดเงินสด | 0.00      | บาท   | ยอดบัตรสมาร์ทเพิร์ส 0.00     | บาท | ยอดบัตรเครดิต | 0.00 | บาท |
|--------------------|----------|--------|----------------|-----------|-----|-----------|-----------|-------|------------------------------|-----|---------------|------|-----|
| <b>ദുവാലിദുത</b> ി | หากไปต้อ | งงการเ | เสดงสรงโรวย    | งกายการขา | แล้ | ณ้าร้าน   | สาบารกก้า | 98916 | ปลั้ญหมาด " <b>ตั้งค่า</b> " |     |               |      |     |

© Copyright WorldMedic Corporation Inc. All Rights Reserved.1998-2011

### **ส่วนการสนับสนุนการขาย** ประกอบด้วย

### 1. การพักการขาย สลับการขายและ รอชำระเงิน

|            | ชื่อลูกค้า | n |
|------------|------------|---|
| เชาย ตีมาก | *โตโต้     |   |
|            |            |   |
|            |            |   |
|            |            |   |
|            |            |   |

การพักการขายและสลับการขายนี้ เมื่อมีลูกค้าคนแรกเข้ามาซื้อสินค้าและยา มี ลูกค้าคนอื่นเข้ามาในร้านเพื่อซื้อสินค้าและยาเช่นกัน ผู้ขายสามารถสลับการขาย ไปยังลูกค้าคนใหม่ได้ โดยการกดที่ปุ่ม "พักการขาย" รายชื่อลูกค้าคนแรกจะเข้าไป แสดงในช่องพักการขาย (สามารถสลับการขายได้ 5 คน) และ สามารถทำการขาย ให้กับลูกค้าคนที่สองได้ทันที และหากมีลูกค้าคนที่ 3 เข้ามาในร้านก็สามารถพักการ ขายของลูกค้าคนที่ 2 ไว้ และ ทำการขายให้กับลูกค้าคนที่ 3 ได้ทันที และ สามารถ สลับการขายให้กับลูกค้าที่พักการขายได้ โดยเลือกที่ชื่อลูกค้าที่แสดงในช่องพักการ ขาย รายการของการขายให้ลูกค้าคนนั้นก็จะแสดงและสามารถทำรายการต่อจน

เสร็จสิ้นได้ ในกรณีที่ ลูกค้าบางคนที่แสดงในช่องพักการขาย ยกเลิกการซื้อสินค้า ผู้ขายก็สามารถกดปุ่ม "ยกเลิก" เพื่อยกเลิก ซอฟต์แวร์จะถามเพื่อยืนยันการยกเลิก หากต้องการยืนยัน **กด** " Yes" รายชื่อลูกค้าคนนั้นก็จะหายไปจากช่องแสดงทันที และ

#### รอชำระเงิน

ส่วนนี้ยังใช้ประโยชน์สำหรับเป็นหน้าต่างรองรับชื่อสัตว์ที่ถูกส่งตัวมาชำระเงินจากห้องตรวจรักษา(ห้องแพทย์) ห้องรับตัว (Admit) ห้องอาบน้ำ-ตัดขน (Grooming) โดยระบบจะแยกประเภทของห้องโดยมี **ชื่อเจ้าของสัตว์ตามด้วยสัญลักษณ์ "\*" และ** 

# **ชื่อสัตว์เลี้ยง** โดย

| *   | หมายถึง | รายชื่อสัตว์ที่ถูกส่งตัวมาชำระเงินจาก <b>ห้องตรวจรักษา</b> |
|-----|---------|------------------------------------------------------------|
| **  | หมายถึง | รายชื่อสัตว์ที่ถูกส่งตัวมาชำระเงินจาก <b>ห้อง</b> Admit    |
| *** | หมายถึง | รายชื่อสัตว์ที่ถูกส่งตัวมาชำระเงินจาก <b>ห้อง</b> Grooming |

#### ข้อสังเกต

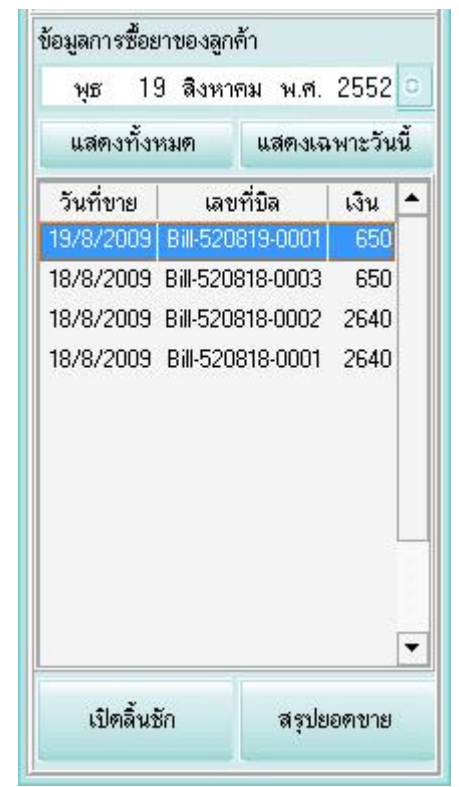

หากมีรายการการขายของลูกค้าคนที่ถูกยกเลิกค้างอยู่ที่ช่องการขาย เมื่อจะ เลือกรายชื่อลูกค้าที่อยู่ในช่องพักการขายคนอื่นมาทำรายการโดยการดับเบิ้ลคลิกที่ ชื่อของลูกค้าคนนั้น ซอฟต์แวร์จะถามยืนยันว่า ต้องการใช้รายการที่ค้างอยู่ของลูกค้า ที่ถูกยกเลิกหรือไม่ กด Yes เพื่อดึงรายการที่แสดงกลับมาพร้อมชื่อลูกค้านั้นกลับมายัง ช่องพักการขายด้วย กด No เพื่อดึงรายการของลูกค้าคนใหม่มาทำรายการแทน รายการที่ค้างอยู่ และชื่อลูกค้าและรายการก็จะถูกลบและแทนอย่างถาวร หรือ กด Cancel เพื่อคงรายการเดิมไว้เหมือนเดิมและ ทำรายการที่ค้างอยู่ให้เสร็จสิ้น

2. ข้อมูลการซื้อสินค้าและยาของลูกค้า หมายถึง ส่วนแสดงรายการซื้อสินค้า และยาของลูกค้าในแต่ละวัน โดยสามารถกดที่ เลือกวันที่จากปฏิทิน หรือ เลือก ที่ปุ่ม แสดงดูทั้งหมด หรือ แสดงเฉพาะวันนี้ที่ทำการขาย โดยซอฟต์แวร์จะแสดง รายการขายในแต่ละวัน วันที่ขาย เลขที่บิล เงิน เมื่อเลือกแต่ละรายการจะ แสดงแบบรายการเลื่อนมาด้านขวาแบบอัตโนมัติ ซึ่งส่วนนี้สามารถสั่งพิมพ์ ใบเสร็จรับเงิน และใบกำกับภาษีได้ โดยการคลิกเม้าส์ขวาที่ชื่อสินค้าและยาที่ ขาย จะแสดง "พิมพ์ใบเสร็จรับเงิน " และ "พิมพ์ใบกำกับภาษี" เลือกที่ พิมพ์ ใบเสร็จรับเงิน ซอฟต์แวร์จะแสดงก่อนพิมพ์ และ หากต้องการพิมพ์จริง กด ตกลง (ตัวอย่างใบเสร็จรับเงินแสดงในเอกสารอ้างอิง) เลือกที่ พิมพ์ใบกำกับภาษี ซอฟต์แวร์จะแสดงก่อนพิมพ์ และหากต้องการพิมพ์จริง กด ตกลง (ตัวอย่างใบกำกับภาษีแสดงใน เอกสารอ้างอิง) ในกรณีที่มีลูกค้าประจำที่มีรหัสแล้วเข้ามาซื้อสินค้าและยา ช่องข้อมูลการซื้อสินค้าและยาของลูกค้า จะแสดง รายการประวัติการซื้อสินค้าและยาของลูกค้าคนนั้นทันที และ ด้านล่างจะแสดง " ยอดซื้อสินค้าของลูกค้ารายนี้ " ตามด้วย จำนวนเงินรวมที่ซื้อทั้งหมด

3. ข้อมูลรายการการขาย แสดง จำนวนการขายประจำวัน ยอดขายประจำวัน ยอดรับเงินจริง และ กำไรประจำวัน

#### การจัดการเรื่องใบเสร็จรับเงิน

| วันที่ขาย | เลขที่บิล        | เงิน | - |                  | ชื่อสินค้า                |
|-----------|------------------|------|---|------------------|---------------------------|
| 25/8/2009 | Bill-520825-0003 | 650  | - | Dermapet O.F.≜   | nlue                      |
| 25/8/2009 | Bill-520825-0002 | 240  |   | GLUCOQUIN S      | พิมพ์ใบเสร็จรับเงิน<br>ะพ |
| 25/8/2009 | Bill-520825-0001 | 1180 |   | Vision Aid for c | แกเขบล<br>อบบิอ           |
| 24/8/2009 | Bill-520824-0007 | 890  |   |                  |                           |

ผู้ใช้สามารถพิมพ์ใบเสร็จรับเงิน พิมพ์ใบกำกับภาษี แก้ไขบิล ลบบิล ของลูกค้าแต่ละคนได้ โดยการเลือกบิลขาย ซอฟต์แวร์จะ เลื่อนรายการการขายมาแสดง ให้คลิกเมาส์ขวา มีแสดงหน้าต่างเล็กๆ ดังรูป และทีมงานได้ปรับปรุงใหม่โดย ท่านสามารถเลือกให้ พิมพ์หัวบิลหรือไม่พิมพ์ก็ได้ โดยตั้งได้ที่หมวด "ตั้งค่า"

#### แก้ไขบิล / ลบบิล

การแก้ไขบิล และการลบบิล จะต้องมีรหัสผ่านเพื่อป้องกันการแก้ไขหรือลบบิลโดยไม่รับอนุญาต โดยรหัสผ่านจะกำหนดโดย ผู้ดูแล ในหมวดตั้งค่า ในกรณีที่เชื่อมต่อการขายแบบเครือข่าย หรือหากเป็นแบบสาขา หัวหน้าสาขาจะเป็นผู้รับผิดชอบการแก้ไข และลบบิล

#### การกำหนดรหัสแก้ไขบิลขายและ รหัสลบบิล

เข้าไปในหมวดตั้งค่าเลือกที่ "กำหนดรหัสแก้ไขบิลขาย" กำหนด User และ Password

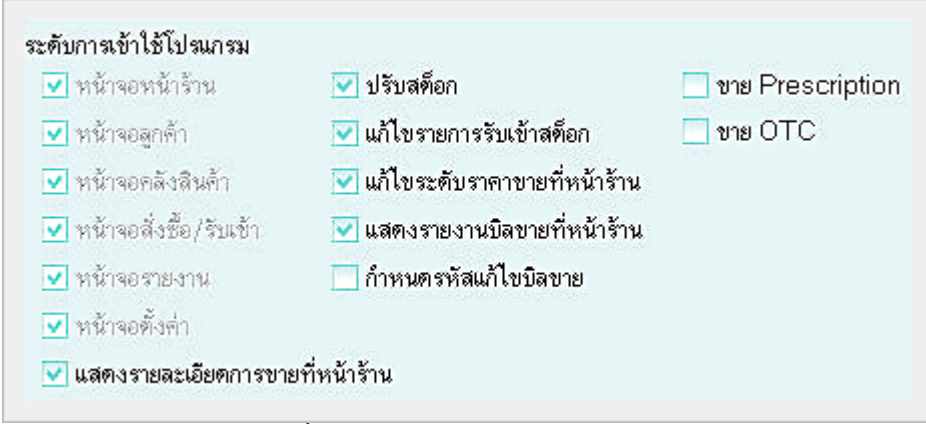

หมายเหตุ ในเวอร์ชั่นใหม่นี้ ในส่วนของพนักงาน จะเพิ่มการกรอกรหัสพนักงาน เพื่อให้พ<sup>ู</sup>นักงานลงบันทึกการขายเพื่อใช้คำนวณ ค่าคอมมิชชั่นในแต่ละคน ซึ่งจะมีระบบรายงานออกมาแยกเป็นยอดขายของพนักงานแต่ละคน ในกรณีที่ผู้ขายเป็นเจ้าของคลินิกสัตว แพทย์และร้านเพ็ทซอปก็ไม่จำเป็นต้องกรอกรหัส เพราะซอฟต์แวร์จะดึงรหัสพนักงานแสดงตามการล๊อกอินอยู่แล้ว แต่หากมีพนักงาน ขายหลายคนและมีเครื่องคอมพิวเตอร์หลายเครื่องต่อระบบเน็ตเวริค์ หากมีการให้ค่าคอมมิชชั่นพนักงานด้วย พนักงานก็จะต้องใส่ รหัสประจำตัวพนักงาน เพื่อผลประโยชน์ของตนเอง ซึ่งหากมีเครื่องหลายเครื่อง เมื่อเริ่มทำการขาย หัวหน้าร้านอาจจะทำหน้าที่ ล๊อกอินเข้าทุกเครื่องก่อน หลังจากกนั้นก็ปล่อยให้เป็นหน้าที่ของพนักงานแต่ละคน โดยสามารถหมุนเวียนขายเครื่องใดก็ได้ เช่น พนักงานเดินไปหยิบสินค้าและยาที่ตู้อื่น สามารถคิดเงินที่เครื่องที่ใกล้ที่สุดได้ทันที โดยไม่ต้องเดินกลับมาที่จุดเดิม ทำให้การขาย สะดวก รวดเร็ว และ พนักงานมั่นใจได้ว่า ยอดขายลูกค้าตนจะเข้ารหัสตนเอง

เปิดลิ้นชัก สรุปยอดขาย

# สรุปยอดขาย (ฟีเจอร์ใหม่)

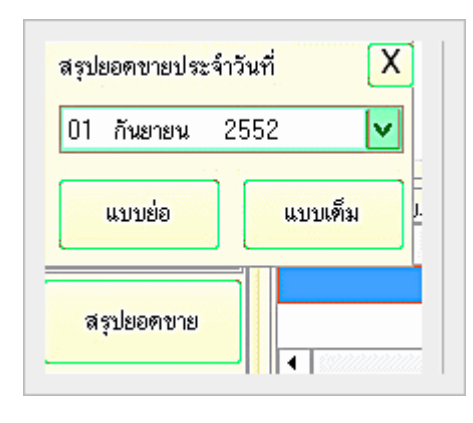

ได้พัฒนาขึ้นจากความต้องการของคลินิกสัตวแพทย์และร้านเพ็ทชอป หลาย ๆแห่ง ที่มีหลายสาขาหรือสาขาเดียวแต่ให้พนักงานดูแล และมา ตรวจสอบข้อมูลตอนเย็นหรือก่อนปิดร้าน ปกติก็สามารถตรวจสอบข้อมูลการขายจาก รายงานได้อยู่แล้ว แต่หากมีรายงานการขายที่เป็นจำนวนมากในแต่ละวัน ก็จะทำให้ เสียเวลาพิมพ์บิลใบเสร็จมาตรวจสอบ สรุปรายงานยอดขายต่อวัน จะสรุปยอดขาย รวม และแยกเป็น เงินสด บัตรเครดติ บัตรสมาร์ทเพิร์ส จำนวนบิล ยอดรวมทั้งสิ้น โดยปรินออกมาทางเครื่องพิมพ์สลิปใบเสร็จหรือเครื่องพิมพ์ทั่วไปได้ทันที ทำให้ สะดวก ประหยัดเวลาในการสรุปรายงานการขายแต่ละวันได้ นอกจากนี้ ยังเหมาะ

สำหรับคลินิกหรือร้านเพ็ทชอปที่เปิดในห้างสรรพสินค้าหรือห้างขายสิ่งสินค้าใหญ่ๆ เช่น เทสโก้ โลตัส, คาร์ฟู เป็นต้น ซึ่งเมื่อปิดการ ขายแต่ละวัน จะต้องมีการสรุปยอดขายแต่ละวันส่งส่วนกลางของห้างด้วย หากมีส่วนนี้ก็จะทำให้การส่งรายงานสะดวก รวดเร็ว ภายใน 3 วินาทีก็พิมพ์ออกได้ทันที

| ร้ำน Smart<br>รายงานสรุปยอดจาะ<br>Date: 23/0 | Vet<br>ยประจำวัน<br>8/2552 |
|----------------------------------------------|----------------------------|
| จำนวนบิลขาย<br>ยอดขาย<br>                    | 0<br>.00                   |
| เงินสด                                       | .00                        |
| บัตรเครดิต                                   | .00                        |
| สมาร์ทเพิร์ส                                 | .00                        |
| รวม                                          | .00                        |

|          |              | รายงานสรุปยอ | ดขายประจำวัน | ı           |        |            |              |
|----------|--------------|--------------|--------------|-------------|--------|------------|--------------|
|          |              | Date: 01     | /09/2552     |             |        |            |              |
| ลำดับที่ | ชื่อลูกค้า   | มูลค่าสินค้า | ส่วนลด       | มูลค่าสุทธิ | เงินสด | บัตรเครดิต | สมาร์ทเพิร์ส |
| 1        | ลูกค้ำทั่วไป | 100          | 0            | 100         | 100    | 0          | 0            |
| 2        | ลูกค้าทั่วไป | 1            |              | 1           | 1      | 0          | 0            |
| 3        | ลูกค้าทั่วไป | 20           | 0            | 20          | 20     | 0          | 0            |
| 4        | ลูกค้ำทั่วไป | 180          |              | 180         | 180    | 0          |              |
| 5        | ลกค้าทั่วไป  | 20           | 0            | 20          | 20     | 0          | 0            |
| 6        | ลกค้าทั่วไป  | 160          | 0            | 160         | 160    | 0          | 0            |
| 7        | ลูกค้าทั่วไป | 20           | 0            | 20          | 20     | 0          | 0            |
|          | รวม 7 รายการ | 501.00       | 0.00         | 501.00      | 501.00 | 0.00       | 0.00         |

### พิมพ์ใบเสร็จรับเงิน

ใบเสร็จรับเงินสามารถใช้ร่วมกับเครื่องพิมพ์แบบ Thermal ได้ ใบเสร็จรับเงินจะมี 3 แบบคือ

- ภาษีการค้าแบบรวมใน
- ภาษีเงินสดแบบรวมใน
- ภาษีแบบแยกนอก

หมายเหตุ ท่านสามารถกำหนดรูปแบบของบิลได้ 3 แบบคือ แบบปกติ แบบไม่มีหัวบิล แบบมีหัวบิลแต่ไม่ มีรายละเอียด โดยเซ็ตได้ที่หมวดตั้งค่า ส่วนนี้จะมี ประโยชน์สำหรับร้านขายส่ง ที่ไม่ต้องการให้มีหัวบิล

เครื่องพิมพ์สำหรับพิมพ์สลิปแนะนำคือ EPSON TMU 220 A

อ่านรายละเอียดได้ที่ <u>www.accessory.worldmedic.com</u>

| เลขที่ใบเสร็จรั                                                                                | <b>ม</b> ีบเงิน                      | 4 Bill-520822-00                                    | 02                              |
|------------------------------------------------------------------------------------------------|--------------------------------------|-----------------------------------------------------|---------------------------------|
| ร้ำนSmartVet                                                                                   |                                      | วันที่พิมพ่                                         | 23/08/2552                      |
| 15&80 หมู่ 3 ต.ท่าศาล<br>นครศรีธรรมราช 80160<br>หมายเลขประจำตัวผู้เสี<br>รหัสลูกค้า 0 ชื่อ ลูก | า อ.ท่<br>เไทรง<br>'ยภาว่<br>าค้าทั่ | วันที่ขาย<br>าศาลา<br>สัพท์ 075-330148<br>อี<br>วไป | 22/08/2552<br>โทรสาร 075-330148 |
| ลำดับ รายการ                                                                                   | จำนว                                 | นหน่วย ราคา                                         | า รวมเงิน                       |
| 1 Prescription Diet                                                                            | 1                                    | กระป๋อง 85.00                                       | ) 85.00                         |
| 2 Dermapet O.F.A.                                                                              | . 1                                  | ଏ <b>୦</b> ନ 20 <b>24</b> β ଏ(                      | ) 240.00                        |
| 3 GLUCOQUIN 9                                                                                  | 0 1                                  | ଏହର ୨୦ ଅନ୍ତେମ                                       | 650.00                          |
| เก้าร้อยเจ็ดสืบห้า                                                                             | บาท                                  | รวมเงิน                                             | 975.00 บา ท                     |
|                                                                                                |                                      | ส่วนลด                                              | 0.00 บาท                        |
|                                                                                                | เป็                                  | นเงินทั้งสิ้น                                       | 975.00 บาท                      |
| ลงชื่อ(                                                                                        | )                                    | รับเงินสด                                           | 975.00 บาท                      |
| ผู้รับเงิน                                                                                     |                                      | เงินทอน                                             | 0.00 in M                       |
|                                                                                                |                                      |                                                     |                                 |

### การพิมพ์ฉลากสินค้า

ซอฟต์แวร์ SmartVet-C สามารถพิมพ์ฉลากสินค้าและยาได้อย่างรวดเร็ว โดยการกด F11 พร้อมกับการพิมพ์ใบเสร็จไปพร้อมกัน ฉลากสินค้าและยาแต่ละใบท่านสามารถแก้ไขเพื่อแก้ไขวิธีการใช้ให้กับแต่ละราย และกดบันทึกการแก้ไขสำหรับคนไข้รายนั้น ๆ (หากมี การขายสินค้าและยาตัวนี้อีก วิธีการใช้มาตรฐานก็จะถูกดึงขึ้นมาเช่นเดิม) หากท่านไม่ต้องการพิมพ์ฉลากสินค้าและยาตัวใดก็ให้ท่าน Double Click ที่ชื่อสินค้าและยานั้น ช่องของ "**พิมพ์ฉลาก**" จะแสดงเป็น **ไม่พิมพ์** สินค้าและยาตัวนั้นก็จะไม่พิมพ์ฉลากสินค้าและยา ออกมา ท่านสามารถดูตัวอย่างฉลากสินค้าและยาก่อนทำการพิมพ์ได้โดยการกด "**ตัวอย่างก่อนพิมพ์**" ดังรูป การพิมพ์ฉลากสินค้า และยา ท่านสามารถเลือกได้ว่าจะพิมพ์เป็นภาษาไทยหรือภาษาอังกฤษ อันจะมีประโยชน์สำหรับลูกค้าชาวต่างชาติที่ต้องการ คำแนะนำการใช้สินค้าและยาเป็นภาษาอังกฤษ และช่วยให้เจ้าหน้าที่ผู้ช่วยสัตวแพทย์ มีความสะดวกในการให้คำแนะนำ

#### เลือกขนาดกระดาษที่จะพิมพ์

**กระดาษต่อเนื่อง 3 รู** จะใช้กับเครื่องพิมพ์แบบ Dot matrix (แนะนำรุ่น LQ300+)

**กระดาษต่อเนื่อง 4 รู** จะใช้กับเครื่องพิมพ์แบบ Dot matrix (แนะนำรุ่น LQ300+) แบบนี้จะกว้างสูงกว่าแบบแรกและพิมพ์ข้อมูลได้ มากกว่า

**กระดาษ A4** สำหรับการพิมพ์ฉลากยาออกมาเป็นแบบ A4 ในกรณีที่ไม่มีฉลากยาแบบต่อเนื่องและไม่ได้พิมพ์ฉลากยาเป็นประจำ

#### รูปแบบการพิมพ์

| พิมพ์ชื่อร้าน | คลิกออกหากไม่ต้องการให้พิมพ์ชื่อร้าน (ปกติพิมพ์อยู่แล้ว) |
|---------------|----------------------------------------------------------|
| พิมพ์ชื่อยา   | คลิกออกหากไม่ต้องการพิมพ์ชื่อยาให้กับคนไข้               |

| พิมพ์ชื่อคนไข้ | คลิกออกหากไม่ต้องการพิมพ์ชื่อคนไข้ |
|----------------|------------------------------------|
| พิมพ์ชื่อแพทย์ | คลิกออกหากไม่ต้องการพิมพ์ชื่อแพทย์ |

| พิมพิฉลาก           | รหัสสินค้า                                                           | Í                                        | <b>้อสินค้า</b>                                                                  | หน่วย                                                                                                    |
|---------------------|----------------------------------------------------------------------|------------------------------------------|----------------------------------------------------------------------------------|----------------------------------------------------------------------------------------------------|
| พิมพ์               | PD-00018                                                             | Dermapet O.F.A. plus                     |                                                                                  | ชวด 20 caps                                                                                                    |
| ไม่พิมพ์            | PD-00020                                                             | SYNOQUIN (Large Breed)                   |                                                                                  | ชวด 30 caps                                                                                                    |
| พิมพ์               | PD-00021                                                             | GLUCOQUIN 90 Caps                        |                                                                                  | ขวด 90 caps                                                                                                    |
|                     |                                                                      |                                          |                                                                                  |                                                                                                    |
| รายละเอีย           | ดฉลากยา                                                              | Sticker Detail                           | Doctor Guide                                                                     | เลือกขนาดกระดาษที่พิม<br>กระดาษต่อเนื่อง 3 ร                                                                                         |
|                     | รหัสลินค้า : PD-0<br>ชื่อลินค้า : SYN<br>ข้อบ่งใช้ :<br>รีไช้/ขนาด : | 0020<br>OQUIN (Large Breed)              | <b>ด</b> ัวอย่างก่อนพิมพ์                                                        | <ul> <li>กระตาษต่อเนือง 4 รู</li> <li>A4</li> <li>พิมพ์ฉลากเป็นภาษา</li> <li>ภาษาไทย</li> <li>ภาษาไทย</li> <li>ภาษาอังกฤษ</li> </ul> |
| ទីរ                 |                                                                      |                                          |                                                                                  |                                                                                                    |
| 3                   | หมายเหตุ :                                                           |                                          |                                                                                  | - A                                                                                                    |
| วิ:<br>เวลาที่ใช้ : | หมายเหตุ :<br>๑ ไม่กำหนด<br>ี่ก่อนอาหาร<br>พร้อมอาหาร                | ช่วงเวลา : 📃 เช้า<br>🗌 กลางวัน<br>📃 เย็น | <ul> <li>ไม่กำหนด</li> <li>เก็บที่อุณหภูมิห้อง</li> <li>เก็บในตู้เย็น</li> </ul> | <ul> <li>พิมพ์ชื่อร้าน</li> <li>พิมพ์ชื่อยา</li> <li>พิมพ์ชื่อคนไข้</li> <li>พิมพ์ชื่อเภสัชกร</li> </ul>                             |

# หน้าต่างพิเศษ (POP UP WINDOWS)

เป็นฟีเจอร์ใหม่ที่เพิ่มเติมเพื่อให้คลินิกสัตวแพทย์และร้านเพ็ทซอปสามารถระเชื่อมต่อกับข้อมูลออนไลน์ได้ทันที โดยหน้าต่างนี้จะ เปิดขึ้นมาพร้อมกับหน้าล๊อกอินและจะคงแสดงไว้อยู่ตลอดเวลา ค่าที่ตั้งไว้ (Default Setting) เป็นค่าที่แสดงคู่มือการใช้งานออนไลน์ และข้อมูลอื่นๆ ที่น่าสนใจ ประโยซน์ในส่วนของหน้าต่างพิเศษนี้ เหมาะอย่างยิ่งสำหรับคลินิกสัตวแพทย์หรือร้านเพ็ทซอปเครือข่าย ที่ ต้องการส่งข้อมูลให้กับสาขาเครือข่ายของตนเอง ทั้งนี้อาจจะมีเว็บไซต์ที่สาขาหลัก(Head Office) ส่งข้อมูลมาเผยแพร่ เช่น ข้อมูล สินค้าโปรโมชั่น สินค้าใหม่ ข้อมูลด้านสัตว์ ข้อมูลเกี่ยวกับบริษัทฯ หรือข้อมูลซองสาขาหลัก(Dead Office) ส่งข้อมูลมาเผยแพร่ เช่น ข้อมูล สินค้าโปรโมชั่น สินค้าใหม่ ข้อมูลด้านสัตว์ ข้อมูลเกี่ยวกับบริษัทฯ หรือข้อมูลของสาขาหลักมาแสดงทุกครั้งที่มีการล๊อกอินเข้าใช้งาน ซอฟต์แวร์ นอกจากนี้ ยังเหมาะสำหรับคลินิกสัตวแพทย์และร้านเพ็ทซอปที่เป็นเครือข่ายที่มีสมาชิกทั่วประเทศ และต้องการส่งสินค้า และยาหรือสินค้าให้กับสมาชิก สามารถพัฒนาระบบการสั่งซื้อแบบออนไลน์ผ่านหน้าจอเว็บไซต์นี้ เพื่อให้สมาชิกสั่งสินค้าและยา ออนไลน์ได้เลย ง่าย สะดวก รวดเร็ว หรือหากเป็นคลินิกสัตวแพทย์และร้านเพ็ทซอปทั่วไป ที่เป็นแบบ Stand Alone ก็สามารถตั้งค่า หน้าต่างพิเศษ ซี้ไปยังเว็บไซต์ที่ต้องการรับรู้ข่าวสารที่สนใจได้ เช่น Google, ชมรมคลินิกสัตวแพทย์และร้านเพ็ทซอป, องค์การอาหาร และยา (อย.) หรือเว็บไซต์ที่น่าสนใจอื่นๆได้ หรือหากท่านไม่ต้องการให้มีหน้าต่างพิเศษแสดงขึ้นมา ก็สามารถกำหนดให้ไม่ต้องแสดง ได้เช่นกัน

# 1. การตั้งค่าการแสดงหน้าต่างพิเศษ (POP UP Windows)

ตั้งค่าการแสดงได้ที่หมวด "**ตั้งค่า**"

- ค่ามาตรฐาน ชี้มาที่ศูนย์ช่วยเหลือออนไลน์ ของบริษัทฯ
- () กำหนดเอง กำหนดให้ชี้ไปที่เว็บไซต์ที่ต้องการหรือของสาขาหลัก
- () **ไม่แสดง** ห้ามไม่ให้เปิดขณะล๊อกอิน

| ฑั้งค่า POP UI | Pwindows                                  |
|----------------|-------------------------------------------|
| 🔵 มาตรฐาน      |                                           |
| 💿 กำหนดเอง     | www.software.worldmedic.com/smartvet/news |
|                | ex. www.google.co.th                      |
| 💿 ไม่แสดง      |                                           |

### ระบบคีย์ลัดพิเศษ (HOT KEY)

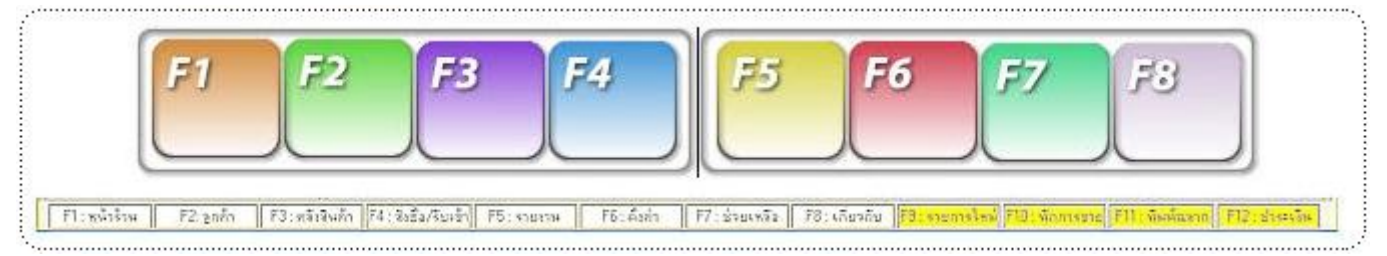

- F1 หมายถึง เปิดหน้าร้าน
- F2 หมายถึง เปิดหน้าลูกค้า
- F3 หมายถึง เปิดหน้าคลังสินค้า
- F4 หมายถึง เปิดหน้าสั่งซื้อ/ รับเข้า
- F5 หมายถึง เปิดหน้ารายงาน
- F6 หมายถึง เปิดหน้าตั้งค่า
- F7 หมายถึง เปิดหน้าช่วยเหลือ
- F8 หมายถึง เปิดหน้าเกี่ยวกับ
- F9 หมายถึง เริ่มการขายใหม่หรือการยกเลิกการขายทันที รายการที่ปรากฏจะถูกลบทั้งหมด

F10 หมายถึง การพักการขายสินค้าชั่วคราว เนื่องจากการขายสินค้าบางครั้งไม่เป็นไปตามคิวที่ลูกค้าเข้าร้านมาจึงมีส่วนของการ สลับการขาย ซึ่งได้กำหนดไว้สูงสุดไว้ที่ 5 รายการพักการขายด้วยกัน โดยได้กำหนดปุ่มลัดไว้คือ ปุ่ม F10 หรือใช้เมาท์ไปกดที่ปุ่มพัก การขาย

F11 หมายถึง การพิมพ์ฉลากสินค้าการพิมพ์ฉลากสินค้าจะสามารถพิมพ์ได้ต่อเมื่อมีรายการสินค้าอยู่ในรายการสินค้าที่จะขาย ด้วย โดยได้กำหนดปุ่มลัดไว้ที่ปุ่ม F11

F12 หมายถึง การขายสินค้าทุกครั้งจะเริ่มต้นที่การกำหนดว่าลูกค้าเป็นใครก่อนโดยกรอกค่าที่กรอบข้อมูลของลูกค้า ซึ่งโปรแกรม ได้กำหนดรหัส "0" เป็นรหัสของลูกค้าทั่วไปไว้ จากนั้นจะเป็นการเลือกสินค้าว่าต้องการขายสินค้าใด หลังจากที่กรอกจำนวนสินค้าที่ ต้องการขายครบแล้ว ให้กด F12 เพื่อเป็นการจบการขายสินค้าและรับเงินจากลูกค้าเป็นการเสร็จสิ้นการขายสินค้า 1 รายการ

# ตรวจรักษา

| ม <b>ี</b><br>คนักรักน ลูกศั | <ol> <li>Image: Image: Image<br/>Image: Image: Image: Image: Image: Image: Image: Image: Image: Image: Image: Image: Image: Image: Image: Image: Image: Image: Image: Image: Image: Image: Image: Image: Image: Image: Image: Image: Image: Image: Image: Image: Image: Ima</li></ol> | (3) เชื่อ/รับเข้า รายงาน | ทั้งท่า ช่ว | 👔 . 🥮       | W/Y                 | Wo              | rldMedi   |
|------------------------------|----------------------------------------------------------------------------------------------------|--------------------------|-------------|-------------|---------------------|-----------------|-----------|
|                              | หน้าไ                                                                                                    |                          |             |             | THE CONTRACT OF THE | ~               | indivicui |
| 77-1125                      |                                                                                                    | กิน                      |             |             | ตรวจรัก             | พา              |           |
| ค้นหาดาม : ชื่อ น            | ແນສຸດສູກກ້າ                                                                                                    | ข้อความค้นหา :           |             |             | จัดเรียงตาม :       | รพัสลูกค้า      | 0         |
|                              | 50915                                                                                                    | วจจักษา                  |             | 1           | รายการนัง           | 9               |           |
| รพัสลุกตั้ว                  | n                                                                                                    | ชื่อ นามสกุลลูก          | ล้า         | รพัสสัต     | าร์เลี้ยง           | ชื่อสัตว์เลี้ยง | ,         |
| CA-00001                     | สายสมร คัมาก                                                                                                    |                          |             | PT-00001    | หอมอน               |                 |           |
| CA-00002                     | จิราวรรณ คีสว                                                                                                    | ย                        |             | PT-00002    | โอโม่               |                 |           |
|                              |                                                                                                    |                          |             |             |                     |                 |           |
|                              | 23                                                                                                    | 9                        |             | B           | 1/16                | 2               | 82        |
| ประวัติใหม่                  | da Empil                                                                                                    | du SMS                   | รายวารจัด   | Internation | ประวัติการโกษา      | Sandalana       |           |

หน้าตรวจรักษาพัฒนาสำหรับคลินิกสัตวแพทย์ที่มีห้องตรวจรักษาด้วย โดย ระบบซอฟต์แวร์นี้จะเชื่อมต่อเป็นระบบเน็ตเวิร์ค ให้มี การส่งสัตว์เข้ามาทำการรักษา เช่น เครื่องที่เคาท์เตอร์ด้านหน้าจะเป็นเสมือนเครื่องเวชระเบียน และขายสินค้า คิดค่ารักษา เมื่อมีสัตว์ มาทำการรักษาก็จะค้นหาชื่อและส่งชื่อเข้ามายังห้องตรวจรักษาที่มีแพทย์ประจำอยู่ ซึ่งแพทย์ก็จะเปิดหน้าแฟ้ม "**ตรวจรักษา**" ไว้ เมื่อ มีสัตว์ถูกส่งตัวเข้ามาก็จะเห็นและกดดูประวัติและข้อมูลเบื้องต้นที่กรอกจากเจ้าหน้าที่ด้านหน้า เมื่อคลิกเลือกที่ชื่อสัตว์แล้ว ระบบจะ แสดงเป็นหน้าตรวจรักษา ดังรูป

|           |          |                     | ทน้าร้        | าน                |      |    | 1        |             |                    | 957      | งจักษา       |        |              | _ |
|-----------|----------|---------------------|---------------|-------------------|------|----|----------|-------------|--------------------|----------|--------------|--------|--------------|---|
|           |          |                     | \$15(1) \$9   | รรจรักษา          |      |    |          |             |                    | ประวัติก | ารรักษา      |        |              |   |
| รพัฒจ้าขอ | a: CA-   | 00001               | ชื่อเจ้าของ : | สมชาย ดีมาก       |      |    | ~        | -           | น้ำหนัก :          | 4        | ก.ก. ส่วนสูง | 30     | <b>T.N</b> . |   |
| รทัสสัตว์ | : PT-    | 00001               | ชื่อสัตว์ :   | โคโค้             |      |    | 1        |             | <del>5</del> 845 : | 120      |              | ครั้ง  | หาที         |   |
| ชนิดสัตว์ | : สุนัข  |                     |               | เพศ : ผู้         |      |    | 8.8      | RASO :      | การหายใจ :         | 100      |              | ครั้ง, | ้มาที        |   |
| 015       | n 📃      | 2 1                 | 4 เกือน       | เ 0 วัน           |      | 6  | Ser and  |             | តុលាហ្គេរា :       | 39       |              | С      |              |   |
| พันธุ์    | f: 12101 | มันไว <b>ร์แอ</b> ∮ | พัฒษณ์ทอร์    |                   |      | 1  | 123      |             | ความดัน :          | 120      |              | 3131.3 | lsən         |   |
| CC:       |          |                     |               |                   |      | 4  | Lab :    |             | 5780               | กรเลีย   |              | T.     | ราคา         | • |
|           |          |                     |               |                   |      | ÷  |          | PCV         |                    |          |              |        | 215          | 5 |
| Hx:       |          |                     |               |                   |      | *  |          | HDC         |                    |          |              |        | 150          | 4 |
|           |          |                     |               |                   |      | -  |          |             |                    |          |              |        |              | • |
| PE: 1     | iosizs n | 39115-3             |               |                   |      | 1  | Result:  |             |                    |          |              |        |              | - |
|           |          |                     |               |                   |      | -  |          |             |                    |          |              |        |              |   |
| Dx:       |          |                     |               |                   |      | 14 | Rx:      |             | 57807158           | n        |              | จ้านวน | หน่วย        | , |
|           |          |                     |               |                   |      |    |          |             |                    |          |              |        |              |   |
|           |          |                     |               |                   |      | -  |          |             |                    |          |              |        |              |   |
| Tx:       |          |                     | รายการพัดถกา  | 15                | 5781 | -  | <b>3</b> |             |                    |          |              |        |              |   |
| 3         | างยาสลบ  |                     |               |                   | 20   | 0  | VD/Dian  | 5 martin    |                    |          |              |        |              | - |
| <u>e</u>  | 171011   |                     |               |                   |      | -  | F/U:     | 20. พฤษภาคม | 2554               | o l      |              |        |              | - |
| กรักษา :  | 0.       | )0 vm               | s             | 1                 | -    | 3  | 1        |             | 2                  | Card     | 192          |        | 62           |   |
|           |          |                     |               | man 3a 265 00 man |      |    |          |             |                    |          |              |        | A.A.A        |   |

| - 100      | ชอสตว : เอมอน      |            |
|------------|--------------------|------------|
| DI EC      | ชนิดสัตว์ : สุนัข  |            |
| AL P       | พันธุ์ : แมนเชสเตอ | ร์ เทอเรีย |
|            | 📕 เพศ : ผู้        |            |
| น้ำหนัก :  | 20 ก.ก. ส่วนสูง:   | 34 ซ.ม     |
| ชีพจร∶     | 120                | ครั้ง/นาที |
| การหายใจ : | 90                 | ครั้ง/นาที |
| อุณหภูมิ : | 38                 | С          |
| ความดัน∶   | 110                | มม.ปรอท    |

การส่งตัวสัตว์ เจ้าหน้าที่ก็จะเปิดแฟ้มตรวจรักษาเช่นกัน เพื่อค้นหาชื่อสัตว์ และเมื่อพบแล้วก็ให้กดดับเบิ้ลคลิกที่ชื่อ สัตว์นั้น ระบบจะแสดงหน้าต่างเล็กๆ ขึ้นมาเพื่อให้กรอก ข้อมูลเบื้องต้น (Vital Sign) สำหรับสัตว์นั้น ดังรูป เพื่อให้ แพทย์ใช้ในการวินิจฉัยได้ กดปุ่ม OK เพื่อบันทึกค่าพร้อมทั้ง เปิดหน้าจอรักษามาแสดงต่อไป

การเลือกสัตว์มาทำการรักษาที่ห้องตรวจรักษานี้ ทำได้ 2 ช่องแบบคือ

**แบบที่** 1 ให้เจ้าหน้าที่เลือกชื่อสัตว์ที่มารับการรักษาและกรอกข้อมูลเบื้องต้น และกดปุ่ม OK หมอที่อยู่ห้องตรวจเมื่อมีสัตว์เข้าไป ตรวจก็จะดูชื่อและเลือกคลิกชื่อ

**แบบที่ 2** แพทย์เป็นผู้ค้นหาชื่อของสัตว์ด้วยตนเองและกรอกข้อมูล Vital Sign ด้วยตนเอง เมื่อกรอกข้อมูลเสร็จแล้วก็ส่งตัวสัตว์ ออกมาที่หน้าร้าน(เคาท์เตอร์) เพื่อให้ชำระค่ารักษาและสามารถซื้อสินค้าและอุปกรณ์สำหรับสัตว์เพิ่มเติมได้

# ช่องกรอกข้อมูลการตรวจรักษา

ข้อมูลที่กรอกในแต่ละครั้งของการมารับการรักษาจะถูกบันทึกไว้เป็นประวัติในแฟ้ม "ประวัติการรักษา" เพื่อให้แพทย์ได้ติดตามการ รักษาและตรวจประวัติการป่วยย้อนหลังเพื่อใช้ประกอบการรักษาได้

- CC: Comment บันทึกข้อมูลเกี่ยวกับสัตว์
- Hx: บันทึกประวัติการเจ็บป่วย (History)
- PE: บันทึกการตรวจทางกายภาพ (Physical Examination)
- DX: บันทึกการวินิจฉัยโรค (Diagnostic)
- TX: บันทึกการทำหัตถการ (Treatment)
- Lab: บันทึกการทำแล็ป (Laboratory)
- **Rx**: บันทึกการจ่ายยา / ฉีดยา
- XR/Pics: บันทึกการเก็บภาพการรักษา / ภาพเอ็กเรย์ / ภาพอัลตราซาวด์ /
- F/U: บันทึกวันที่จะมาติดตามผลการรักษา (Follow up)

# XR/Pics: บันทึกการเก็บภาพการรักษา / ภาพเอ็กเรย์ / ภาพอัลตราซาวด์ /

ระบบนี้จะทำให้คลินิกสามารถเก็บภาพการรักษาเช่น ภาพเอ็กเรย์ ภาพจากอัลตราซาวด์ นำมาเก็บไว้กับสัตว์แต่ละตัวได้ และ สามารถนำภาพมาเปรียบเทียบการรักษา และแต่ละภาพที่นำมาเก็บ แพทย์สามารถกรอกข้อมูลอธิบายภาพได้ เพื่อความเข้าใจและ ติดตามการรักษา และเป็นผลดีสำหรับการส่งต่อข้อมูลการรักษา ภาพเหล่านี้สามารถพิมพ์เก็บไว้ในแฟ้มสัตว์ป่วยได้เช่นกัน

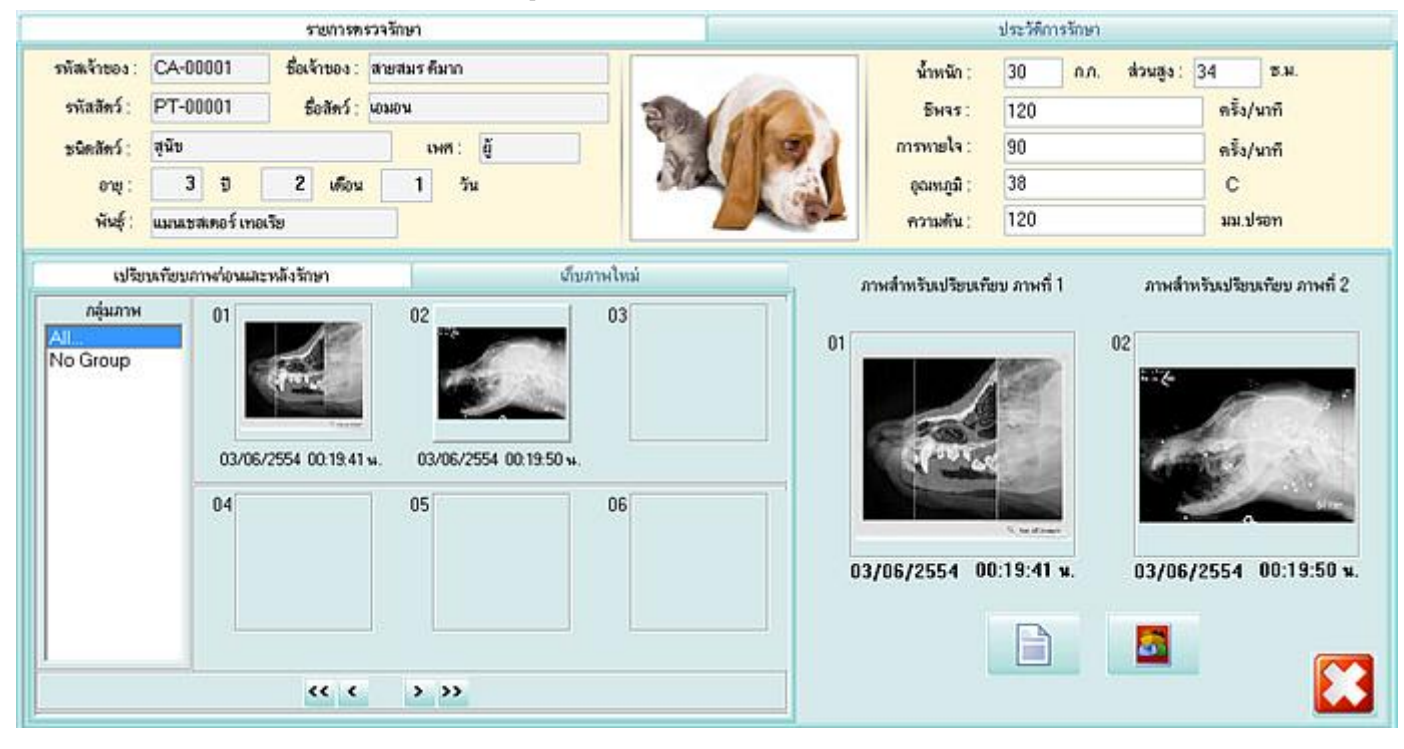

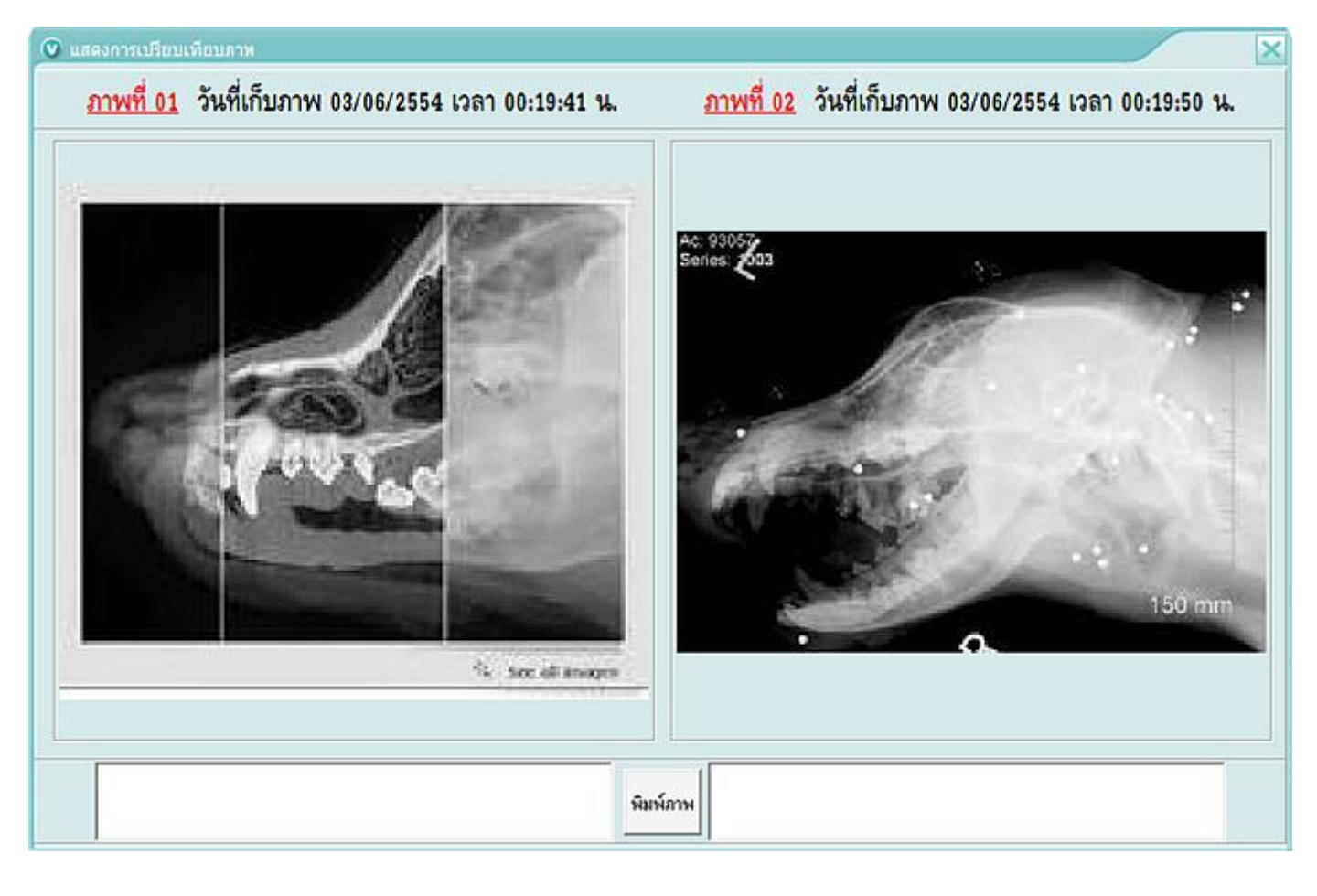

© Copyright WorldMedic Corporation Inc. All Rights Reserved.1998-2011

### Admit (รับตัวดูอาการ)

เป็นโมดูลการใช้งานสำหรับรับตัวสัตว์เพื่อดูอาการหรือรับสัตว์ไว้ที่คลินิกหรือโรงพยาบาล ทั้งนี้สามารถระบุค่าการรับตัว วันที่รับตัว และบันทึกอาการที่รับสัตว์ สามารถกำหนดระยะเวลาที่จะรับตัวได้ เมื่อถึงกำหนด หรือเจ้าของสัตว์มารับตัว ก็ให้เลือกที่ชื่อสัตว์และ เลือกปุ่ม D/C (Discharge) เพื่อส่งตัวสัตว์ไปชำระเงินที่ด้านหน้าเคาท์เตอร์ (เวชระเบียน) ซึ่งเจ้าของสัตว์สามารถเลือกซื้อหรือการ บริการอย่างอื่นต่อได้ ระบบก็จะคิดค่าใช้จ่ายรวมให้

| รกอกงออง<br>เมือ<br>หนักร้าน     | - (Admt)<br><u>83</u><br>ລູດຄຳ   | <b>ญ</b><br>คลังสินค้า ร่    | ไปไป<br>สิ่งชื่อ/รัมเข้า รายงาน | ที่งก่า ร่วยเหลือ | ขมการกำงาน                      | WorldMedic                  |
|----------------------------------|----------------------------------|------------------------------|---------------------------------|-------------------|---------------------------------|-----------------------------|
| รทัสเจ้าของ :<br>รทัสสัคว์ :     | CA-00001<br>PT-00001             | ชื่อเจ้าของ :<br>ชื่อสัตว์ : | สมชาย ดีมาก<br>โดโล้            |                   | วัน Admit: 20 พฤษภาคม<br>อาการ: | 2554 o 54 20 wawanak 2554 o |
| มนิตสัตว์ :<br>อายุ :<br>พันธ์ : | จุนัย<br>2 ปี<br>เยอรมันไวร์แฮร์ | 4 เคือน<br>พ้อยน์เตอร์       | เพร: ยั<br>0 วัน                |                   | ชิมแจะไม่กินอาหาร               |                             |
| fonitoring 24                    | hrs                              |                              | snanns Admit                    |                   | วัพที่ Admit<br>20/5/2011       | 51W1 200                    |
|                                  | รวมเงิน                          | מרע 200.00                   |                                 |                   | ເພີ<br>ກະເຮັດຄັ້ງ Adm           | it D/C                      |

\*\* หมายถึง รายชื่อสัตว์ที่ถูกส่งตัวมาชำระเงินจาก**ห้อง** Admit \*\*\* หมายถึง รายชื่อสัตว์ที่ถูกส่งตัวมาชำระเงินจาก**ห้อง**Grooming Grooming (อาบน้ำ-ตัดขน)

เป็นโมดูลการใช้งานสำหรับให้บริการอาบน้ำ – ตัดขน หรือหัตถการการบริการอย่างอื่นที่คลินิกเพิ่มเติมขึ้นมานอกเหนือจากการ รักษา สามารถบันทึกราคาการให้บริการ เบอร์โทรศัพท์ สำหรับติดต่อเจ้าของสัตว์ให้มารับตัว เมื่อให้บริการเสร็จแล้ว กดปุ่ม D/C (Discharge) เพื่อส่งชื่อสัตว์ไปยังเคาท์เตอร์หน้า(เวชระเบียน) เพื่อชำระเงิน ต่อไป

| <b>1</b><br>หน้าร้าน                        | 82<br>anin                    | <b>ญ</b><br>คลังสินค้า       | สั่งชื้อ/รับเข้า ร               | <b>ปไม่</b> 🧱<br>กษามน คิ้งค่า | 🧿 🦉 🎱     |                                                      | Wo              | rldMed             | dic |
|---------------------------------------------|-------------------------------|------------------------------|----------------------------------|--------------------------------|-----------|------------------------------------------------------|-----------------|--------------------|-----|
| รทัสเจ้าของ :<br>รหัสสัตว์ :<br>ชนิดสัตว์ : | CA-00001<br>PT-00001<br>สุนัช | ชื่อเจ้าของ :<br>ชื่อสัตว์ : | สหขาย ดีหาก<br>โตโด้<br>เพศ : ซึ |                                |           | มอร์โทร : 060-9008900<br>ยละเอียด :<br>อมอายฟ้าหาพรุ |                 |                    | 14  |
| อยุ:<br>พันธ์:<br>รายการ Groom              | ะยา<br>เมอรมันไวร์แส<br>ing   | 4 เหอน<br>เร็พ้อยน์เตอร์     |                                  | 9                              |           |                                                      |                 | 0.0                |     |
| ดเล็บ<br>เบน้ำ                              |                               | ្រុះ។                        | ams Grooming                     |                                |           | 1926175                                              | 5191<br>2<br>1( | 20<br>00<br>ÿstňas |     |
|                                             | รวมเงิน                       | 120.00 <b>มา</b> ท           | (                                |                                | <u>82</u> | 8                                                    | <b>\$</b>       |                    | 1   |

|   | ผู้ส่ง                       | <b>คลินิกรักษ์สัตว์</b> | ผู้รับ                                     |
|---|------------------------------|-------------------------|--------------------------------------------|
|   | เบอร์มือถือ                  | 0894568790              |                                            |
| ę | ข้อค <mark>วาม</mark> ที่ส่ง | ท่านมีนัดน้องหมาเอมอนม  | กตรวจพยาธิและลำใส้ และฉิตวักชินพิษสุนัขบ้า |
|   |                              |                         |                                            |
| Ê | k                            |                         |                                            |

# การส่งข้อความ

| ผู้ส่ง              | หมายถึง | ชื่อคลินิกที่ส่ง                 |
|---------------------|---------|----------------------------------|
| เบอร์มือถือ         | หมายถึง | เบอร์มือถือคนไข้                 |
| ข้อความที่ส่ง       | หมายถึง | ข้อความที่ต้องการส่งไปยังคนไข้   |
| Username & Password | หมายถึง | รหัสผ่านสำหรับเข้าใช้งานระบบ SMS |
| Send                | หมายถึง | ส่งข้อความ                       |

หมายเหตุ ระบบการส่ง SMS นี้ท่านจะต้องติดต่อบริษัทฯ เพื่อลงทะเบียนซื้อเครดิตการส่งข้อความ และท่านจะได้รับ Username และ Password นำมากรอกในช่องตามรูป และกดปุ่ม "**บันทึก**" เท่านี้ ซอฟต์แวร์ของท่านก็จะสามารถใช้งานการส่ง SMS ได้ทันที ติดต่อการซื้อเครดิต SMS ได้ที่ 02-949-7816-20 Call Center 02-949-7806

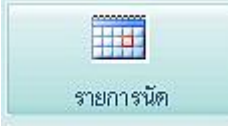

<mark>รายการนัด</mark> จะช่วยให้แพทย์สามารถนัดสัตว์ให้มารับการรักษาต่อเนื่องตามเวลาที่กำหนดได้ และสามารถ พิมพ์ใบนัด บัตรนัด ได้ ระบบนัดนี้จะสามารถเลือกดูได้วันปัจจุบันและช่วงเวลา ส่วนมากแล้วการนัด แพทย์จะระบุการนัดมาให้เจ้าหน้าที่ที่เคาท์เตอร์เป็นผู้นัดให้ เมื่อลงบันทึกการนัดแล้ว เมื่อแพทย์อยู่ที่ห้อง

ตรวจ แพทย์สามารถตรวจสอบการนัดที่แฟ้ม "**รายการนัด**" ซึ่งจะแสดงดังรูป

|          |                    | רעווגרי                                              |                                                                |                |                                                                       |                                                                                 |                                                                                   |                                                                                                    | รายการนัด                                                                                               |                                                                                                    |
|----------|--------------------|------------------------------------------------------|----------------------------------------------------------------|----------------|-----------------------------------------------------------------------|---------------------------------------------------------------------------------|-----------------------------------------------------------------------------------|----------------------------------------------------------------------------------------------------|----------------------------------------------------------------------------------------------------|----------------------------------------------------------------------------------------------------|
| นุษพทย์  | ้อ วันมี           | ค 3 มิถุนายน                                         | 2554                                                           | D              | ถึง                                                                   | 30 มือนายน                                                                      | 2554                                                                              | 0                                                                                                    |                                                                                                    |                                                                                                    |
|          | <b>f</b> o -       | มามสกุล                                              |                                                                | 1              |                                                                       | ชื่อสัตว์                                                                       | 1                                                                                 | วันนัด                                                                                                    | รายละเมือดการนัด                                                                                        |                                                                                                    |
| สายสมรศ์ | <b>โ</b> มาก       |                                                      |                                                                | 103101         | 4                                                                     |                                                                                 | 10                                                                                | 26/06/2554                                                                                                    | ฉัดวักธัน                                                                                               |                                                                                                    |
|          | ุนพทย์<br>สายสมรร์ | แหทย์ <u>วัมมี</u><br>ชื่อ 1<br>สายสมร <i>ด</i> ัมาก | ณหทย์ <u>วันนัด</u> 3 มิถุนายน<br>ชื่อ นามสกุล<br>สายสมร ดีมาก | มพทย์ <u> </u> | มหทย์ ัวันนัด 3 มิถุนายน 2554 ี<br>ชื่อ นามสกุล<br>สายสมร ดีมาก ผอมอา | มพทย์ <u>วันนัด 3 มิถุนายน 2554 5</u> ถึง<br>ชื่อ นามสถุด<br>สายสมร ดีมาก เอมอน | มหทย์ ัวันนัด 3 มิถุนายน 2554 ี ถึง 30 มิถุนายน<br>ชื่อสุดว์<br>สายสมรศัมาก เอมอน | มหทย์ <u>ั</u> วมนัด 3 มิถุนายน 2554 <u></u> ถึง 30 มิถุนายน 2554<br><u>ชื่อสัตว์</u><br>สายสมร <i>์</i> ดีมาก | มหทย์ ัวันนัด 3 มิถุนายน 2554 ี ถึง 30 มิถุนายน 2554<br>ชื่อสตว์ วันนัด<br>สายสมรศัมาก ผวมอน 26/06/2554 | มหทย์ ัวันนัด 3 มิถุนายน 2554 ี นี้ง 30 มิถุนายน 2554 ี<br>ชื่อ นามสกุล ชื่อสัตว์ วันนัด รายละเอียดการนัด<br>สายสมร ดีมาก เมษน 26/06/2554 ดีดวัดซิน |

| Smart                                | tVet-C - [วันนิคพมงบ                                                                                                    | d                                                                                                    |           |                                                  |                             |                                 |                     |                    |                  |                     |                                   |                        |
|--------------------------------------|----------------------------------------------------------------------------------------------------|----------------------------------------------------------------------------------------------------|-----------|--------------------------------------------------|-----------------------------|---------------------------------|---------------------|--------------------|------------------|---------------------|-----------------------------------|------------------------|
| หล้ารัก                              | <b>รรร</b><br>ม ลูกค้า                                                                                                    | <b>เ</b>                                                                                                    | สิ่งชื่อ/ | รับเข้า รายง                                     | 1 (<br>1 u                  | <mark>ได้</mark><br>ทั้งท่า ช่ว | 3                   | - 🥝<br>ຈນກາກກ້ານານ | WK (             | 17                  | W                                 | orldMedic              |
|                                      | รายละเมียดกา                                                                                                    | รนัด                                                                                                    |           | วันนัก                                           | เวลานัต                     | รพัสคนไข้                       | I                   | ชื่อ นามสกุล       | 1                | ชื่อสัตว์           | โทรศัพท์มือถือ                    | E-mail                 |
| รารัสนัด<br>รารัสคนไข้<br>ชื่อ -สกุล | 25540602231726<br>CA-00001<br>สายสมร คีมาก                                                                                                    | รทัสไหม่                                                                                                    |           | 26/06/2554                                       | 08:00                       | CA-00001                        | สายสม               | รดีมาก             | LOHION           | 2                   | 02-9598756                        | Saisamom@gmail.com     |
| Boans                                | 10310.71                                                                                                    |                                                                                                    |           |                                                  |                             |                                 |                     |                    |                  |                     |                                   |                        |
| ผู้จัดหมาย                           | ไม่ระมูนหาย์                                                                                                    |                                                                                                    | •         |                                                  |                             |                                 |                     |                    |                  |                     |                                   |                        |
| วันนัค                               | A         O         H         TO           27         28         29         30           3         4         5         6           10         11         12         13           17         18         19         20           24         25         40         27           1         2         3         4 | 3097         Image: square square           0         a         cm           31         1         2           7         8         9           1         4         15         16           21         22         23           28         29         30           5         6         7           %/6/2554         %/6/2554 |           |                                                  |                             |                                 |                     |                    |                  |                     |                                   |                        |
| เวลาจัดตั้                           | ระด์ : 08 นาฬิกา 0                                                                                                    | 0 นาที 🤤                                                                                                    |           |                                                  |                             |                                 |                     |                    |                  |                     |                                   |                        |
|                                      | ถึง : 22 นาพิกา 0                                                                                                    | 0 พาที 🕀                                                                                                    |           |                                                  |                             |                                 |                     |                    |                  |                     |                                   |                        |
| ข้อความ :                            |                                                                                                    | a                                                                                                    |           |                                                  |                             |                                 |                     |                    |                  |                     |                                   |                        |
| ฉัดวัดอิน                            |                                                                                                    |                                                                                                    | 1         |                                                  |                             |                                 |                     |                    |                  |                     |                                   |                        |
| พื่อเพื่<br>ไขนัดA                   | โ พิมพิโบจัด<br>4 Sticker                                                                                                    | 🧟 🔓                                                                                                    | ทีก       | <ul> <li>แล้คงรายก</li> <li>แล้คงรายก</li> </ul> | ารนัดของคนไข<br>ารนัดของคนไ | ข้ทั้งหมด ช่ว<br>ชัรายนี้ ผู้เ  | ช.วลานัด<br>นัดหมาย | 2 มิอุษายน 25      | 554 <b>0</b> តី៖ | 2 มิถุนาย<br>พิมาส์ | ณ 2554 <mark>.</mark><br>การางนัก | ۷                      |
| Flam                                 | าราน F2 ฐลทำ                                                                                                    | F3:คลัสสินท์                                                                                                    | n F410    | Infa/Kuvén F5                                    | 1.518(21)4                  | F6: 62/19                       | F7: \$95            | ะหลัง F8:เกียว     | nu F9. s         | MUNISLEN E          | IO: wnnisene FII                  | Werkhamm F12: Sheeking |

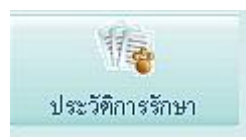

**ประวัติการรักษา** เป็นระบบที่ปรับปรุงขึ้นใหม่เพื่อให้แพทย์ตรวจสอบประวัติการตรวจย้อนหลังได้อย่าง ง่าย และรวดเร็ว โดยสามารถดูประวัติแบบแยกวันหรือช่วงเวลา หรือรวมทั้งหมด ประวัติการรักษาจะรวม ข้อมูลที่กรอกในแต่ละครั้งของสัตว์ที่มารับการรักษามาแสดง สามารถพิมพ์ประวัติเก็บไว้ในแฟ้มได้ ประวัติ

การรักษาจะถูกเก็บบันทึกแต่ละครั้งที่สัตว์มาหลังจากเสร็จสิ้นการชำระเงินแล้ว และแต่ละครั้งจะถูกแบ่งด้วย \*\*\*\*\*\*\* เพื่อให้ดูง่ายและ ประวัติสามารถดูโดยรวมโดยใช้ Scroll Bar

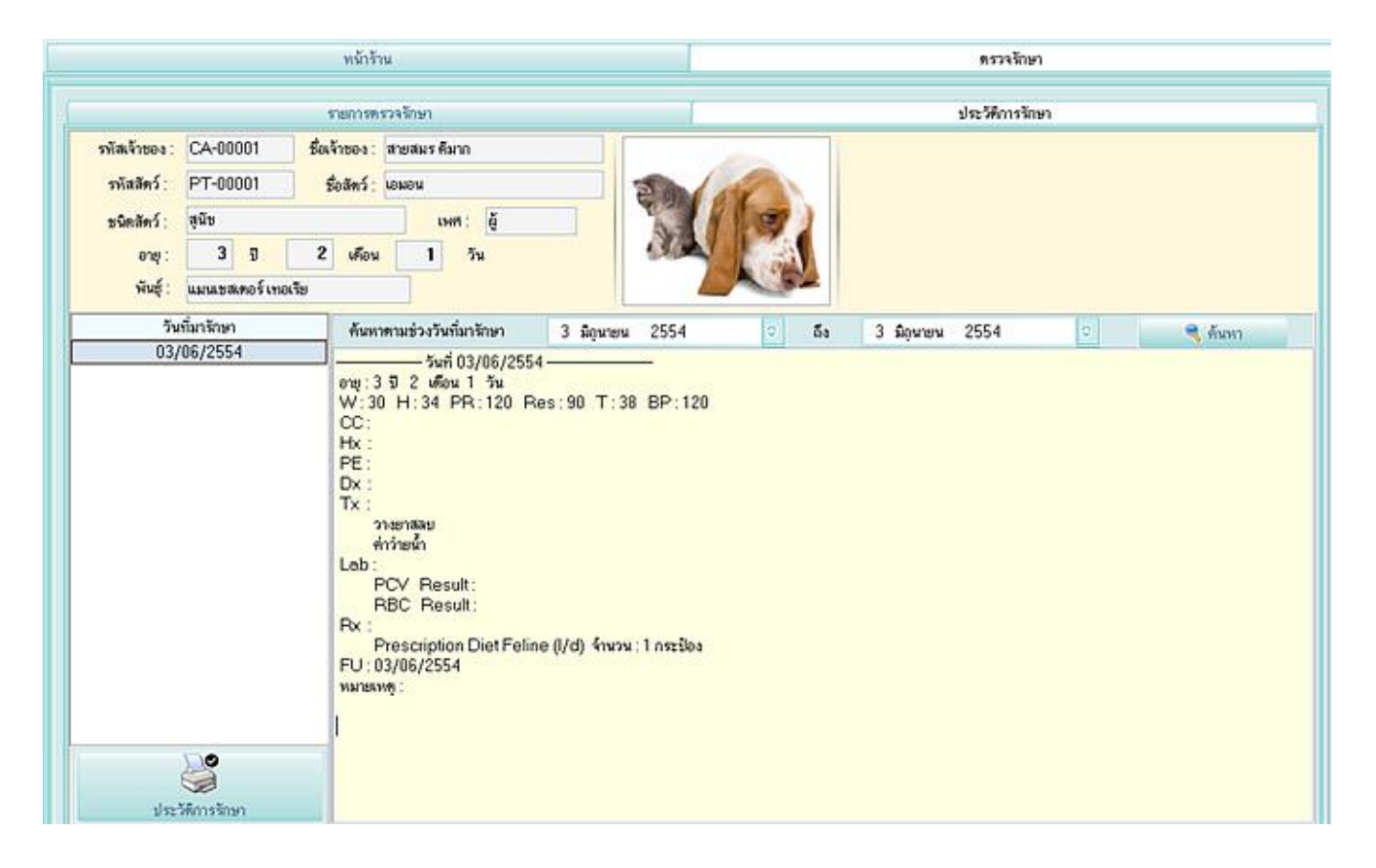

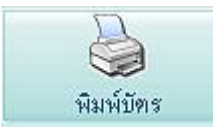

Γ

การพิมพ์บัตร สัตว์ป่วยใหม่ จะมีประโยชน์สำหรับส่งตัวสัตว์เข้าห้องตรวจในกรณีที่แพทย์ต้องการการตรวจและบันทึกผลผ่าน กระดาษ แทนคอมพิวเตอร์ และส่งออกมาที่เคาท์เตอร์เพื่อบันทึกลงในคอมพิวเตอร์อีกครั้ง และกระดาษแบบฟอร์มนี้ก็เก็บไว้ในแฟ้ม ประวัติคนไข้

| ชื่อเจ้าขอ | งสัสธุ์สมร คีมาก                 |                             | ที่อยู่                      |           |          |         | โทรศักท <b>์</b> 02-9598756 |
|------------|----------------------------------|-----------------------------|------------------------------|-----------|----------|---------|-----------------------------|
| ชื่อสัตว์, | וופונפו                          | ชนิค สุนัข                  | พื้นรั้ แมนเขสเตอร์ เทอเรีย  | ៦រព្ 3    | ปี 2 เดี | อบ เว็บ | น้ำหนัก                     |
| จุลประ     | สงสี่เพื่อทำการตรวจ              | รักษา (Request)             |                              |           |          |         |                             |
|            | ครวจทั่วไป (Tre                  | มณะส) <sup>ค้</sup> ายยาการ |                              | ****      |          |         |                             |
|            | วัคอีน (Vaccine)                 | <<br>ฉีดป้องกันหยาริหนอ<br> | มกัวใจ (Hearworm Prevention) |           |          |         |                             |
|            | ครวจเมื่อผ่า <mark>ตั</mark> ดทำ | ทมัน (Spaying / Cauro       | tion)                        |           |          |         |                             |
|            | อื่น ๆ                           |                             |                              |           |          |         |                             |
| C          | 0                                |                             |                              |           |          |         |                             |
|            | <b>3</b>                         | ໃນຜູ້ເວັດແດ                 | <u>ุ</u>                     | 000000000 |          |         |                             |

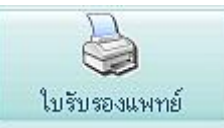

ใบรับรองแพทย์ ส่วนมากจะออกสำหรับรับรองการเคลื่อนย้ายสัตว์หรือสำหรับนำสัตว์เดินทางไปใน สถานที่ต่างๆ โดยแพทย์สามารถกรอกข้อมูลรายละเอียดของการออกใบรับรอง ดังรูป

|                        |                                       | 10.4                                  |             |           |                   |      |        |          |       |  |
|------------------------|---------------------------------------|---------------------------------------|-------------|-----------|-------------------|------|--------|----------|-------|--|
| รองแพทย์แบบที่ 1       |                                       |                                       |             |           |                   |      |        |          |       |  |
|                        | รักษ์สัตว์คลี                         | ในึก                                  |             |           |                   |      |        |          |       |  |
|                        | 111/22 Rar<br>โทรศัพท์ 0<br>โทรสาร 07 | nIntra Banki<br>75-330148<br>5-330148 | tok 80160   |           |                   |      |        |          |       |  |
|                        |                                       | ใบรับรอง                              | แพทย์ / Med | ical Cert | ificate<br>วันที่ |      | 3 มิถน | 184 2554 |       |  |
|                        |                                       |                                       |             |           | DATE              |      |        |          |       |  |
| ชื่อสัตว์              | เอมอา                                 | ч                                     | เพศ         | ň         | อายุ              | 3    | U 2    | เดือน    | เ วัน |  |
| NAME                   |                                       |                                       | GEND        | ER        | AGE               |      |        |          |       |  |
| เลขที่ประจำทัวสัตว์    | PT-00001                              |                                       |             |           |                   |      |        |          |       |  |
| HN.<br>ทรวจเมื่อวันที่ | 3                                     | เดือน                                 | 6           | พ.ศ.      | 2011              | เวลา |        |          |       |  |
| DATE OF EXAMIN.        | ATION                                 |                                       |             |           |                   |      |        |          |       |  |
|                        | 0.010                                 |                                       |             |           |                   |      |        |          |       |  |

ลูกค้า

| ) SmartVet-C - [0<br>มีมี<br>หน้าร้าน ลู | เกล้า]<br>12                    | สิ่งชื่อ/รับเข้า | รายงาน                    | ทั้งท่า                                                                                                    | 2 .                                                                 | <b>ເ</b>                            | N.                 |                     | Wo      | rldMedia          |
|------------------------------------------|---------------------------------|------------------|---------------------------|----------------------------------------------------------------------------------------------------|---------------------------------------------------------------------|-------------------------------------|--------------------|---------------------|---------|-------------------|
| รารัสลูกค้า                              | ชื่อ นามสกุล                    |                  | <del>ชัญ</del> ตทั่วไ     | a)                                                                                                    | Ťeų                                                                 | นสัตว์เลี้ยง                        | - T                | ประวัติการซื้อ      |         | อัตรรงินปันแล     |
| ) ຊູມຄັນກັ່ງ                             | 19                              |                  | ,<br><br>\$               | <ol> <li>รทัสลูกค้า :</li> <li>รื้อ นามสกุล :</li> <li>ว้ามกิค :</li> <li>ว้ามกิค :</li> <li>ว้ามกิค :</li> <li>อายุ :</li> <li>อายุ :</li> <li>เพศ :</li> <li>เพศ :</li> <li>เพศ :</li> <li>เมื่อบัคมครดิค :</li> </ol> | CA-00001<br>สายสมร ด้อาก<br>29/05/2513<br>4-8749-094<br>41<br>ราย ร | 32-92-2<br>ปี<br>ญิง<br>มารุงศรี (1 | <b>.</b>           | પ(મ. <b>ત</b> .)    |         | Camera<br>n Danán |
|                                          |                                 |                  | มา<br>ข้อมูลที่อยู่       | . 1999 - 1997 - 1997 - 1997 - 1                                                                                                    | 430730730                                                           | 235                                 |                    |                     | 1. 1.92 |                   |
|                                          |                                 |                  | บ้านลขที่ :<br>หมู่บ้าน : | 234<br>ปิฐวิกรณ์                                                                                                    |                                                                     |                                     | หมู่ที่ :<br>568 : | 4                   |         |                   |
|                                          |                                 |                  | องหม :<br>อ่างออ :        | รາມອິນກรາ                                                                                                    |                                                                     | 0                                   | ทำบล :<br>เงหวัด : | 05111111111111111   | 0       |                   |
|                                          |                                 |                  | รารัสไปรษณีย์ :           | #####                                                                                                    | 23                                                                  |                                     |                    | in particular and a |         |                   |
|                                          |                                 |                  | ไทรทัพท์ :<br>อีนส์ :     | 02-9598758<br>Saisamorn                                                                                                    | 6<br>@gmail.cor                                                     | n 11                                | ารสาร :            |                     |         |                   |
| แสดงรายชื่อลูกค้า<br>ดันหาตาม            | ทั้งหมด ดันหาราย<br>จัดเรียงตาม | ชื่อลูกฟ้า       |                           | 1                                                                                                    |                                                                     |                                     | h                  |                     |         | 1                 |
| รทัสลูกก้า<br>ข้อความค้นทา 0             | รทัสมูกก้า                      | D                | (1)<br>สิ่งพิมพ์มัตรลงตัว | พิมพ์มา                                                                                                    | -Stán                                                               | indecourse                          |                    | R.                  | มีหรือ  | สั่งพิมพ์ประวัติ  |

หน้าจอลูกค้าด้านซ้ายจะเป็นหน้าจอแสดงรายชื่อลูกค้าของร้าน หากต้องการดูข้อมูลของลูกค้าชื่อใด ก็ให้คลิกเลือกที่ชื่อนั้น สามารถเลือกแสดงได้โดย เรียงตามรหัสลูกค้า หรือ เรียงตามชื่อลูกค้า ซอฟต์แวร์จะแสดงข้อมูลของลูกค้านั้นทางด้านขวามือ ซึ่ง หน้าจอด้านขวามือ เป็นหน้าจอสำหรับดูข้อมูล เพิ่มข้อมูล แก้ไขข้อมูล ลบข้อมูล ของลูกค้า โดยสามารถกรอกข้อมูลที่เกี่ยวกับลูกค้า ตามแบบฟอร์มดังรูป

หมายเหตุ ลูกค้าทั่วไป ซอฟต์แวร์กำหนดให้เป็นรหัส 0 เพื่อให้เกิดความสะดวกในการกรอกข้อมูล

# ข้อมูลสัตว์เลี้ยง

| ข้อมู                                                            | ลทั่วไป                                                                | ข้อมูลสัทว์เลี้ยง                                                               | ประวัติ                              | iการซื้อ                             | อัตราเงินปันผล                                                                                                    |            |
|------------------------------------------------------------------|------------------------------------------------------------------------|---------------------------------------------------------------------------------|--------------------------------------|--------------------------------------|----------------------------------------------------------------------------------------------------|------------|
| รหัสลูกค้า :                                                     | CA-00021                                                               | ชื่อ นามสกุล : สม                                                               | หญิง ตีมาก                           |                                      | (1 *)                                                                                                    |            |
| *** HN :<br>ชื่อสัตว์เสี้ยง :<br>พันธุ์ :<br>อายุ :<br>วันเกิด : | 09-00001<br>ไจแอนท์<br>เวสท์ ไฮแลนด์ไวท์ เร<br>3 ซี 0<br>18 สิงหาคม 25 | ชนิด: สุนัท<br>ทอร์เรีย <mark>o</mark> Breed: We<br>เดือน 1 วัน<br>i49 <b>o</b> | ม 🧿 เพศ : ผู้<br>est Highland White  | C<br>Terr C                          | เป็นสายการระดายการระดายการระดายการระดายการระดายการระดายการระดายการระดายการระดายการระดายการระดายการระดายการระดายการระดายการระดายการระดายการระดายการระดายการระดายการระดายการระดายการระดา<br>การระดายการระดายการระดายการระดายการระดายการระดายการระดายการระดายการระดายการระดายการระดายการระดายการระดายการระดา<br>การระดายการระดายการระดายการระดายการระดายการระดายการระดายการระดายการระดายการระดายการระดายการระดายการระดายการระดา<br>การระดายการระดายการระดายการระดายการระดายการระดายการระดายการระดายการระดายการระดายการระดายการระดายการระดายการระดา<br>การระดายการระดายการระดายการระดายการระดายการระดายการระดายการระดายการระดายการระดายการระดายการระดายการระดายการระดา<br>การระดายการระดายการระดายการระดายการระดายการระดายการระดายการระดายการระดายการระดา<br>การระดายการระดายการระดายการระดายการระดายการระดายการระดายการระดายการระดายการระดายการระดายการระดายการระดายการระดา | เลิก       |
|                                                                  | การแพ้                                                                 | ยา 🦀 🕌                                                                          |                                      | ไรคประจำห                            | ทั่ว                                                                                                    | 5          |
|                                                                  | × [                                                                    | Prescription Diet Feline (I/d)                                                  | เบาหวาน                              |                                      |                                                                                                    | ÷          |
|                                                                  |                                                                        | รายการ                                                                          | เสีตว์เลี้ยงทั้งหมด                  |                                      |                                                                                                    |            |
| HN                                                               |                                                                        | ชื่อสัตว์เลี้ยง ช                                                               | นิคสัคว์เลี้ยง 1                     | พันธุ์                               | Breed เพศ                                                                                                    | _ <b>_</b> |
| 09-00001<br>09-00002                                             | ไจแอนท์<br>ทอปกัน                                                      |                                                                                 | สุนัข เวลท์ ไอเม<br>สุนัข เยอรมันพัง | ลนด้ไวท์ เทอร์ Wes<br>อยน์เตอร์ Germ | t Highland Wh ផ្ទ័<br>nan Shorthair៖ ផ្ទ័                                                                                                    |            |

# ประวัติการซื้อ

หน้าจอนี้ต่อเนื่องจากหน้าจอข้อมูลทั่วไป/ข้อมูลสุขภาพ สำหรับเก็บข้อมูลเพิ่มเติมของลูกค้าคนนั้นเพื่อติดตามหรือประวัติการ สั่งซื้อสินค้าและยาจากร้าน และ ระบุรายการสินค้าและยาที่ลูกค้าซื้อแต่ละครั้ง ตามเลขที่บิลการขาย เพื่อนำมาเป็นส่วนจัดโปรโมชั่น หรือส่วนลดพิเศษสำหรับลูกค้านั้นๆ ได้ นอกจากนี้ ยังเป็นการวางแผนสำหรับการส่งข้อมูลคนไข้ระหว่างร้านสาขา เพื่อการบริการที่ดี สำหรับลูกค้าได้

| ข้อมูลทั่วไ                                              | ป                                                 | ข้อมูลสี่ตว์เลื             | ลัยง   |       | ประวัต             | ที่การซือ                               |                      | ତମ୍ପ                                | ราเงินปันผล    | 8                    |
|----------------------------------------------------------|---------------------------------------------------|-----------------------------|--------|-------|--------------------|-----------------------------------------|----------------------|-------------------------------------|----------------|----------------------|
| รหัสลูกค้า<br>ชื่อ นามสกุล                               | <ul> <li>i: 0</li> <li>i: ลูกค้าทั่วไป</li> </ul> |                             |        |       |                    |                                         |                      | พิมพ์                               | Ex             |                      |
| <i></i><br>ข้อมูลการซื้อสินค้าแ <i>ต</i> ่               | ละครั้ง                                           |                             |        |       |                    |                                         |                      |                                     |                |                      |
| ้ เลขที่บิลการขาย                                        | เ วันที่ขาย                                       | รวมเงิน                     | ส่วนลด | บ     | รวมสุทธิ           | รับเงิ                                  | น                    | รับเงินสด                           | ทอนเงิ         | ่น                   |
| Bill-520822-000                                          | 2 22/8/2009                                       | 975                         |        | 0 บาท | 9                  | 75                                      | 975                  | 975                                 |                | 0                    |
| Bill-520822-000                                          | 1 22/8/2009                                       | 975                         |        | 0 บาท | 9                  | 75                                      | 975                  | 1000                                |                | 25                   |
|                                                          |                                                   |                             |        |       |                    |                                         |                      |                                     |                |                      |
|                                                          |                                                   |                             |        |       |                    | รวมเจี                                  | iu -                 | 1 950                               | 00             | ]                    |
| าปวะเวียล                                                |                                                   |                             |        |       |                    | รวมเจ                                   | iu :                 | 1,950                               | .00            | บา                   |
| รายละเอียด<br>รหัสสินค้า                                 |                                                   | ชื่อสินค้า                  |        |       | จำนวนขาย           | <b>รวมเ</b> ง<br>หน่วย                  | <b>ใน</b> :<br>ราคา, | 1,950                               | .00<br>รวมเงิน | ] บา                 |
| รายละเอียด<br>รหัสสินค้า<br>PD-00002 Pre                 | scription Diet Feli                               | ชื่อสินค้า<br>ne (I/d)      |        |       | จำนวนขาย<br>1      | รวมเจี<br>หน่วย<br>กระป้อง              | <b>โน</b> :<br>ราคา, | <b>1,950</b><br>/หน่วย<br>85        | .00<br>รวมเงิน | <br>] บา<br>85       |
| รายละเอียด<br>รหัสสินก้า<br>PD-00002 Pre<br>PD-00018 Dei | scription Diet Feli<br>mapet O.F.A. plu           | ชื่อสินค้า<br>ne (I/d)<br>ร |        |       | จำนวนขาย<br>1<br>1 | รวมเจี<br>หน่วย<br>กระป้อง<br>ขวด 20 ce | <b>โน</b> :<br>ราคา, | <b>1,950</b><br>/หน่วย<br>85<br>240 | .00<br>รวมเงิน | ັນ<br>1<br>85<br>240 |

และในแฟ้มประวัติการสั่งซื้อยังมีข้อมูลการซื้อสินค้าของลูกค้าแต่ละรายในแต่ละครั้งพร้อมกับสามารถพิมพ์ข้อมูลออกมาได้ ดังรูป พร้อมทั้งหากคลิกเมาส์ที่ปุ่มขวาที่ตารางด้านล่าง ยังสามารถออกใบกำกับภาษี หรือใบเสร็จรับเงินย้อนหลังจากการขายได้อีกด้วย

#### อัตราเงินปั้นผล

ส่วนนี้จะเหมาะสำหรับคลินิกหรือเพ็ทซอปที่ต้องการมีระบบสะสมยอดแล้วมีของสมมนาคุณปลายปี หรือ เงินปันผลคืนกลับให้กับ สมาชิก อันจะทำให้สมาชิกมาใช้บริการมากขึ้นและเป็นการผูกลูกค้าเราไว้ โดยสามารถกำหนด % เงินปันผลของลูกค้าแต่ละรายได้ มีรายงานแสดงเงินปันผลของแต่ละคนตามช่วงเวลา

| 0       |                   |                    |                                 |
|---------|-------------------|--------------------|---------------------------------|
|         | ก้าหนด % เงินปันเ | ผล 0 🍝             |                                 |
|         | ราย               | ชื่อลูกค้าที่เลือก |                                 |
| เามสกุล | รหัสลูกค้า        | ชื่อ นามสกุล       | -                               |
|         | เ<br>นามสกุล      | นามสกุล รหัสลูกค้า | มามสกุล รหัสลูกค้า ชื่อ นามสกุล |

# ข้อมูลสุขภาพ/COMMENT ของลูกค้า

หน้าจอนี้ ผู้ใช้สามารถบันทึกข้อมูลที่เกี่ยวกับสัตว์ ที่เกี่ยวกับสุขภาพ โรคประจำตัว อาการต่างๆ ที่จะเป็นประโยชน์สำหรับ แนะนำลูกค้า เพื่อการใช้สินค้าและยาอย่างปลอดภัยและเกิดผลในการรักษามากที่สุด

# ปุ่มด้านล่าง

| สิ่งพิมพ์บัตรลูกค้า                                                                                    | พิมพ์บาร์โด้ด                                                                                                    | รายการใหม่                                                                                                    | มี<br>ลบข้อมูลลูกค้า                                                                 | <b>ไ</b><br>บันทึก                      | สิ่งพิมพ์ประวัติ |
|----------------------------------------------------------------------------------------------------|----------------------------------------------------------------------------------------------------|----------------------------------------------------------------------------------------------------|--------------------------------------------------------------------------------------|-----------------------------------------|------------------|
| สั่งพิมพ์บัตรลูกค้า<br>สั่งพิมพ์บาร์โค้ด<br>รายการใหม่<br>ลบข้อมูลลูกค้า<br>บันทึก<br>สั่งพิมพ์ประวัติ | หมายถึง การพิมพ์บัตรส่<br>หมายถึง การพิมพ์เฉพา:<br>หมายถึง กดปุ่มเพื่อต้อง<br>หมายถึง กดปุ่มเพื่อลบ<br>หมายถึง กดปุ่มเพื่อบันร่<br>หมายถึง กดปุ่มเพื่อสังห์ | ง่ำหรับลูกค้า และมีบาร์<br>ะบาร์โค้ดของลูกค้าแต่ง<br>การเพิ่มข้อมูลลูกค้าให<br>ข้อมูลลูกค้าที่เลือกออก<br>ทึกข้อมูลที่ได้มีการกรอ<br>งิมพ์ประวัติการซื้อ | ปิค้ดเพื่อความรวดเร็วใน<br>ละราย อาจเป็นสติกเกอ<br>ม่<br>เจากฐานข้อมูล<br>กของลูกค้า | เการซื้อครั้งต่อไป<br>ร์เพื่อติดกับบัตร |                  |

# คลังสินค้า

|            |                  | tourserets                  |              | Same                          |          |           | enerse Tage de  | -      | 1 2                |           | autorius I                       |                      | สีนารตั้งและก  |
|------------|------------------|-----------------------------|--------------|-------------------------------|----------|-----------|-----------------|--------|--------------------|-----------|----------------------------------|----------------------|----------------|
| PD-00006   | Prescription     | bernarism<br>Diet Feline (s | /d)          | Collection                    |          |           | 5 1041240077494 | N7180  | 1 070              | สมอิตาารม | มทางายุ                          |                      | 1221120099001  |
| PD-00007   | Prescription [   | Diet Canine (z              | /d)          | ***รหัสสินค้า :               | PD-00    | 006       |                 | -      | ງອາບາບ<br>ໄຫຍັນການ |           | สาษาไทย                          |                      | English        |
| D-00008    | Prescription D   | Diet Canine (d              | i/d)         | บาร์โค้ด :                    | 527424   | 450071    | 2               |        | อาควบคุมพิต        | 106       | วิธีไช้/พ                        | มาค                  | -              |
| P-00009    | Prescription [   | Diet Canine (I              | /ⴥ)          | *** ชื่อทางการทั่า :          | Prescr   | iption D  | iet Feline (    | s/d)   |                    |           |                                  |                      |                |
| D-00010    | Prescription [   | Diet Canine (r              | /d)          | รื่อสามัณฑางยา :              | -        |           |                 |        |                    | _         |                                  |                      |                |
| D-00011    | Prescription D   | Diet Canine (h              | /d)          |                               | -        |           |                 |        |                    | _         | P. 1.4                           | *                    | -              |
| D-00012    | Prescription [   | Diet Canine (k              | :/d)         | กลุ่มชา :                     |          |           | 2               |        |                    | 151       | 00041                            | 5                    |                |
| D-00013    | Prescription D   | Diet Canine (v              | v/d)         | กลุ่มสินทั่า :                | อาหารส่  | ทรับสีคว่ | ปวย             |        |                    | 0         |                                  |                      |                |
| D-00014    | Prescription [   | Diet Canine (i              | /d)          | *** หน่วยสินค้า :             | กระป้อง  |           | 1               |        |                    |           |                                  |                      | _              |
| D-00015    | Pet Life รสมบคม  | 9W                          |              |                               | ราสัมพื่ | 1) ອາຄັນ  | สี่ 2> อาสัมส์  | 33 500 | 843 mini           | 5         | PINTERN                          | 19                   |                |
| D-00016    | Prescription [   | Diet Feline (c,             | /d) 4 lb     | *** ราคาชาย :                 | 80       | 0         | 0               | 0      | 0                  | บาท       |                                  |                      |                |
| D-00017    | Prescription [   | Diet Feline (k              | /d) 4 lb     | สถานที่เป็น                   |          |           |                 |        |                    | -         |                                  |                      |                |
| D-00018    | Prescription [   | Diet Canine (r              | /d) 1 kg.    |                               |          |           |                 | 100    |                    |           |                                  |                      |                |
| D-00019    | Dermapet O.I     | F.A. plus                   |              | ควมกันยู่จากน่อ :             | _        |           |                 | 5      | เป็นนาจอรับ        | สมกา      | เวลาที่ได้ : 🕤 ไม่               | ท่าหมด(โ             | lone)          |
| D-00020    | Dermapet O.I     | F.A. plus L                 |              | เลขที่ขึ้นทะเบียน :           |          |           |                 |        | สินค้าที่มีอย่     | เคิม      | ni 🔿                             | พอาหารไ              | (Before meal)  |
| D-00021    | SYNOQUIN (       | Large Breed                 | l:           | จ้านวนที่มีได้ :              | 9999999  | 1         | rilos           |        | 1. 1000409104      |           | <b>N</b>                         | โอนอาหาร             | (With meal)    |
| D-00022    | GLUCOQUIN        | 90 Caps                     |              | จุดสิ่งชื่อเมื่อสินค้าเหลือ : | 0        | 01        | rilos           | 1      | 122                |           | · • • •                          | โงอาหาร              | (Atter meal)   |
| D-00023    | Pet-Cal 60 ta    | blets                       |              | สิ่งชื่อครั้งละ :             | 0        | 05        | ciloa           |        | (MINE OF THE OWNER |           | 82-8/201 : 18                    | n (Breal             | dast)          |
| D-00024    | Pet-Cal 180 ta   | ablets                      |              |                               | 100      |           |                 | - 11   | cid                |           |                                  | nani (Li<br>v (Dinni | inch)          |
| D-00025    | Vision Aid for   | cats 3.5 oz                 |              | เทยพายนอาหมทยายุ.             | 100      | - "       | •               |        | 2                  |           | E de                             | wuau (B              | ed time)       |
| D-00026    | Hairball Solut   | tion for cats 3             | .5 oz        | เพื่อนแปลงหน่วยสินค้า :       | 0        | 11        | rilos           | 6      |                    |           | personal designed and the second |                      | cu ane,        |
| D-00027    | Heartgard Fo     | or Dogs 26-50               | llbs(6C⊦     | จ้านวนที่มีปัจจุบัน :         | 0        | 01        | riles           | 1111   | Int 197.           | NEA.      | รองกิษ : 🐘 ไม่กำ                 | MWR (NO              | one)           |
| D-00028    | Heartgard Fo     | or Dogs 26-50               | libs (1 Cr 👻 | ค้นทุนสินค้า :                | 0.00     | บา        | m/กระป้อง       |        | 120 B 81           | 0.001     | ิ เกิมที่                        | ່ອຸດມານກູໜີນ         | ies (Room temp |
| แสดงราย    | การสินค้าทั้งหมด | 🔿 ต้นหารายก                 | ารสินค้า     | สัญลักษณ์ต้นทุน :             |          |           |                 |        | 1                  | สับสล็อก  | 🔿 เกียโร                         | นซู้เอ็น (P          | efrigerator)   |
| ด้นหาดาม   |                  | จัดเรียงตาม                 |              |                               |          |           |                 |        |                    |           | No.                              |                      |                |
| รทัสสินค้า | 0                | รทัสสินค้า                  | 0            | 23                            |          |           | F               | 3      |                    | 64        | 13                               | 1                    | A              |
|            | hand             | 24                          | termed.      |                               |          |           |                 |        |                    |           |                                  | 1                    |                |

ในส่วนคลังสินค้า แสดง 2 ส่วนหลักคือ ส่วนที่ 1 ด้านซ้ายเป็นรายการสินค้าในคลังสินค้าและยาทั้งหมด โดยระบุเป็น รหัสสินค้า และ ชื่อทางการค้า และ ส่วนที่ 2 ด้านขวา ประกอบด้วย 4 แฟ้ม ดังนี้

### 1. ข้อมูลทั่วไปและฉลากสินค้า 2. รายละเอียดเพิ่มเติม 3. ข้อมูลการหมดอายุของสินค้า

| ภาษาไทย      | English |
|--------------|---------|
| วิธีใช้/ขนาด |         |
|              |         |
| ข้อย่.ให้    |         |
| 000460       |         |
|              |         |
|              |         |
| หมายเหตุ     |         |

#### 1. ข้อมูลทั่วไปและฉลากสินค้า

แสดงรายละเอียดของสินค้าแต่ละตัวด้านซ้ายมือ โดยการเลือกชื่อสินค้า ด้านซ้ายมือ โดยการคลิกเลือกที่ชื่อ รายละเอียดก็จะแสดงขึ้นมา ประกอบด้วย รหัสสินค้า สินค้าและยาออกฤทธิ์ บาร์โค้ด ชื่อทางการค้า ชื่อสามัญทางสินค้า และยา กลุ่มสินค้า สถานที่เก็บ ตัวแทนจำหน่าย เลขที่ขึ้นทะเบียน ฯลฯ ทั้งหมดสามารถกรอกได้ ยกเว้น ช่อง จำนวนปัจจุบัน และ ต้นทุนเฉลี่ยปัจจุบัน ที่จะต้องดึงข้อมูลมาจากหมวด "**สั่งชื้อ/รับเข้า**" นอกจากนี้ ยังสามารถ เพิ่ม วิธีใช้ทั้งภาษาไทยและอังกฤษ ซึ่งรองรับทั้งลูกค้าคนไทยและต่างชาติ ในกรณี ที่มีชาวต่างชาติมาซื้อสินค้าและยาด้วย เวลาที่ใช้ ก่อน พร้อม หรือ หลัง อาหาร เมื่อมีการกรอกข้อมูลแล้ว หากต้องการบันทึก กดที่ **ปุ่มบันทึก** 

# การรับสินค้าและยาแบบด่วนจากคลังสินค้า

(ในกรณีเร่งด่วนที่สินค้าและยามีจำนวนไม่พอขาย ) กดที่ " **ไปหน้าจอรับสินค้าเพื่อกรอกสินค้าที่มีอยู่เดิม** " **หรือ กด** F4 จะ แสดงหมวด " สั่งซื้อ/รับเข้า" ที่แฟ้มรับสินค้า ซึ่งจะแบ่งเป็น 2 ประเภทคือ

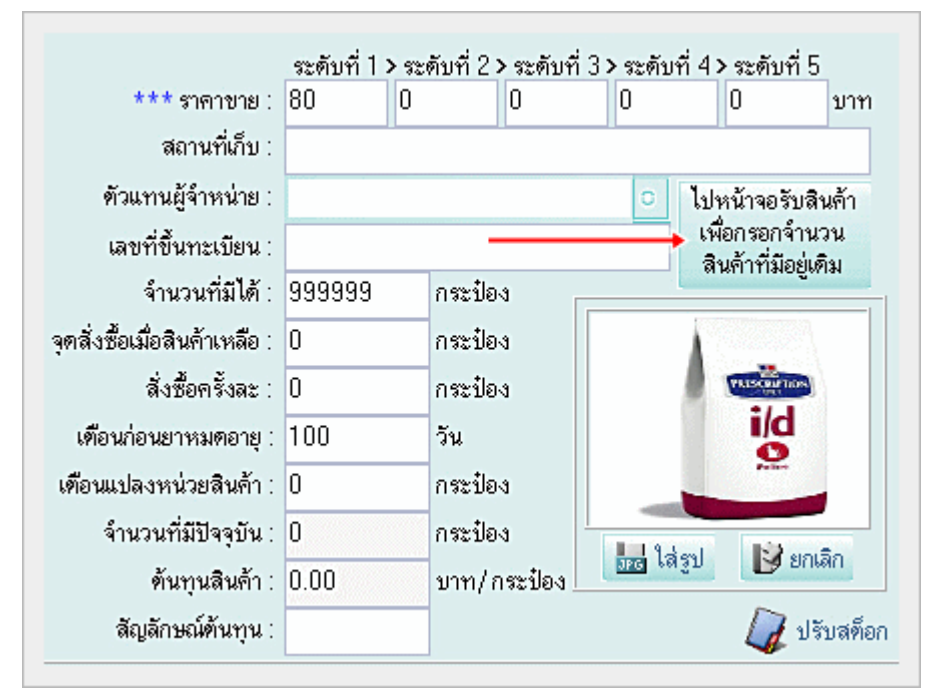

### รับสินค้าโดยไม่ผ่านรายการสั่งซื้อ

หมายถึง สามารถเพิ่มจำนวนสินค้าและยาโดยไม่ต้องผ่านการสั่งซื้อก่อน ปกติการเพิ่มจำนวนสินค้าและยาเข้า ในคลังสินค้าและยา จะต้องมีรายการสั่งซื้อก่อน เพื่อนำมาประกบกันว่าได้สั่งสินค้านี้เมื่อใด จำนวนเท่าไร รายละเอียด เพิ่มเติมที่ หมวด "**สั่งชื้อ / รับเข้า** "

#### รับสินค้าโดยผ่านรายการสั่งซื้อ

หมายถึง สามารถเพิ่มจำนวนสินค้าและยาได้โดยต้องมีการสั่งซื้อสินค้าและยาก่อนในแฟ้ม " สั่งซื้อสินค้า " รายละเอียดเพิ่มเติมที่ หมวด " **สั่งซื้อ / รับเข้า** "

### การนำรายการสินค้าและยาออกและเข้าเพื่อเก็บหรือเพิ่มเติมข้อมูล (Export Data and Import Data)

ในส่วนนี้เป็นส่วนที่เพิ่มเติมขึ้นมาใหม่เพื่อให้คลินิกสัตวแพทย์และร้านเพ็ทชอปสามารถนำรายการของตนเองมาตรวจเซ็คหรือ เพิ่มเติมด้านนอกในรูปแบบของ Excel Data ได้ ทำให้สะดวก ในการตรวจเซ็คคลังสินค้าและยา หรือข้อมูลอื่นๆ ที่เกี่ยวข้องกับคลังสินค้า และยา สามารถทำได้โดยคลิกที่เมาส์ขวาจะแสดงแถบสีเขียว และ เลือกไดร์ฟที่ท่านต้องการจะนำไฟล์นี้เก็บไว้ อาจเป็นที่ เดสก์ทอป หรือ ทรั้มไดร์ฟ ก็ได้ ในกรณีที่ต้องการนำกลับเข้ามาใช้ในซอฟต์แวร์ต่อ ท่านสามารถใช้ฟังก์ชั่น Import Data เพื่อนำข้อมูลเข้าได้ทันที (รูปแบบไฟล์ต้องไม่เปลี่ยนแปลงไปจากเดิม)

โดยเมื่อท่านเลือก Export Data ระบบซอฟต์แวร์จะสร้างไฟล์ Excel ที่ชื่อว่า AllProduct ให้เลือก Save ไว้ที่หน้าเดสท์ทอป หรือที่ๆ ท่านต้องเก็บไฟล์ไว้ หลังจากนั้นให้ท่านเปิดไฟล์นี้ ท่านสามารถทำการเปลี่ยนแปลงรหัสสินค้า ลบสินค้าที่ไม่ต้องการออก เพิ่มเติม สินค้าที่ไม่มีในรายการสินค้าและยามาตรฐาน ตั้งราคาขายใหม่ ตั้งราคาขายในระดับต่างๆ ฯลฯ เมื่อทำการปรับรายการสินค้าและยา และสินค้าตามต้องการแล้ว ให้ท่านกด Save ทับไฟล์ AllProduct เช่นเดิม และจากนั้น ให้ท่านเลือกที่ Import Data แล้วเลือกไฟล์ AllProduct เพื่อนำเข้าไปยังคลังสินค้าของท่าน

วิธีการนี้มีประโยชน์อย่างมากสำหรับคลินิกสัตวแพทย์และร้านเพ็ทชอปเครือข่ายที่ต้องการนำรายการสินค้าและยาจากสาขาหลักไป ยังสาขาอื่นๆ โดยไม่ต้องเสียเวลาคีย์รายการสินค้าและยาใหม่ในแต่ละสาขา ช่วยประหยัดเวลาและรวดเร็วเป็นอย่างมาก โดยมีวิธีการ เช่นเดียวกัน แต่เพิ่มเติมในเรื่องราคาขายที่อาจไม่เท่ากันในแต่ละสาขา ซึ่งก็ต้องมีการปรับแก้ก่อนนำเข้าสาขาอื่นๆ และจำนวนที่มีอยู่ ณ ปัจจุบัน ที่จะต้องปรับให้เป็นศูนย์ก่อน เนื่องจากหากนำไฟล์ข้อมูลมาจากสาขาหลักจะเป็นจำนวนของสาขาหลักอยู่

**ข้อแนะนำเพิ่มเดิม** หากต้องการรายการสินค้าและยาและวิธีใช้จากร้านที่ 1 เพื่อไปเปิดร้านใหม่ที่ร้านสาขาอื่นๆ จะทำอย่างไร หาก ต้องการเฉพาะรายการสินค้าและยาและวิธีใช้?

#### ตอบ

้ไปที่ C:\mysql\data\smartvetC ให้ก๊อปปี้ไฟล์ในโฟลเดอร์ smartvetC จำนวน 6 ไฟล์ คือ

| tb_product.frm    |      | 10 KB  | FRM File | 4/12/2551 19:32 |
|-------------------|------|--------|----------|-----------------|
| tb_product.MYD    |      | 315 KB | MYD File | 10/3/2552 13:45 |
| tb_product.MYI    |      | 32 KB  | MYI File | 10/3/2552 13:45 |
| tb_productsticker | .frm | 9 KB   | FRM File | 21/7/2549 16:40 |
| tb_productsticker | .MYD | 1 KB   | MYD File | 6/12/2551 10:41 |
| tb_productsticker | .MYI | 2 KB   | MYI File | 10/3/2552 13:15 |

นำไปวางไว้ที่ตำแหน่งเดียวกันคือ C:\mysql\data\smartvetC ของเครื่องที่ 2 (สาขาใหม่) ท่านก็จะได้รายการสินค้าและยาพร้อมกับ

วิธีใช้สำหรับการเปิดร้านใหม่ทันที สะดวก ประหยัดเวลา

| รหัสสินค้า                       | 1                                             | อทางการค้า                                                            |  |  |  |  |  |
|----------------------------------|-----------------------------------------------|-----------------------------------------------------------------------|--|--|--|--|--|
| PD-00006                         | Prescription D                                | iet Feline (s/d)                                                      |  |  |  |  |  |
| PD-00007                         | Prescription D                                | liet Canine (z/d)                                                     |  |  |  |  |  |
| PD-00008                         | Prescription Diet Canine (d/d)                |                                                                       |  |  |  |  |  |
| PD-00009                         | Prescription D                                | liet Canine (I/d)                                                     |  |  |  |  |  |
| PD-00010                         | Prescription D                                | liet Canine (n/d)                                                     |  |  |  |  |  |
| PD-00011                         | Prescription                                  | Evport Data                                                           |  |  |  |  |  |
| PD-00012                         | Prescription                                  | Export Data                                                           |  |  |  |  |  |
|                                  |                                               | Import Lists                                                          |  |  |  |  |  |
| PD-00013                         | Prescription                                  | Import Data                                                           |  |  |  |  |  |
| PD-00013<br>PD-00014             | Prescription<br>Prescription                  | import Data<br>แปลงหน่วยสินค้า<br>อบข้อมอสินค้า                       |  |  |  |  |  |
| PD-00013<br>PD-00014<br>PD-00015 | Prescription<br>Prescription<br>Pet Life ສສເນ | import Data<br>แปลงหน่วยสินค้า<br>ลบข้อมูลสินค้า<br>พิมพ์ข้อมุลสินค้า |  |  |  |  |  |

#### ปุ่มทำงานในหมวดคลังสินค้า

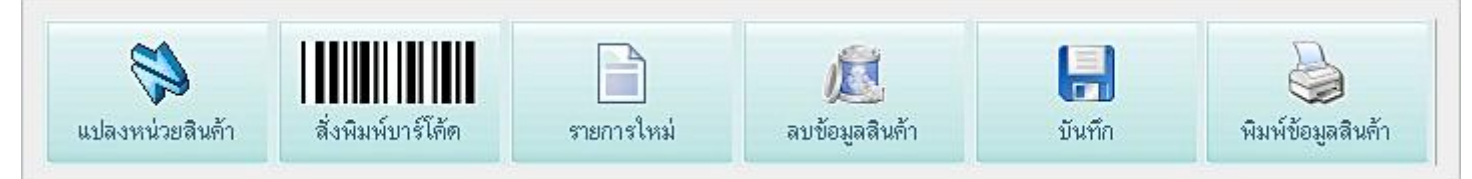

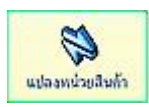

**แปลงหน่วยสินค้า** หมายถึง เมื่อผู้ใช้ต้องการเปลี่ยนแปลงหน่วยสินค้าจากหน่วยหนึ่งไปเป็นอีกหน่วยหนึ่ง ซึ่ง ต้องเป็นสินค้าในชนิดเดียวกัน เช่น ADALAT 5 MG 1 ขวด มี 50 เม็ด หน่วยสินค้าเป็น ขวด ต้องการแปลงหน่วย

เป็นเม็ด เพื่อทำการขายปลีกให้กับลูกค้า สามารถทำได้ดังนี้

เลือกที่ช่องเลือกสินค้าตั้งต้นที่ต้องการแปลงหน่วย และ "เลือกสินค้าที่ต้องการแปลงหน่วย" ด้านซ้ายมือ สินค้าที่แสดงจะมีหน่วย เป็นหน่วยใหญ่ๆ เช่น โหล ขวด กล่อง เป็นต้น โดยการดับเบิ้ลคลิกที่ชื่อสินค้านั้น ชื่อของสินค้าจะมาแสดงที่ช่องด้านขวามือ โดยมี รหัส ชื่อทางการค้า หน่วย วันหมดอายุของสินค้า ต้นทุนต่อหน่วย จำนวนที่มี แปลงออกจำนวน แสดง comment เป็นส่วนกรอก ข้อมูลเพิ่มเติมของการแปลงหน่วยของสินค้าแต่ละชนิด หลังจากนั้นให้เลือกที่ " แปลงหน่วยสินค้าจากสินค้าตั้งต้นเข้าสินค้า" เลือก สินค้าโดยการพิมพ์ตัวอักษรตัวแรกที่ช่องชื่อทางการค้า ซอฟต์แวร์จะแสดงรายการสินค้า ให้เลือกชื่อสินค้าที่ต้องการจะแปลงเข้า ส่วน วันหมดอายุ และ แปลงเข้าจำนวน ไม่ต้องเติมเพราะ ซอฟต์แวร์จะแสดงให้อัตโนมัติ โดยคำนวณจากค่าสินค้าตั้งต้น หลังจากนั้น ให้ กดปุ่ม "แปลงหน่วยสินค้า" สินค้าที่แปลงหน่วยจะเพิ่มจำนวนในคลังสินค้าและยาโดยอัตโนมัติ

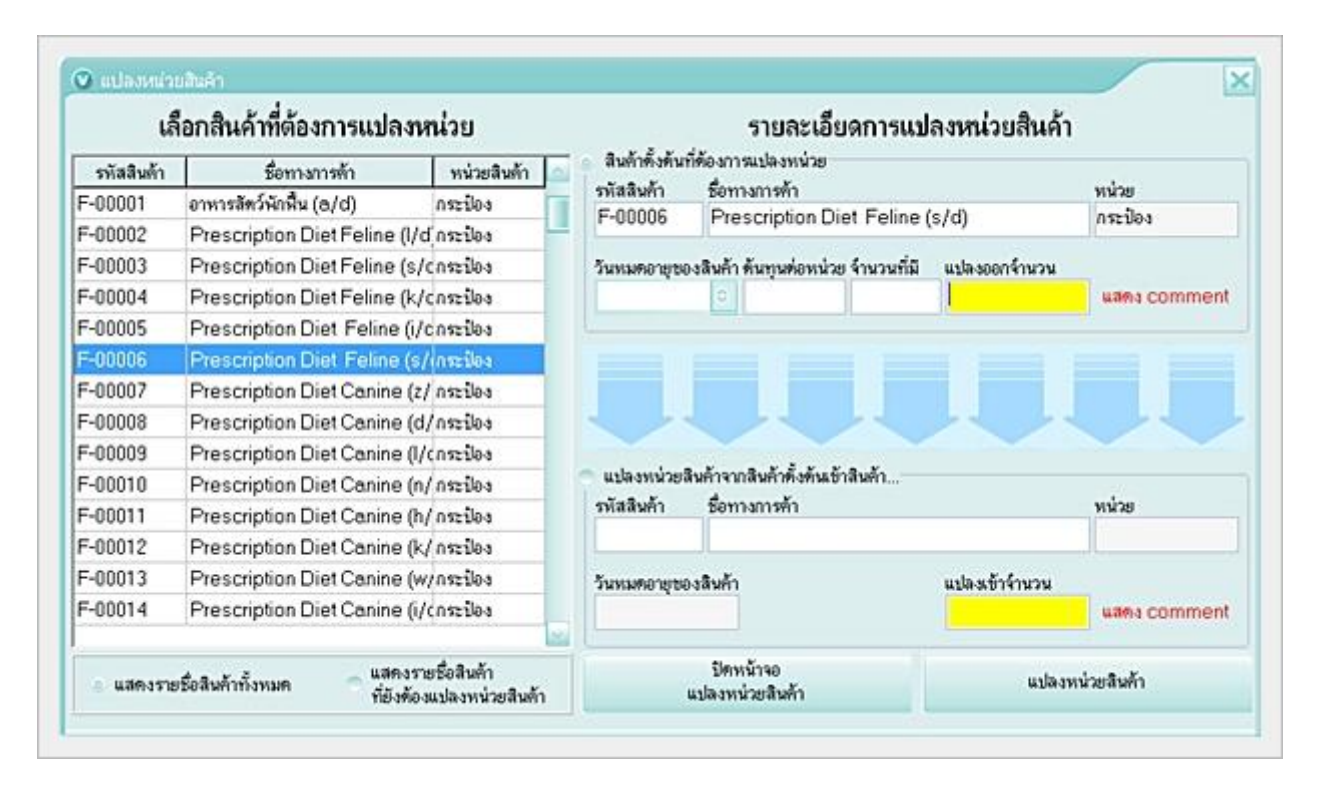

หมายเหตุ การแปลงหน่วยของสินค้า สินค้าที่ต้องการแปลงออกและเข้าต้องเป็นสินค้าชนิดเดียวกัน แต่มีหน่วยต่างกัน มีรหัสต่างกัน และ ต้องมีสินค้าที่ต้องการแปลงหน่วยและแปลงเข้าในคลังสินค้า เพราะหากไม่มีสินค้าที่ต้องการแปลงเข้า ระบบซอฟต์แวร์จะไม่สามารถแปลงเข้าได้

#### ประโยชน์ของการแปลงหน่วย

เพื่อช่วยให้ผู้ใช้สะดวก รวดเร็ว ในกรณีต้องการแปลงหน่วยสินค้าเพื่อขายให้กับลูกค้าประเภทต่างๆ เช่น สินค้าที่เตรียมไว้ขายส่ง แต่มีลูกค้าปลีกต้องการซื้อสินค้านี้ สามารถแปลงหน่วยขายได้ทันที ซึ่งระบบจะทำการคำนวณคลังสินค้าในส่วนของการลดและเพิ่ม ของสินค้าที่แปลงหน่วยเองโดยอัตโนมัติ

# สั่งพิมพ์บาร์โค้ด

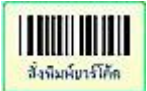

เป็นการพิมพ์บาร์โค้ดของสินค้านั้น ทั้งนี้ต้องการมีการกำหนดตัวเลขหรือหนังสือใส่ในช่องบาร์โค้ดของสินค้านั้นๆ ก่อน ประโยชน์ของการพิมพ์บาร์โค้ดคือ ผู้ใช้สามารถสั่งพิมพ์บาร์โค้ดเพื่อนำมาติดบนสินค้า หรือ แผงบาร์โค้ดรวม ้สำหรับใช้กับเครื่องอ่านบาร์โค้ด ในกรณีที่ต้องการขายสินค้าแบบใช้บาร์โค้ด ทำให้สะดวก รวดเร็ว และไม่ต้องพิมพ์ชื่อสินค้าใน

ซอฟต์แวร์ การติดบาร์โค้ด ไม่จำเป็นต้องติดที่ตัวสินค้าทุกตัว แต่แนะนำว่า ทำเป็นแผงบาร์โค้ดรวมของสินค้า และวางไว้ข้างเครื่อง ้อ่าน เมื่อลูกค้าซื้อสินค้านั้นๆ ก็ให้ยิงบาร์โค้ดของสินค้าตัวนั้นบนแผงบาร์โค้ด ซึ่งจะช่วยประหยัดเวลา และประหยัดสติกเกอร์บาร์โค้ด ที่ต้องติดกับสินค้าทุกชิ้น หรือ ในกรณีที่สินค้านั้นๆ มีบาร์โค้ดอยู่แล้ว หรือมีอยู่ในบรรจภัณฑ์ สามารถใช้บาร์โค้ดนั้นได้ทันที โดยเมื่อ ้มีการนำสินค้าเข้าคลัง ให้ใช้เครื่องอ่านบาร์โค้ดยิงบาร์โค้ดของสินค้านั้นเข้าไปบันทึกในซอฟต์แวร์ ในซ่อง "บาร์โค้ด" เมื่อขายสินค้า ผู้ใช้ก็สามารถนำสินค้านั้นมายิงกับเครื่องอ่านบาร์โค้ดจากสินค้านั้นได้ทันที โดยไม่ต้องติดสติกเกอร์บาร์โค้ดกับสินค้า

ในเวอร์ชั่นใหม่นี้ สามารถสั่งพิมพ์บาร์โค้ดแบบกำหนดจำนวน และ แบบติดตามชั้นวาง โดยกำหนดได้ให้แสดงราคา หรือไม่แสดง ราคาบนบาร์โค้ดก็ได้ ดังรป

(แนะนำให้ท่านใช้เครื่องปรินเตอร์เลเซอร์สำหรับพิมพ์บาร์โค้ด เพราะจะไม่มีปัณหาเรื่องความคมชัดและ สั่งพิมพ์บาร์โค้ด การใช้งานร่วมกับเครื่องอ่านบาร์โค้ดได้ดีง

| กำหนด | าค่าพิม | พ์บาร์โ | กัด : 1 |   | 🗘 ແຄະ |
|-------|---------|---------|---------|---|-------|
|       |         | บา      | ร์โค้ด  |   |       |
|       |         | บาร์โด้ | ้ด+ราค  | 1 |       |

#### ตัวอย่างบาร์โค้ด + ราคา

| ราคา 80 บาท                            | ราคา 80 บาท                            | ราคา 80 บาท                            |
|----------------------------------------|----------------------------------------|----------------------------------------|
| Prescription Diet Feline (s/d) กระป้อง | Prescription Diet Feline (s/d) กระป้อง | Prescription Diet Feline (s/d) กระป้อง |
| PD-00006 05274244500712                | PD-00006 05274244500712                | PD-00006 05274244500712                |

#### หมายเหต

ซอฟต์แวร์นี้ สามารถเชื่อมต่อกับเครื่องอ่านบาร์โค้ดแบบอัตโนมัติ (Plua & Plav) หรือเชื่อมต่อกับลิ้นชักอัตโนมัติ (Cash Drawer) ได้ ทันที่ โดยไม่ต้องอาศัยซอฟต์แวร์ใดๆ

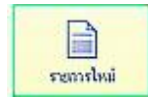

เป็นการเริ่มรายการใหม่สำหรับเพิ่มสินค้าเข้าคลังสินค้า โดยจะมีการล้างข้อมูลในช่องต่างๆ เพื่อ รายการใหม่ ้เริ่มบันทึกใหม่ รหัสสินค้าระบบซอฟต์แวร์จะกำหนดให้อัตโนมัติ เป็น P000001 และเพิ่มขึ้นเรื่อยๆ เป็น Running

Number แต่หากผู้ใช้ต้องการเปลี่ยนแปลงรหัสสินค้า สามารถทำได้โดยลบรหัสที่ซอฟต์แวร์กำหนดให้อัตโนมัติ และกรอกรหัสที่ ต้องการ และ กดปุ่ม " **เปลี่ยนรหัสสินค้า**" ข้างๆ ช่องรหัสสินค้า

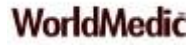

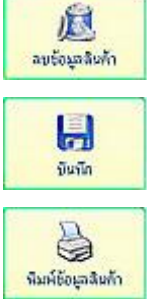

**ลบข้อมูลสินค้า** เป็นการลบสินค้าที่ต้องการนำออกจากคลังสินค้า หรือสินค้าที่เลิกขายแล้ว

**บันทึก** หมายถึง การบันทึกข้อมูลสินค้าเข้าไปในคลังสินค้า เมื่อได้กรอกข้อมูลต่างๆ ครบถ้วนในฟอร์มแล้ว

**จำหรัดธุริสท้า** พิมพ์ข้อมูลสินค้า เป็นการสั่งพิมพ์รายละเอียดของสินค้านั้นๆ ที่มีข้อมูลที่เกี่ยวกับสินค้าอย่างครบถ้วน เพื่อเก็บไว้ อ้างอิงและตรวจสอบด้านต่างๆ

### รายละเอียดเพิ่มเติม

ส่วนนี้ประกอบด้วย รหัสสินค้า ชื่อทางการค้า ชื่อสามัญทางสินค้าและยา ท่านสามารถกรอกรายละเอียด ส่วนประกอบ สรรพคุณ คำเตือน กลไกการออกฤทธิ์ วิธีใช้ Comment หน่วยสินค้า เมื่อกรอกเสร็จแล้ว กด บันทึก เพื่อบันทึกข้อมูล ข้อมูลเหล่านี้จะ มีประโยชน์สำหรับลูกค้า และ ผู้ขายที่ไม่ใช่สัตวแพทย์ ที่อาจไม่ทราบรายละเอียดของสินค้าและยา ในกรณีที่ลูกค้าต้องการสอบถาม เกี่ยวกับรายละเอียดของสินค้าและยา หรือ สินค้าที่ขายได้

ในส่วนของ Comment ผู้ขายยังสามารถกรอกส่วนลดหรือโปรโมชั่นไว้ให้ ในกรณีที่ลูกค้าต้องการขอส่วนลดได้ โดยลูกค้าอาจ ไม่ใช่เป็นลูกค้าประจำที่จะมีส่วนลดพิเศษให้อยู่แล้ว

# ข้อมูลการหมดอายุ

| ข้อมูลทั่วไป                           |                                | 57                                                                  | ายละเอียดเพิ่มเ <i>ค</i> ิง                       | и                                   | ข้อมูลการหมดอายุ | บริหารข้อมูลยา    |   |
|----------------------------------------|--------------------------------|---------------------------------------------------------------------|---------------------------------------------------|-------------------------------------|------------------|-------------------|---|
| ชื่อ                                   | รหัสสินค้า :   <br>ทางการค้า : | KA-00212                                                            |                                                   |                                     |                  |                   |   |
| ชื่อสา                                 | เมัญทางยา :                    |                                                                     |                                                   |                                     |                  |                   |   |
| ชื่อสา<br>คงเหลือ                      | เมัญทางยา :<br>หน่วย           | วันที่รับเข้ามา                                                     | วันหมดอายุ                                        | ด้นทุน/หน่วย                        | รหัสผู้จำหน่าย   | ชื่อผู้แทนจำหน่าย | 4 |
| ชื่อสา<br>คงเหลือ<br><u>98</u>         | เมัญทางยา∶<br>หน่วย            | วันที่รับเข้ามา<br>22/8/2009                                        | วันหมดอายุ<br>22/8/2012                           | ต้นทุน/หน่วย<br>200                 | รหัสผู้จำหน่าย   | ชื่อผู้แทนจำหน่าย | - |
| ชื่อสา<br>คงเหลือ<br><u>98</u><br>988  | มัญทางยา :<br>หน่วย            | วันที่รับเข้ามา<br>22/8/2009<br>22/8/2009                           | วันหมดอายุ<br>22/8/2012<br>22/8/2012              | ์ ต้นทุน/หน่วย<br>200<br>200        | รหัสผู้จำหน่าย   | ชื่อผู้แทนจำหน่าย |   |
| ชื่อสา<br>คงเหลือ<br>988<br>988<br>987 | มัญทางยา :  <br>หน่วย          | วันที่รับเข้ามา<br>22/8/2009<br>22/8/2009<br>22/8/2009<br>22/8/2009 | วันหมดอายุ<br>22/8/2012<br>22/8/2012<br>22/8/2012 | ์ ทันทุน/หน่วย<br>200<br>200<br>200 | รหัสผู้จำหน่าย   | ชื่อผู้แทนจำหน่าย |   |

ส่วนนี้ประกอบด้วย รหัสสินค้า ชื่อทางการค้า ชื่อสามัญทางสินค้าและยา และ ยอดคงเหลือ หน่วย วันที่รับเข้ามา วันหมดอายุ ต้นทุน/หน่วย รหัสผู้จำหน่าย ชื่อผู้แทนจำหน่าย ข้อมูลการหมดอายุของสินค้านี้ จะแสดงโดยอัตโนมัติเมื่อเข้าสู่ซอฟต์แวร์ โดยแสดง รายการสินค้าที่หมดอายุในคลังสินค้าและยา อันจะช่วยให้ผู้ขาย บริหารคลังสินค้าและยาได้มีประสิทธิภาพมากขึ้น และมีการเตือน ก่อนที่สินค้านั้นจะหมดอายุ ตามเวลาที่ตั้งไว้ และ เตือนสินค้าก่อนหมด (ระบุจำนวนที่ต้องการให้ซอฟต์แวร์เตือน)

### ระบบบริหารข้อมูลสินค้าและยา

เป็นแฟ้มสำหรับใช้บริหารจัดการคลังสินค้าได้อย่างมีประสิทธิภาพ รวดเร็ว และ ทันกับเวลา ไม่ยุ่งสินค้าและยาก เลือกกำหนด ประเภทของสินค้าได้ครั้งละหลายตัว ทำให้เห็นการบริหารจัดการสินค้าและยาทั้งหมดที่มีอยู่ในคลังสินค้าและยา โดยสามารถกำหนด สินค้าและยา ที่ห้ามขาย (เมื่อกำหนดแล้วสินค้าและยาที่กำหนดก็จะไม่แสดงที่หน้าร้าน) สินค้าและยาอันตราย สินค้าและยา OTC Drug สินค้าและยาควบคุมพิเศษ เป็นต้น ซึ่งการกำหนดค่าแต่ก่อนต้องกำหนดที่ละตัว แต่ปัจจุบันสามารถใช้การเลือกมาพร้อมกัน ครั้งละหลายตัว แล้วกำหนดพร้อมกันทีเดียว

| กำหนดป        | ระเภทยา    | ก้ำหนดยาชุด |               |           |   |
|---------------|------------|-------------|---------------|-----------|---|
| จัดเรียงตาม   | รหัสสินค้า | 0           |               |           |   |
| ค้นตามรหัส >> |            |             | กำหนดประเภทยา | ยาห้ามขาย | 0 |
| ค้นตามชื่อ >> |            |             |               |           |   |

การใช้งาน โดยการเลือกรายการสินค้าและยาด้านซ้ายมือ และ กำหนดประเภทสินค้าและยา ด้านขวามือ เช่น สินค้าและยาห้าม ขาย ให้เลือกชื่อสินค้าและยาและกดปุ่ม ">" เพื่อดึงรายการสินค้าและยาจากด้านซ้ายมายังช่องรายการด้านขวา หรือ ดับเบิ้ลคลิกก็ได้ เมื่อเลือกเสร็จแล้วให้กดปุ่ม บันทึก (รูปแผ่นดิสก์ด้านล่างสุดในช่องกลาง) เมื่อกำหนดแล้ว หากท่านต้องการเปลี่ยนแปลงรายการ สินค้าและยาที่ได้กำหนดไว้แล้วก่อนหน้า ก็สามารถเรียกดูเพื่อทำการเปลี่ยนแปลงข้อมูลได้ตลอดเวลา เช่น สินค้าและยาห้ามขายที่ กำหนดไว้ก่อนมีจำนวน 5 ตัว และ ต้องการเพิ่มเติมสินค้าและยาห้ามขายอีก 10 ตัว ก็เลือกที่ช่องเลือกด้านบนขวา และ เลือก ประเภท สินค้าและยาห้ามขาย ระบบจะแสดงรายการสินค้าและยาห้ามขายที่ได้กำหนดไว้ก่อนหน้ามาแสดง และท่านสามารถเลือกชื่อสินค้า และยามาเพิ่มเติมอีก 10 ตัว ด้านขวาได้ทันที พร้อมกับกดบันทึก เพื่อบันทึกการเปลี่ยนแปลง สินค้าและยาที่ห้ามขายจะไม่แสดงใน หน้าการขาย "หน้าร้าน" มีประโยชน์กรณี เช่น อย. สั่งห้ามสินค้าและยาบางตัวไม่ให้จำหน่ายเป็นบางช่วงเวลา หรือ สินค้าและยาบาง ตัวมีปัญหากับคนไข้และต้องการกำหนดห้ามขายชั่วคราว และเมื่อมีการเปลี่ยนแปลงอนุญาตให้ขายได้ ผู้ขายหรือ สาขาแม่ก็ทำการ เปลี่ยนแปลงเพื่ออนุญาตให้ขายได้เช่นเดิม

|       | ข้อมูลทั่วไป  |                              | รายละเอียดเพิ่มเติ                                 | ม    | Í  | ข้อมู | ลการหมดอายุ |                           | บริหารข้อมูล                     | ยา            |
|-------|---------------|------------------------------|----------------------------------------------------|------|----|-------|-------------|---------------------------|----------------------------------|---------------|
|       | กำหนดปร       | ะเภทยา                       | กำหนดยาชุด                                         |      |    |       |             |                           |                                  |               |
| ঝ     | ัดเรียงตาม    | รหัสสินค้า                   |                                                    | 0    |    |       |             |                           |                                  |               |
| ด้นตา | ามรหัส >>     |                              |                                                    |      |    | กำหน  | เดประเภทยา  | พิมพ์ฉลากยาอัต            | โนมัต                            | 0             |
| ค้นด  | ค้นทามชื่อ >> |                              |                                                    |      |    |       |             | ยาห้ามขาย<br>OTC Drug     |                                  |               |
|       | รหัสสิน       | ค้า ชื่อหางก                 | ารค้า                                              | •    | ]  |       | รหัสสินค้า  | ยาอันตราย<br>มาอายอมพิเสน |                                  |               |
|       | PD-000        | 01 Prescrip                  | tion Diet Canine & F                               | eli. |    |       | PD-00001    | ยานอกระบบ                 |                                  | Feli.         |
|       | PD-000        | 102 Prescrip                 | tion Diet Feline (I/d)                             | - 11 |    |       | PD-00002    | ยาเลิกขาย                 | e                                |               |
|       | PD-000        | 103 Prescrip<br>104 Prescrip | tion Diet Feline (s/d)<br>tion Diet Feline (s/d)   |      | >> |       | PD-00003    | พิมพฉลากยาอัต             | ในมัติ<br>en Diet Feline         | <u>p)</u>     |
|       | PD-000        | 104 Prescrip<br>105 Proccrip | nion Diet Feline (K/U)<br>stion Diet, Folina (i/d) |      |    |       | PD-00004    | Prescripti                | on Diet Feline<br>on Diet Feline | (K/U)<br>(Vd) |
|       | PD-000        | 106 Prescrip                 | ition Diet Feline (i/d)                            | )    |    |       | PD-00005    | Prescripti                | on Diet Feline                   | (yu)<br>(s/d) |

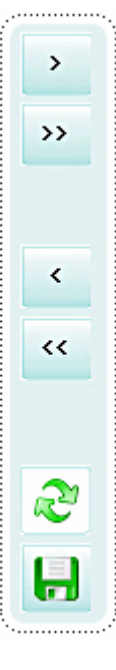

**หมายถึง** เลือกสินค้าและยามาด้านขวา หรือ ใช้การดับเบิ้ลคลิกที่ชื่อสินค้าและยาแทนก็ได้ **หมายถึง** เลือกรายการสินค้าและยาด้านซ้ายมือ มาทางด้านขวาทั้งหมด แล้วค่อยคัดออกก็ได้ในกรณีที่มีรายการ สินค้าและยาที่เลือกมาด้านขวามือมีจำนวนมาก

หมายถึง เลือกลบสินค้าและยาออกจากรายการด้านขวามือ หรือ ใช้การดับเบิ้ลคลิกที่ชื่อสินค้าและยาแทนก็ได้หมายถึง เลือกลบสินค้าและยาออกจากรายการด้านขวามือออกทั้งหมด

รีเฟรซข้อมูล ด้านขวามือ เพื่อทำการกำหนดประเภทของสินค้าและยาใหม่ หมายถึง บันทึกการกำหนดประเภทของสินค้าและยา

# กำหนดประเภทสินค้าและยา

| ข้อมูลทั่     | ข้อมูลทั่วไป รายละเอียดเพิ่มเติม |                           |   | ข้อมูลการหมดอายุ |                          | บริหา            | รข้อมูลยา |
|---------------|----------------------------------|---------------------------|---|------------------|--------------------------|------------------|-----------|
| กำหนดปร       | ำหนดประเภทยา กำหนดยาชุด          |                           |   |                  |                          |                  |           |
| จัดเรียงตาม   | รหัสสินค้า                       | 0                         |   |                  |                          |                  |           |
| ด้นตามรหัส >> |                                  |                           |   | กำหนดประเภทยา    | พิมพ์ฉลา                 | กยาอัตโนมัติ     | 0         |
| ด้นตามชื่อ >> |                                  |                           |   |                  | ยาท้ามขา<br>OTCD         | ย                |           |
| รหัสสิน       | เค้า ชื่อทางก                    | ารค้า ^                   |   | รหัสสินค้า       | ยาอันตรา:<br>ยาอันตรา:   | ray<br>ଅ<br>ଭାରଣ |           |
| PD-000        | 001 Prescrip                     | otion Diet Canine & Feli. |   | PD-00001         | าย เพ งบพุง<br>ไยานอกระ: | เหลาษ<br>บบ      | Feli.     |
| PD-000        | 002 Prescrip                     | otion Diet Feline (I/d)   | , | PD-00002         | ยาเลิกขาย                | <br>I            |           |
| PD-000        | 003 Prescrip                     | otion Diet Feline (s/d)   | ~ | PD-00003         | พิมพ์ฉลา                 | กยาอัตโนมัติ     | t)        |

### การกำหนดประเภทสินค้าและยามีประโยชน์สำหรับการบริหารรายการสินค้าและยาในคลังสินค้าและยาทั้งหมด ดังนี้

 สินค้าและยาห้ามขาย ในกรณีต้องการหยุดการขายสินค้าและยาตัวที่ต้องการ ซึ่งอาจมีหลายสาเหตุ เช่น สินค้าและยา ถูกห้ามขายโดย อย. หรือ สินค้าและยานี้บริษัทฯ ได้ยกเลิกการขายแล้ว หรือ สินค้าและยานี้ผู้ผลิตได้ยกเลิกการผลิตแล้ว หรือ สินค้าและยามีรายงานว่ามีอันตรายต่อคนไข้จึงถูกถอนด่วนจากตลาด ซึ่งผู้ขายสามารถเลือกที่ "สินค้าและยาห้าม ขาย" และเลือกรายการสินค้าและยาด้านซ้ายมือ มายังช่องด้านขวามือ โดยการดับเบิ้ลคลิกที่ชื่อสินค้าและยา หรือเลือกชื่อ

สินค้าและยาและกดปุ่ม > เพื่อให้สินค้าและยานั้นเข้ามาช่องขวามือ เมื่อเลือกเสร็จแล้วกดปุ่ม "บันทึก" 💷 ก็จะได้กลุ่ม สินค้าและยาห้ามขาย

 OTC Drug ในกรณีที่ต้องการจัดสินค้าและยาแยกกันระหว่างสินค้าและยา OTC และ Prescription เพื่อความสะดวกใน การขายและแบ่งกลุ่มสินค้าและยาที่ขายโดยแพทย์และพนักงาน โดยผู้ใช้งานสามารถตั้งค่าที่หมวดตั้งค่าได้ ในกรณีที่เป็น แพทย์ ก็สามารถขายได้ทั้งสินค้าและยา OTC & Prescription แต่หากเป็นพนักงานขายสามารถขายได้เฉพาะสินค้าและยา OTC (Over The Counter) อันจะเป็นประโยชน์สำหรับคลินิกสัตวแพทย์และร้านเพ็ทชอป ผู้ขาย พนักงาน และมีเหตุผลใน การแจ้งต่อ อย. อันเป็นการรับผิดชอบต่อคนไข้อีกส่วนหนึ่งด้วย

- สินค้าและยาอันตราย ในกรณีที่ต้องการจัดกลุ่มสินค้าและยาอันตราย และแสดงออกรายงาน เพื่อติดตามการขายหรือ หากมีกรณีคนไข้ได้รับอันตรายจากการใช้สินค้าและยา สามารถตรวจสอบย้อนหลังการจ่ายสินค้าและยานั้นๆได้
- สินค้าและยาควบคุมพิเศษ สำหรับกรณีที่ต้องการจัดกลุ่มสินค้าและยาที่ควบคุมพิเศษโดยองค์การอาหารและสินค้าและ ยา(อย.) โดยหากมีการขายให้กับคนไข้ จะถูกนำมาออกรายงานแบบ ขย. 7 / 9 /10 ได้อย่างถูกต้องตามรูปแบบมาตรฐาน
- สินค้าและยานอกระบบ (No VAT) ในกรณีที่ต้องการจัดกลุ่มสินค้าและยาออกเป็นสินค้าและยาที่เข้าภาษีมูลค่าเพิ่ม (VAT) และ สินค้าและยาที่ไม่เข้าภาษีมูลค่าเพิ่ม(No VAT) ซึ่งเป็นพังก์ชั่นใหม่ที่พัฒนาเพิ่มเติม เนื่องจากว่า ส่วนมาก คลินิก สัตวแพทย์และร้านเพ็ทซอปจะมีการซื้อสินค้าและยาจากบริษัทฯผู้แทนจำหน่ายที่ต้องมีระบบภาษีมูลค่าเพิ่ม(VAT) เช่น ซิลิค ดิสก์แฮล์ม โอลิค หรือบริษัทฯ สินค้าและยาต่างประเทศต่าง (original) ที่ต้องเข้าภาษีมูลค่าเพิ่มทั้งหมด และส่วนหนึ่งเป็น สินค้าและยาที่ซื้อมาจากผู้จำหน่ายรายใหญ่เยี่บั๊ว ซาบั๊ว) ที่ส่วนมากไม่ได้เข้าภาษีมูลค่าเพิ่ม ที่ผ่านมา คลินิกสัตวแพทย์และ ร้านเพ็ทซอปหากต้องการจะทราบถึงยอดภาษีมูลค่าเพิ่มของสินค้าและยาในคลังสินค้าและยา ส่วนมากจะรายงานยอด ภาษีมูลค่าเพิ่ม(VAT) ของรายการสินค้าและยาทั้งหมด ซึ่งทำให้ภาษีไม่ตรงกับความเป็นจริง เมื่อมีระบบนี้แล้ว จะทำให้ คลินิกสัตวแพทย์และร้านเพ็ทซอป ทราบถึงมูลค่าภาษีมูลค่าเพิ่มที่แท้จริงของสินค้าและยาและสินค้าทั้งหมดในคลัง ทั้งนี้ หากต้องการดูยอดภาษี สามารถดูได้ที่ ภาษีขาย ในหมวดรายงาน โดยภาษีขาย จะนำเฉพาะสินค้าและยาที่เข้าระบบภาษี มาคำนวณให้ ส่วนสินค้าและยานอกระบบ(ภาษีมูลค่าเพิ่ม) จะไม่นำมาคำนวณให้ ส่วนภาษีชื่อ ซอฟต์แวร์ก็จะนำเฉพาะ สินค้าและยาที่เข้าระบบภาษีฯ มาคำนวณภาษีชื่อ ทำให้ระบบของคลินิกสัตวแพทย์และร้านเพ็ทซอปมีการบริหารข้อมูล สินค้าและยาอย่างถูกต้องและซัอเจน
- พิมพ์ฉลากยาอัตโนมัติ (ใหม่) ในกรณีที่ต้องการให้สินค้าและยาที่ขายพิมพ์ฉลากสินค้าและยาโดยอัตโนมัติทันที ไม่ต้อง มีการกำหนดที่หน้าร้านอีกว่าจะพิมพ์หรือไม่พิมพ์ ทำให้สะดวกรวดเร็ว เช่น มีการขายสินค้าและยา 5 ตัว ในรายการนั้นมี สินค้าและยา 2 ตัวที่มีฉลากอยู่แล้วไม่ต้องการพิมพ์ให้เปลืองฉลากสินค้าและยา ซึ่งปกติเราจะใช้ฟังก์ชั่น F11 เพื่อดูรายการ สินค้าและยาที่จะพิมพ์ฉลากสินค้าและยา แล้วจึงกำหนดว่าพิมพ์หรือไม่พิมพ์ ดังนั้น หากได้มีการกำหนดไว้ในระบบนี้แล้ว รายการสินค้าและยา 5 ตัว เราไม่ต้องเสียเวลาไปกำหนดที่หน้าร้านอีกว่า สินค้าและยาตัวใดพิมพ์หรือไม่พิมพ์ ฟังก์ชั่นนี้ ทำ ให้ผู้ขายสะดวก และประหยัดฉลากสินค้าและยา และหากใช้ร่วมกับระบบพิมพ์ฉลากสินค้าและยาอัตโนมัติ ยิ่งทำให้การ ขายรวดเร็วยิ่งขึ้น เพราะผู้ขายไม่ต้องเสียเวลามาเซ็ตและตรวจสอบว่าสินค้าและยาตัวใดพิมพ์หรือไม่พิมพ์ เมื่อปิดการขาย ซอฟต์แวร์จะทำการพิมพ์ฉลากสินค้าและยาพร้อมใบเสร็จพร้อมกัน ทันที

#### หมายเหตุ

<mark>การกำหนดประเภทสินค้าและยา</mark> จะมีประโยชน์อย่างมากสำหรับคลินิกสัตวแพทย์ หากมีการเปลี่ยนแปลงข้อมูลเกี่ยวกับ สินค้าและยาที่เป็นข้อมูลเดียวกันสามารถกำหนดจากส่วนกลาง(บริษัทแม่) และส่งไฟล์ข้อมูลไปให้ร้านเครื่อข่ายได้ทำการอัพเดทข้อมูล ได้พร้อมกัน ทำให้การบริหารงานคลังสินค้าและยามีประสิทธิภาพอย่างมาก

การส่งไฟล์ข้อมูลสินค้าและยาไปยังสาขาเครือข่าย สามารถเป็นแบบระบบอินเตอร์เน็ตหรือแบบ Dial up ก็ได้ คลินิกสัตวแพทย์และร้านเพ็ทซอปแบบเครือข่าย ส่วนมากแนะนำให้จัดทำรายการสินค้าและยาหลักก่อน (Master Files) หลังจากนั้นก็สามารถส่งให้กับสาขาทั่วประเทศได้ และทำให้การเปิดคลินิกสัตวแพทย์และร้านเพ็ทซอปมีความรวดเร็ว และมี ประสิทธิภาพอย่างมาก

|      | 2 4  | 2    |      |     |
|------|------|------|------|-----|
| การส | รางส | านคา | และย | าชด |
|      |      |      |      |     |

| กำหนดร        | ประเภทยา               | กำหนดยาชุด     |   |                 |              |              |         |        |
|---------------|------------------------|----------------|---|-----------------|--------------|--------------|---------|--------|
| แสดงร         | ายการยาชุด             | สร้างยาชุด     |   |                 |              |              |         |        |
| รหัสยาชุด : 🏾 | \$2-0002               | ชื่อยาชุด :    |   |                 |              |              |         |        |
| รายชื่อยาทั้ง | หมด                    |                |   | รหัส :          | F-00003      |              |         |        |
| ด้นหา/เรียงด  | กมชื่อ 💿               |                |   | พื่อทางการต้า . | Prescription | Diet Felin   | e (s/d) |        |
|               |                        |                |   | 0               |              | the          |         |        |
| গগঁৰ          | ชื่อทางการด้า          | ราดาขาย ระบ่วย |   | จานวน :         | <u>u</u>     | าระบอง       | 3       |        |
| F-00001       | อาหารสัตว์พักฟื้น (ค/c | 135 กระป๋อง    |   | ราคา/หน่วย :    | 80           | บาท          |         |        |
| F-00002       | Prescription Diet F    | 85 กระป๋อง     |   | ราคารวม :       | 0            | บาท          |         |        |
| F-00003       | Prescription Diet F    | 80 กระป๋อง     |   |                 |              |              |         | + -    |
| F-00004       | Prescription Diet F    | 85 กระป๋อง     |   | 51878981114918  | มามัต        | v            |         |        |
| F-00005       | Prescription Diet I    | 85 กระป๋อง     |   | รหัส            | ชื่อทางการ   | คิา          | จำนวนห  | น่วย 🔺 |
| F-00006       | Prescription Diet I    | 80 กระป๋อง     |   |                 |              |              |         |        |
| F-00007       | Prescription Diet (    | 110 กระป๋อง    |   |                 |              |              |         |        |
| F-00008       | Prescription Diet (    | 95 กระป๋อง     |   |                 |              |              |         |        |
| F-00009       | Prescription Diet (    | 95 กระป๋อง     |   |                 |              |              |         |        |
| F-00010       | Prescription Diet (    | 105 กระป๋อง    |   |                 |              |              |         |        |
| F-00011       | Prescription Diet (    | 95 กระป๋อง     |   |                 |              |              |         |        |
| F-00012       | Prescription Diet (    | 95 กระป๋อง     |   |                 |              |              |         |        |
| F-00013       | Prescription Diet (    | 90 กระป๋อง     |   |                 |              |              |         |        |
| F-00014       | Prescription Diet (    | 95 กระป๋อง     | - |                 |              |              |         | -      |
|               |                        |                |   |                 | ราคารวม      | /ชุด: 0.01   | )       | บา     |
|               |                        |                |   |                 | ราคาขาย      | /ชด: 0.01    | )       | บา     |
| รายการใหม่    | บันทึก                 |                |   |                 | ******       | (en :   0.0. |         |        |

เป็นฟีเจอร์ที่ทีมงานได้ทำการพัฒนาเพิ่มเติมเพื่อให้การขายมีความสะดวก รวดเร็ว และอำนวยความสะดวกให้การขายเป็นไป อย่างมีประสิทธิภาพ โดยการเลือกขายหน้าร้านท่านสามารถคีย์รหัส หรือ ใช้ร่วมกับบาร์โค้ดได้ทันที ทำให้ท่านไม่ต้องคีย์ชื่อสินค้าและ ยาหลายๆ ตัวเพื่อจัดชุดให้กับคนไข้ นอกจากนั้น ประโยชน์ในกรณีที่ท่านให้พนักงานขาย ทางพนักงานไม่จำเป็นต้องจัดสินค้าและยา ให้คนไข้ แต่สามารถเลือกสินค้าและยาชุดที่สัตวแพทย์ ได้จัดไว้ให้ขายเป็นชุดๆ อยู่แล้ว ช่วยทำให้การขายของพนักงานรวดเร็ว และ เชื่อถือได้ หลักการคือ การขายสินค้าและยาชุด ผู้ขายต้องสร้างสินค้าและยาชุดก่อน เช่น สินค้าและยาแก้ไข้ สินค้าและยาแก้โรค กระเพาะ โดยระบบจะให้ท่านนำสินค้าและยาในสต๊อกมาจัดชุด ใส่จำนวนสินค้าและยา และรหัสสินค้าและยาชุด ระบบซอฟต์แวร์จะ ทำการกำหนดให้โดยอัตโนมัติ

### การสร้างสินค้าและยาชุด

- 1. เลือกแฟ้ม "**สร้างสินค้าและยาชุด**" ดังรูป
- 2. กดปุ่ม "**รายการใหม่**" เพื่อกำหนดรหัสสินค้าและยาชุดอัตโนมัติ และตั้งชื่อสินค้าและยาชุด ด้วยตนเอง

- 3. เลือกรายการสินค้าและยาด้านซ้ายมือ ซึ่งเป็นรายการสินค้าและยาที่มีอยู่ในสต๊อกสินค้าและยาทั้งหมด
- 4. เลือกชื่อสินค้าและยาและใส่จำนวน และ กดปุ่ม + เพื่อนำสินค้าและยาลงมาในรายการสินค้าและยาชุด
- 5. กดปุ่ม "**บันทึก**" เพื่อเสร็จสิ้นการสร้างสินค้าและยาชุด
- 6. ตรวจสอบว่าสินค้าและยาชุดได้ถูกสร้างแล้วโดยเลือกแฟ้ม "แสดงรายการสินค้าและยาชุด" จะพบรายการสินค้าและ ยาชุดที่สร้างไว้

#### การแก้ไขสินค้าและยาชุด

- 1. ที่แฟ้ม "**แสดงรายการสินค้าและยาชุด**" เลือกปุ่ม "แก้ไขสินค้าและยาชุดนี้"
- 2. ระบบจะดึงแฟ้ม "**สร้างสินค้าและยาซุด**" มาแสดง และ แสดงรายการสินค้าและยาในชุด ที่ต้องการแก้ไขนั้น
- 3. แก้ไขและกดปุ่ม "**บันทึก**" เสร็จสิ้นการแก้ไขสินค้าและยาชุด

หมายเหตุ ทีมงานได้ทำการเพิ่มเติมในส่วนของราคารวมจริง และราคาที่ตั้งขายไว้ ซึ่งส่วนต่างของราคาก็คือส่วนลด นั่นเอง

### การขายสินค้าและยาชุด

การขายสินค้าและยาชุด จะเหมือนกับการขายสินค้าและยาทั่วไป ผู้ขายสามารถเลือกสินค้าและยาชุดจาก รหัส บาร์โค้ด หรือชื่อ การค้าได้ทันที แต่ระบบจะกำหนดรหัสสินค้าและยาชุดให้แบบอัตโนมัติ โดยมีเครื่องหมาย " \* "นำหน้า เช่น เมื่อต้องการจ่ายสินค้า และยาชุดแก้ไข้ ให้กด \* ที่ช่องรหัสสินค้า(หน้าร้าน) หากใช้ร่วมกับระบบ POS Express รายการสินค้าและยาทั้งหมดในสินค้าและยา ชุดนั้นจะถูกดึงลงมาในรายการขายทันที ช่วยทำให้การขายเร็วขึ้นอย่างมาก พร้อมกับรวมราคาให้ทันที การขายสินค้าและยาชุด หากสินค้าและยาตัวใดตัวหนึ่งในสินค้าและยาชุดนั้น มีจำนวนไม่พอในการขาย ระบบจะไม่ดึงลงมาในรายการแต่จะแจ้งให้ผู้ขายทราบ ว่า จำนวนสินค้าและยาไม่เพียงพอในการขาย ซึ่งท่านสามารถเปลี่ยนสินค้าและยาตัวอื่นมาแทนได้ โดยราคาก็จะเปลี่ยนแปลงไปตาม การเปลี่ยนแปลงรายการสินค้าและยาแบบอัตโนมัติ

# ขั้นตอนการขายสินค้าและยาชุดแบบรวดเร็ว

- 1. เลือกชื่อสินค้าและยาชุด พร้อมกับระบบ POS Express
- 2. รายการสินค้าและยาลงมาในรายการทันที พร้อมแสดงราคารวม
- 3. กด F12 เพื่อรับการชำระเงิน
- 4. รับเงิน ทอนเงิน เสร็จสิ้นการขาย

# สั่งซื้อ/รับเข้า

| สั่งชื่อสินค้า                               | จับสินล้า                         |                                                                                                    | ส่งคืนสินค้า                                         |            | โอน / เปิก           | สินค้า                |
|----------------------------------------------|-----------------------------------|----------------------------------------------------------------------------------------------------|------------------------------------------------------|------------|----------------------|-----------------------|
| <b>สั่งรั้งสินค้า</b> ประวัติการสั่งรั้ง เร็ | คราคาออนไลน์                      |                                                                                                    |                                                      |            |                      |                       |
| แสดงรายชื่อสินค้า ทั้งหมด                    | เลขที่รายการสั่งชื้อสินค้         | 'n                                                                                                    | เลขที่เอกสาร                                         |            | -                    |                       |
| 5                                            | Order-520                         | 0818-001                                                                                                    |                                                      |            |                      |                       |
| คมหาสมคาคามรหสสมคา                           | รหัสอันทนจำหน่าย                  | <i>ชื่อสัมทนจำหน่าย</i>                                                                                                    |                                                      |            | บันทึกรายการสั่งซื้อ | พิมพ์ไบสั่งซื้อสินค้า |
| ค้นหาลินก้าคามชื่อสินก้า                     |                                   |                                                                                                    |                                                      | <b>.</b>   |                      | 0                     |
| รทัสสินค้า ชื่อสินค้า เหลือ                  | <ul> <li>วันที่สิ่งสือ</li> </ul> | นัดรับสินด้ำวันที่                                                                                                    | นัดสำระเวินวันที่                                    |            |                      |                       |
| PD-00001 Prescription Diet Canine            | 18 Bannan 2552                    | 2 18 <b>3</b> антян 255                                                                                                    | 2 18 Barryon 2552                                    |            | สร้างรายการใหม่      | ด้นหารายการสั่งชื่อ   |
| PD-00002 Prescription Diet Feline            |                                   | hand have a second second seco | hand her man her her her her her her her her her her |            |                      |                       |
| PD-00003 Prescription Diet Feline            | บาริโค็ต                          |                                                                                                    |                                                      | จุดสังชื่อ | เหลือจำนวน           |                       |
| PD-00004 Prescription Diet Feline            | 052742462806                      |                                                                                                    |                                                      | U          | 0                    |                       |
| PD-00005 Prescription Diet Feline            | รพัสสันคำ 58                      | สีนคำ(ชื่อทางการคำ)                                                                                                    | 61.0                                                 | ราคา/หน่   | าวย สิ่งชื่อจำนวน    | พนวย                  |
| PD-00006 Prescription Diet Feline            | PD-00005 P1                       | rescription Diet Pellne                                                                                                    | (i/d)                                                |            | U                    | กระบอง                |
| PD-00007 Prescription Diet Canine            | รทัสสินค้า                        | iiiiiiiiiiiiiiiiiiiiiiiiiiiiii                                                                                                    | ชื่อสิ <b>น</b> ท้า                                  | ราคา/พ     | น่วย สิ่งชื่อจำนวน   | พน่วย                 |
| PD-00008 Prescription Diet Canine            |                                   |                                                                                                    |                                                      |            |                      |                       |
| PD-00009 Prescription Diet Canine            |                                   |                                                                                                    |                                                      |            |                      |                       |
| PD-00010 Prescription Diet Canine            |                                   |                                                                                                    |                                                      |            |                      |                       |
| PD-00011 Prescription Diet Canine            |                                   |                                                                                                    |                                                      |            |                      |                       |
| PD-00012 Prescription Diet Canine            |                                   |                                                                                                    |                                                      |            |                      |                       |
| PD-00013 Prescription Diet Canine            |                                   |                                                                                                    |                                                      |            |                      |                       |
| PD-00014 Prescription Diet Canine            |                                   |                                                                                                    |                                                      |            |                      |                       |
| PD-00015 Prescription Diet Feline            |                                   |                                                                                                    |                                                      |            |                      |                       |
| PD-00016 Prescription Diet Feline            |                                   |                                                                                                    |                                                      |            |                      |                       |
| PD-00017 Prescription Diet Canine            |                                   |                                                                                                    |                                                      |            |                      |                       |
| PD-00018 Dermapet O.F.A. plus                |                                   |                                                                                                    |                                                      |            |                      |                       |
| PD-00019 Dermapet O.F.A. plus L              |                                   |                                                                                                    |                                                      |            |                      |                       |
| PD-00020 SYNOQUIN (Large Bree                | รวมล้านามราย                      | การสินด้าที่สิ่งสือ - ไ                                                                                                    | 508005                                               |            | 501134               | 10                    |
| PD-00021 GLUCOQUIN 90 Caps                   | *                                 | 1111000110                                                                                                    | , and the                                            |            | 1146.416             |                       |

ในหมวดนี้จะประกอบด้วย 3 แฟ้มหลักคือ

- 1. สั่งซื้อสินค้า
- 2. รับสินค้า
- 3. ส่งคืนสินค้า
- 4. เบิกสินค้า

# สั่งซื้อสินค้า

### ด้านซ้ายประกอบด้วย

- แสดงรายชื่อสินค้า แสดงสินค้าที่ถึงจุดสั่งซื้อ หรือ แสดงสินค้าทั้งหมด
- ค้นหาสินค้าตามรหัสสินค้า
- ค้นหาสินค้าตามชื่อสินค้า

#### ด้านขวาประกอบด้วย

- เลขที่รายการสั่งซื้อสินค้า
- รหัสผู้แทนจำหน่าย (กดปุ่มด้านข้างเพื่อดูรายชื่อผู้แทนจำหน่าย)
- ชื่อผู้แทนจำหน่าย กรอกข้อมูลที่ "หมวดตั้งค่า" ที่ แฟ้ม "ข้อมูลผู้แทนจำหน่าย" วันที่สั่งซื้อ นัดรับสินค้าวันที่ นัดชำระ เงินวันที่

**ปุ่มหลัก** มี 4 ปุ่ม ดังนี้

1. บันทึกรายการสั่งซื้อ เพื่อ บันทึกรายการสั่งซื้อในแต่ละครั้ง

- 2. พิมพ์ใบสั่งซื้อสินค้า เพื่อ พิมพ์ใบสั่งซื้อสินค้าในแต่ละครั้ง
- สร้างรายการใหม่ เพื่อ สร้างรายการสั่งซื้อใหม่
- 4. ค้นหารายการที่สั่งซื้อ เพื่อ ค้นหารายการสั่งซื้อทั้งหมดที่เกิดขึ้น

### ส่วนล่างประกอบด้วย

- รหัสสินค้า เป็นรหัสสินค้าที่ต้องการสั่งซื้อ
- ชื่อสินค้า (ชื่อทางการค้า) ชื่อสินค้าที่ต้องการสั่งซื้อ ซอฟต์แวร์จะมีรายชื่อสินค้าทั้งหมดมาให้เลือกอัตโนมัติ
- ราคา/หน่วย สั่งซื้อจำนวน หน่วย
- จุดสั่งซื้อ หมายถึง จำนวนที่ผู้ขายได้กำหนดไว้ว่า หากถึงจุดนี้แล้วต้องสั่งซื้อ
- เหลือจำนวน หมายถึง จำนวนที่เหลือจริงในคลังสินค้าและยา

ปุ่มเครื่องหมาย + เพื่อนำสินค้าหรือสินค้าและยาที่เลือกไว้ลงไปกรอกในรายการสั่ง ปุ่มเครื่องหมาย - เพื่อนำสินค้าที่กรอกไว้แล้วออก จากรายการสั่ง

# ขั้นตอนการสั่งซื้อสินค้า

ขั้นตอนการออกใบสั่งซื้อสินค้า

- ให้ผู้ใช้เลือกผู้แทนจำหน่ายว่าต้องการสั่งซื้อสินค้ากับผู้แทนจำหน่ายสินค้ารายใด หากไม่มีให้ไปกำหนดผู้แทนจำหน่าย ก่อนในหมวด "ตั้งค่า" หากไม่มีรายชื่อผู้แทนจำหน่าย จะไม่สามารถออกใบสั่งซื้อสินค้าได้
- 2. กำหนดรายละเอียดเกี่ยวกับการนัดรับสินค้า การนัดชำระเงิน
- เลือกสินค้าที่ต้องการสั่งซื้อ พร้อมทั้งกำหนดปริมาณสินค้าที่ต้องการสั่งเมื่อเลือกสินค้าที่ต้องการสั่งซื้อจนครบแล้วให้กด ปุ่ม "บันทึกรายการสั่งซื้อ"

# ประวัติการสั่งซื้อสินค้าและยา (ฟีเจอร์ใหม่)

ระบบประวัติการสั่งซื้อสินค้าและยา แนวความคิดนี้ทางทีมงานได้รับทำการศึกษาและเก็บข้อมูลเพื่อนำมาพัฒนาซอฟต์แวร์เพื่อให้ ตอบสนองต่อการใช้งานของคลินิกสัตวแพทย์และร้านเพ็ทซอปให้มากที่สุด ส่วนหนึ่งคลินิกสัตวแพทย์และร้านเพ็ทซอปจำนวนมาก ไม่ สามารถจดจำราคาสินค้าและยาที่เคยสั่งซื้อได้ เนื่องจากสินค้าและยาตัวเดียวกันแต่สั่งซื้อจากหลายผู้แทนจำหน่าย และในราคาที่ แตกต่างกัน ต่างเวลากัน ทำให้เมื่อต้องสั่งซื้อ ไม่สามารถหาข้อมูลเพื่อทำการเปรียบเทียบราคาแต่ละผู้แทนจำหน่ายได้ว่า ผู้แทน จำหน่ายสินค้าและยาตัวที่ต้องการใด ที่มีราคาที่ถูกที่สุด จึงเกิดการพัฒนาระบบเพื่อช่วยให้การสั่งซื้อ หรือสั่งโดยตรงกับผู้แทนสินค้า และยา หรือโทรสั่งกับผู้แทนจำหน่ายหรือ ออกใบสั่งซื้อ ผู้ใช้งานสามารถเปรียบเทียบราคาผู้แต่ละผู้แทนจำหน่ายได้อย่างมี ประสิทธิภาพ ทำให้สามารถซื้อสินค้าและยาได้ในราคาที่เหมาะสม. ตัวอย่างเช่น ต้องการซื้อ A.N.H. Hormone ผู้ใช้งานสามารถคีย์ ชื่อสินค้าและยาเพื่อคนหาผู้แทนจำหน่ายที่เคยซื้อพร้อมด้วยราคาแสดง และวันเวลาที่ชื้อ เพื่อเปรียบเทียบราคาของแต่ละบริษัทฯ และ แต่ละเวลาได้ นอกจากนี้ยังสามารถเปรียบเทียบราคาสินค้าและยาที่เคยสั่งซื้อจากราคาถูกสุดไปหาแพงสุด ของสินค้าและยาแต่ละ ตัว ทำให้ผู้ขายสามารถเลือกซื้อสินค้าและยาแต่ละตัวได้ในราคาที่ถูกที่สุดหรือสมเหตุสมผลได้

### ระบบเช็คราคาสินค้าและยาที่เคยสั่งซื้อ

ระบบเซ็คราคาสินค้าและยาที่เคยสั่งซื้อ ระบบซอฟต์แวร์จะเก็บรวบรวมราคาสินค้าและยาแต่ละตัวจากแต่ละบริษัทฯที่เคยสั่งซื้อไป แล้ว เพื่อนำมาเปรียบเทียบกันให้ผู้ใช้งานได้ค้นหาสะดวก เช่น เมื่อต้องการสั่งสินค้าและยา Tylenol ผู้ใช้งานสามารถค้นหาโดยการ พิมพ์ชื่อสินค้าและยาในช่อง "**ชื่อสินค้า**" หรือช่อง "**รหัสสินค้า**" ก็ได้ ซอฟต์แวร์จะแสดงรายการสินค้าและยา Tylenol ที่เคยสั่งซื้อ ทั้งหมดมาให้พร้อมราคาและเวลา ผู้ใช้งานสามารถเลือกดูรายงานตามราคาซื้อจากแพงไปหาถูก หรือ จากถูกไปหาแพงได้ พร้อมกับ ระบุบริษัทผู้แทนจำหน่ายให้อย่างสมบูรณ์ เพื่อผู้ใช้งานจะได้ทราบได้ทันทีว่า จะสั่งสินค้าและยาตัวนี้ที่ราคาถูกสุดจากบริษัทใด ทำให้ ระบบการสั่งซื้อ สะดวกรวดเร็ว และมีประสิทธิภาพมากยิ่งขึ้น

### ระบบเซ็คผู้แทนจำหน่ายสินค้าและยา

ระบบเซ็คผู้แทนจำหน่ายสินค้าและยา แนวคิดนี้ต่อเนื่องมากจากระบบแรก เพื่อให้คลินิกสัตวแพทย์และร้านเพ็ทซอปสามารถค้นหา ผู้แทนจำหน่ายว่า เราได้ซื้อสินค้าและยาตัวใดบ้างจากผู้แทนจำหน่ายนี้ เพื่อจะได้สั่งได้ถูก และ สั่งซื้อสินค้าและยากับผู้แทนจำหน่าย สินค้าและยานี้ในราคาใด? สามารถดึงข้อมูลของผู้แทนจำหน่ายเพื่อติดต่อได้ทันที มีข้อมูลส่วนแถม ข้อมูลที่เกี่ยวกับผู้แทนจำหน่าย รายนี้อย่างละเอียด ทำให้สะดวกรวดเร็ว และการสั่งซื้อมีประสิทธิภาพมากยิ่งขึ้น

| รพัสสินค้า : PD-0                                     | 00001               | ชื่อสินค้า : Prescriptio                      | in Diet Canine &                                 | Feline(a/d)                              |       | 🕄 🥂 Retresh                           |                                |  |
|-------------------------------------------------------|---------------------|-----------------------------------------------|--------------------------------------------------|------------------------------------------|-------|---------------------------------------|--------------------------------|--|
| จัดเรียงตาม : รากา/                                   | /mine 🔹             | 🔹 น้อยไปมาก 👘 มาก                             | าไปน้อย                                          |                                          |       |                                       |                                |  |
| รทัสสินค้า                                            | ร์ง                 | สินก้า                                        | ราคา/หน่วย                                       | สั่งชื่อจำนวน                            | หน้วย | ผู้แทนจำหน่าย                         | วันที่สิ่งชื่อ                 |  |
|                                                       |                     |                                               |                                                  |                                          |       |                                       |                                |  |
|                                                       |                     |                                               | TIB                                              | ชื่ออัน <b>กนจำ</b> หน่าย                |       |                                       |                                |  |
| ทัสภู้แทนจำหน่าย : S                                  | 5021                | ชื่อผู้แทนจำหน่าย : NE                        | THE<br>EOPLAST CO.,L'                            | ชื่ออู้แทนจำหน่าฮ<br>TD.                 |       | ระยดะเมือดผู้จำหน่าย                  | Refresh                        |  |
| ทัสผู้แทนจำหน่าย : S<br>จัดเรียงตาม : ร               | 5021<br>าพา/หม่วย   | ซื้อผู้แทนจำหน้าย : NE<br>> น้อยไปมาก         | าระ<br>EOPLAST CO.,L'<br>มากไปนัยย               | ชื่ออันทนจำหน่าฮ<br>TD.                  |       | ราชตอนอียดผู้จำหน่าย                  | 2 Refresh                      |  |
| หัสสู้แทนจำหน่าย : S<br>จัดเรียงกาม : ร<br>รหัสสินค้า | 5021<br>าหา/หน่วย 5 | ชื่อผู้แทนจำหน่าย : NE<br>น้อยไปมาก<br>สินล้า | ราส<br>EOPLAST CO.,L'<br>มากไปนัยย<br>ราคา/หน่วย | ชื่ออันกมจำหน่าฮ<br>FD.<br>สิ่งชื่อจำนวน | หน้วย | รายตะเมือดผู้จำหน่าย<br>ผู้แทนจำหน่วย | रू Refresh<br>रुपर्गर्वेग्रहेक |  |

#### ระบบเซ็คราคาสินค้าและยาออนไลน์

เป็นระบบที่ช่วยให้คลินิกและร้านเพ็ทชอป สามารถตรวจสอบราคากลางและราคาขาย ตลอดจนการทำการเสนอซื้อ และผู้ขาย ทำ การเสนอขายให้กับคลินิกและร้านเพ็ทชอปได้ โดยลิงค์ออนไลน์มาเพื่อตรวจสอบได้ทันที ที่ <u>www.smartdrugprice.com</u>

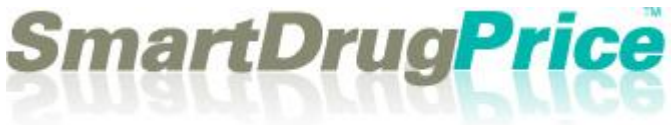

# 2. รับสินค้า

### 1. รับสินค้าโดยไม่ผ่านรายการสั่งซื้อ

หมายถึง สามารถเพิ่มจำนวนสินค้าและยาโดยไม่ต้องผ่านการสั่งซื้อก่อน ปกติการเพิ่มจำนวนสินค้าและยาเข้าใน คลังสินค้าและยา จะต้องมีรายการสั่งซื้อก่อน เพื่อนำมายืนยันการสั่งซื้อสินค้าและยาว่าได้สั่งสินค้านี้เมื่อใด จำนวนเท่าไร การ รับสินค้าโดยไม่ผ่านรายการสั่งซื้อ

| สังชื่อสินค้า                                      |                       | รับสินค้า     | 0              |          |          |           | ส่งกันลิน | 'n            |             |        | โอน / เปิกลิน        | m                |
|----------------------------------------------------|-----------------------|---------------|----------------|----------|----------|-----------|-----------|---------------|-------------|--------|----------------------|------------------|
| ประเภทการรับสินค้า                                 | 10                    |               |                |          |          |           |           |               |             |        |                      |                  |
| 🔹 รับสินค้าโดยไม่ผ่านรายการสั่งซื้อ                | รายการสินค้าทั้งหม    | ก             | 24             | โมหาจาก  | รทัส     | สิมทัก    | ข้อควา    | aa -          |             |        | รทัสสินค้า           |                  |
| <ul> <li>รับสินค้าโดยผ่านรายการสิ่งชื้อ</li> </ul> | รทัสสินค้า            |               |                | ŝ        | ้อสินค้า |           |           |               | หน่วย       | -      | รื่อสินค้า           |                  |
|                                                    | F-00001               | อาหารสัต      | ว์พักพื้น (a/d | )        |          |           |           |               | กระป้อง     |        |                      | ร่านวนจึง        |
| รหัสผู้แทนจำหน่าย                                  | F-00002               | Prescrip      | ption Diet F   | eline (  | /d)      |           |           |               | กระป้อง     |        | 🗌 ไม่กิดต้นทน        |                  |
|                                                    | F-00003               | Prescrip      | ption Diet F   | eline (  | s/d)     |           |           |               | กระปอง      |        | -                    | ราคาที่รับ/หน่วย |
| รื่อสันทนจำหน่าย                                   | F-00004               | Prescrip      | ption Diet F   | eline (  | k/d)     |           |           |               | กระป้อง     |        |                      |                  |
|                                                    | F-00005               | Prescrip      | ption Diet F   | Feline ( | (i/d)    |           |           |               | กระป้อง     |        | ส่วามเกม             | ราคาที่รับ/lot   |
| fotumen (Palac)                                    | F-00006               | Prescrip      | ption Diet F   | Feline ( | (s/d)    |           |           |               | กระป้อง     |        |                      |                  |
| รอยังและเอ (20162)                                 | F-00007               | Prescrip      | ption Diet C   | anine    | (z/d)    |           |           |               | กระป้อง     |        | เลขที่ครั้งที่เล็ต   | วันหมดอายุ       |
|                                                    | F-00008               | Prescrip      | ption Diet C   | anine    | (d/d)    |           |           |               | กระป้อง     |        |                      | 7/9/2555         |
| โทรศัพท์ดิตต่อ                                     | F-00009               | Prescrip      | ption Diet C   | anine    | (l/d)    |           |           |               | กระปอง      | -      | รับเรื่              | inmäin           |
|                                                    | รายการสินค้าที่รับเร่ | ก้โดยไม่ผ่านร | ายการสิ่งชื่อ  |          |          | 💽 utis    | เหลพาะสิน | ส้าที่รับเข้า | วันที่ 7/9/ | 2552   | รพัสสินค้า           |                  |
|                                                    |                       |               | - คัน          | หาจาก    |          | D.        | ข้อควา    | ы             |             |        | รือสินค้า            |                  |
|                                                    | รพัสสินค้า            | ชื่อสินค้า    | หน่วย          | จำนวน    | ส่วน     | 571       | ราคารับ   | ราคารับ       | 5734        | วันหมด |                      |                  |
| Contact Memo                                       | and a second second   | (930990)      |                | ຈັນ      | แกม      | จ้านวนรับ | 434/      | เฉลี่ย/       | snen/lot    | อายุ   | จ้านวนรับ เคิม       | จำนวนรับ ใหม่    |
|                                                    |                       |               |                |          |          | i i       |           |               |             | -      | ราคา/หน่วย เดิม      | ราคา/หน่วย ใหม่  |
|                                                    |                       |               |                |          |          |           |           |               |             |        | ราคา/lotvคิม         | ราคา/lot ใหม่    |
|                                                    |                       |               |                |          |          |           |           |               |             |        | วันหมดอายุเดิม       | วันหมดอายุไหม่   |
|                                                    |                       |               |                |          |          |           |           |               |             |        | 7/9/2552 0           | 7/9/2552         |
|                                                    |                       |               |                |          |          |           |           |               |             |        | วันที่รับเข้าคลัง -> | 7/9/2552         |
|                                                    |                       |               |                |          |          |           |           |               |             |        |                      |                  |

| รหัสสินค้า           |                  |
|----------------------|------------------|
| F-00005              |                  |
| ชื่อสินค้า           |                  |
| Prescription D       | iet Feline (i/d) |
| จำนวนรับ เดิม        | จำนวนรับ ใหม่    |
| 1000                 | 1000             |
| ราคา/หน่วย เดิม      | ราคา/หน่วย ใหม่  |
| 10                   | 10               |
| ราคา/lotเดิม         | ราคา/lot ใหม่    |
| 10000                | 10000            |
| วันหมดอายุเดิม       | วันหมดอายุใหม่   |
| 7/9/2555 👓           | 7/9/2555 💿       |
| วันที่รับเข้าคลัง —> | 7/9/2552 👓       |
| ลบสินค้า lot นี้     | บันทึกการแก้ไข   |

#### หมายเหตุสำคัญมาก

- 1. วันหมดอายุของสินค้าและยาที่นำเข้าในคลังสินค้าและยา ที่ผ่านมามีเป็น จำนวนไม่น้อยที่ลืมตั้งค่าวันหมดอายุของสินค้าและยาหรือสินค้าที่นำเข้า ทำให้ สินค้าและยาหมดอายุหลังจากที่ได้นำเข้าเพียงแค่วันเดียว อันเนื่องมาจาก ซอฟต์แวร์จะเซ็ตวันหมดอายุไว้ที่วันเดือนปี ปัจจุบัน ทำให้จำนวนสินค้าและยา ในคลังหายไปเป็นสินค้าและยาหมดอายุ ดังนั้น ทางทีมงานจึงได้ปรับปรุงโดยให้ ซอฟต์แวร์ตั้งค่า วันหมดอายุไว้ล่วงหน้า 3 ปี โดยบวกจากวันที่ปัจจุบัน ทำให้ผู้ใช้ งานสะดวก รวดเร็วในการนำสินค้าและยาเข้าคลังสินค้าและยา และไม่ต้อง กังวลกับวันหมดอายุของสินค้าและยาหรือสินค้าอีก แต่หากเป็นกรณีที่ต้องการ ความเที่ยงตรงของวันหมดอายุที่แน่นอน แนะนำว่าต้องใส่วันหมดอายุตามจริง เช่น สินค้าที่มีวันหมดอายุสั้น เป็นต้น
- การนำเข้าในคลังสินค้าและยา กำหนดไว้ว่าสินค้าและยาชนิดเดียวกันหากน้ำเข้าวันเดียวกัน ล๊อตที่ 2 ในเวอร์ชั่น พลัส นี้
   จะนำเข้าได้ทันที โดยไม่ต้องเสียเวลาบวกวันเพิ่มใดๆ ระบบจะทำการเซ็ตให้โดยอัตโนมัติ

ระบบนี้ จะทำให้ผู้ขายสะดวกที่ไม่ต้องมีรายการสั่งซื้อก่อน แต่ผู้ขายสามารถปรับจำนวนของสินค้าและยาหรือสินค้าที่จะขายได้ เมื่ออยู่ในระหว่างการขายหน้าร้าน ซึ่งหากต้องเสียเวลามาทำใบสั่งซื้ออีกจะทำให้เสียเวลา และซอฟต์แวร์จะมีการแสดงรายการ รับสินค้าที่ไม่ผ่านรายการสั่งซื้อไว้ให้เพื่อสะดวกในการตรวจสอบ วิธีการคือ เลือกชื่อสินค้าหรือสินค้าและยาจากช่อง "ชื่อสินค้า (ชื่อทางการค้า)" ที่มีรายชื่อมาให้เลือกแบบอัตโนมัติ โดยการพิมพ์อักษรตัวแรกของชื่อสินค้านั้น(ที่มีอยู่ในคลังสินค้า) เมื่อเลือก แล้วให้ใส่จำนวนที่ต้องการรับเข้า และ ราคาต่อหน่วย และกดปุ่มเครื่องหมาย บวก เพื่อนำสินค้านั้นเข้ามาในรายการบันทึก

### รับสินค้าโดยผ่านรายการสั่งซื้อ

หมายถึง สามารถเพิ่มจำนวนสินค้าและยาได้โดยต้องมีการสั่งซื้อสินค้าและยาก่อนในแฟ้ม "**สั่งซื้อสินค้า**" ดังนั้น หากเลือก รายการนี้ ก็จะต้องมีรายการสั่งซื้อมาก่อนเพื่อให้การสั่งและการรับเข้าตรงกัน ดังรูป

การรับสินค้าโดยผ่านการสั่งซื้อนั้น เมื่อผู้ใช้ได้รับสินค้าตามรายการแต่ละใบสั่งซื้อแล้ว ผู้ใช้สามารถนำมากรอกจำนวนสินค้าที่ รับ ได้ที่ช่อง "รับจำนวน" เพื่อให้ตรงกันกับจำนวนที่สั่ง เมื่อกรอกจำนวนแล้วก็ให้กดเครื่องหมายบวก + เพื่อใส่จำนวนรับ เข้าไปใน รายการ ซึ่งการกรอกจำนวนรับก็ให้ทำให้ครบเพื่อตรวจสอบการรับสินค้าช่อง

ซ้ายมือด้านล่าง จะแสดงรายละเอียด เลขที่รายการสั่งซื้อสินค้า รวมจำนวนเงินที่สั่งซื้อ วันที่สั่งซื้อนัดรับสินค้าวันที่ นัดชำระเงินวันที่ ชื่อผู้แทนจำหน่าย ซึ่งมีให้ครบ

<mark>หมายเหตุ</mark> การรับสินค้าเข้าโดยผ่านรายการสั่งซื้อ หากบิลใดที่รับสินค้าครบจะแสดงเลขที่รายการสั่งซื้อเป็น <mark>สีแดง</mark> ด้านซ้ายมือ หากบิลรับเข้าใดที่ส่งสินค้าไม่ครบตามจำนวนที่สั่งซอฟต์แวร์จะแสดงเลขที่รายการสั่งซื้อเป็น <mark>สีน้ำเงิน</mark>

#### 3. ส่งคืนสินค้า

| สัง                   | ซื้อสินค้า           |         |   | รับสินค้า                     | 0.00000   | ana ana ang sa sa sa sa sa sa sa sa sa sa sa sa sa | ส่งคืนสิน | ส้า           | in an an an an an an an an an an an an an | โอน /           | (เบิกสินค้า           |
|-----------------------|----------------------|---------|---|-------------------------------|-----------|----------------------------------------------------|-----------|---------------|-------------------------------------------|-----------------|-----------------------|
| ทยชื่อสินค้าที่รับจาก | ตัวแทนผู้จัดจำหน่าย  |         |   | เลขที่ไปส่งคืนสินส์<br>Return | -5209     | 07-001                                             |           |               |                                           | H               | 2                     |
| รทัสผู้แทนจำหน่าย     | [เลือกผู้แทนจำหน่าย] |         |   | รพัสสัมทนจำหน่า               | 8         | ชื่อมันทนจำหน่าย                                   |           |               | บ้า                                       | เท็กรายการส่งคื | ้น พิมพ์ไบส่งคืนสินค้ |
| รหัสสินค้า            | วันหมุดอายุ          | คงเหลือ | - | -                             |           |                                                    |           |               |                                           |                 | 0                     |
| F-00005               | 7/9/2012             | 1000    |   | วันที่ส่งสืบ                  |           | เลขที่ในลองนี้                                     | อดหนี้ปีข | เร้านวนเวิน   |                                           |                 |                       |
| PD-00002              | 22/8/2012            | 98      |   | 7 กันยายน                     | 2552 0    |                                                    |           |               | 1 1                                       | ร้างรายการใหม่  |                       |
| PD-00002              | 25/8/2012            | 100     |   |                               | beed      |                                                    |           |               |                                           |                 | 1                     |
| PD-00018              | 22/8/2012            | 988     |   |                               |           |                                                    |           |               |                                           | เหลือจำนวน      | _                     |
| PD-00021              | 22/8/2012            | 987     |   |                               |           |                                                    |           |               |                                           |                 |                       |
| PD-00022              | 22/8/2012            | 1000    |   | รหัสสินก้า                    | รือสินค้า |                                                    |           | วันหมดอายุ    | ราคา/หน่วย                                | ส่งกินจำนวน     | เป็นเงิน              |
| PD-00024              | 24/8/2012            | 995     |   |                               |           |                                                    |           | 07/09/ 2552 • |                                           |                 |                       |
|                       |                      |         |   | รพัสสินค้า                    | 10000     | ชื่อสินค้า                                         |           | วันหมดอายุ    | ราคา/หน่วย                                | ส่งคืนจำนวน     | เป็นเงิน              |
|                       |                      |         |   | PD-00002                      |           |                                                    |           | 25/8/2012     | 200                                       | 100             | 20000                 |

เป็นส่วนของการส่งคืนสินค้า โดยอาจเป็นการส่งคืนเพื่อเปลี่ยน หรือ ส่งคืนเพราะสินค้าเสียหายขณะส่ง โดยระบบจะให้ระบุจำนวนที่ จะส่งคืน และคำนวณมูลค่าสินค้าส่งคืน พร้อมกับแสดงรหัสผู้แทนจำหน่าย ชื่อผู้แทนจำหน่าย

- 1. เลือกตัวแทนผู้จำหน่ายสินค้า จากช่องทางซ้ายบน จากนั้นรายชื่อสินค้าที่รับมาจากตัวแทนผู้จำหน่ายสินค้านั้นจะแสดงขึ้นมา
- 2. คลิก 2 ครั้งที่สินค้าที่ต้องการจะส่งคืน พร้อมกำหนดรายละเอียดต่างๆที่สินค้าที่ต้องการส่งคืน จากนั้นกดปุ่ม บวก
- เพิ่มสินค้าที่ต้องการส่งคืนไปเรื่อยๆ จากนั้นกดปุ่มบันทึกรายการส่งคืน (คำเตือน : หลังจากกดปุ่มบันทึกรายการส่งคืนแล้วจะไม่ สามารถแก้ไขรายการส่งคืนนี้ได้อีก ต้องสร้างรายการส่งคืนสินค้าใหม่อีกรายการหนึ่ง)

#### หมายเหตุ

การส่งคืนสินค้ามีประโยชน์สำหรับคลินิกสัตวแพทย์และร้านเพ็ทชอปที่ต้องการคืนสินค้ากลับผู้แทนจำหน่าย หรือสาขาหลัก สาเหตุอาจเนื่องมาจาก สินค้าและยาใกล้หมดอายุ สินค้าและยามีอัตราการขายออกลดลง หรือ ต้องการเปลี่ยนสินค้าและยาตัวอื่น กับสาขาหลักที่มีอัตราการขายดีกว่า เป็นต้น

#### เบิกสินค้า

การเบิกสินค้าเป็นฟังก์ชั่นใหม่ที่พัฒนาเพิ่มเติมสำหรับการเบิกสินค้าออกจากคลัง โดยที่ไม่มีใบสั่งซื้อ เช่น การยืมสินค้าและยา ของสาขาอื่น การเบิกสินค้าออกมาทำโปรโมชั่นอื่นๆ ส่วนแถมที่เบิกออกมาเพื่อทำการตลาด ฯลฯ โดยการเบิกทุกครั้งจะมีการ บันทึกไว้เป็นรายงานเพื่อช่วยให้มีการตรวจเช็ครายการเบิกหรือยืมได้ มีวิธีการดังนี้

|                                | สั่งชื่อสินค้า                                          |                | รับสินค้า                                     |                           | ส่งกันสิ่ง        | ň              |                | โอน / เ                  | เปิกสินค้า |             |
|--------------------------------|---------------------------------------------------------|----------------|-----------------------------------------------|---------------------------|-------------------|----------------|----------------|--------------------------|------------|-------------|
| กันหาสินค้าจาก<br><sup>5</sup> | รทัสสินค้า                                              | 0              | ເລຍກ໌່ຮາຍກາສນິກສິນ<br>5209-0001               | ň                         |                   |                |                |                          |            |             |
| รพัสสินด้า                     | ทัสสินล้า ชื่อทางการล้า<br>00005 Prescription Diet Feli | คงคลัง<br>1000 | ผู้เปิก<br>รพัสสาขา ซื้อสาขา<br>0001 อังการเล |                           |                   |                |                | บันทักราชการน์           | ก พิมพ์ไ   | ม.มิกสินค้า |
|                                | auno (mescripada pret nen                               |                | รพัสษนักงาน                                   |                           | อรรพ<br>โอพนักงาน |                |                | B                        |            | Q           |
|                                |                                                         |                | U                                             |                           | บญหวรรณ           |                | _              | สร้างรายการไห            | ม่ รายง    | านการเปิก   |
|                                |                                                         |                | รายการสินด้าที่ม่                             | ln<br>d a v d             |                   | 39-1           |                |                          |            |             |
|                                |                                                         |                | รหัสสินค้า                                    | รือสินค้า(รีเ             | พางการค้า)        | หน่วย          | ราคา,          | (ทนวย จาน                | เวน        |             |
|                                |                                                         |                | รหัสสินค้า<br>รหัสสินค้า                      | รือสินคำ(รี<br>รื่อสินค้า | ทางการค้า)        | หน้วย<br>หน่วย | ราคา,<br>รำนวน | ราคา/หน่วย<br>ราคา/หน่วย | ราคารวม    | ]           |

- ใส่ข้อมูลของผู้เบิกสินค้าและยาหรือยืมสินค้าและยา ใส่รหัสสาขา ชื่อสาขา รหัสพนักงาน ชื่อพนักงาน รายการ สินค้าที่เบิก
- 2. เลือกรายการสินค้าและยาด้านซ้ายมือเพื่อให้แสดงชื่อใน "รายการสินค้าที่เบิก"
- 3. ใส่จำนวนที่ต้องการเบิก และ กดปุ่ม "บวก" เพื่อให้สินค้าและยาที่เลือกแสดงในรายการ
- หากไม่ต้องการสินค้าและยาที่เลือกในรายการให้กดปุ่ม "ลบ" เพื่อลบรายการ
- 5. เลือกสินค้าและยาตัวอื่นในรายการด้านซ้ายมือที่ต้องการเบิก
- 6. บันทึกรายการเบิกเมื่อสิ้นสุดการเลือกสินค้าและยาแล้ว
- 7. กดปุ่ม "พิมพ์ใบเบิกสินค้า" เพื่อเก็บไว้เป็นหลักฐานหรือแฟกซ์กลับไปยังผู้ที่ทำการเบิกสินค้าและยา

หมายเหตุ การพิมพ์ใบเบิกสินค้า ท่านจะต้องทำการบันทึกรายการเบิกก่อน เพื่อป้องกันการทำเรื่องเบิกนอกระบบหรือ มีการเบิกที่ ไม่เป็นจริงๆ ซึ่งหากมมีการบันทึกไว้ก่อน จะทำให้ท่านสามารถตรวจสอบย้อนหลังการเบิกสินค้าและยาได้ โดยเฉพาะอย่างยิ่ง คลินิก สัตวแพทย์และร้านเพ็ทชอปที่มีหลายสาขาและมีการเบิกสินค้าและยา โอนสินค้าและยา ระหว่างสาขา หรือเบิกสินค้าและยาจากสาขา หลัก

#### รายงาน

ทีมงานพัฒนารายงานแยกส่วน (SmartReport) ออกมาจากส่วนของการใช้งานหลัก ทั้งนี้เพื่อให้เกิดความรวดเร็วในการเรียกดู ข้อมูลมากยิ่งขึ้น และ สะดวกในการพัฒนาเพิ่มเติมรายงานอื่นๆ ที่จะเพิ่มเติมใหม่เรื่อยๆ ทั้งนี้ ผู้ใช้งานก็จะสะดวกไม่ต้องดาวน์โหลด ไฟล์อัพเดทที่มีขนาดใหญ่มาก นอกจากนี้ ทีมงานยังเตรียมระบบเพื่อเชื่อมต่อกับระบบบัญชีและระบบการส่งข้อมูลกลับสาขาแม่ ใน กรณีที่เป็นคลินิกสัตวแพทย์และร้านเพ็ทชอปเครือข่าย และ จะมีระบบบริหารคลังและบัญชี จากสาขาแม่ได้ การพัฒนาจะทำได้ง่าย และรวดเร็วกว่า และไม่กระทบกับการทำงานของส่วนการใช้งานหลัก การใช้งานของรายงาน ผู้ใช้งานต้องใส่รหัสผ่าน อันเป็นการ ป้องกันการดูข้อมูลการขายได้ หัวข้อหลักแบ่งเป็น

# รายงานการขาย รายงานสินค้า รายงานลูกค้า รายงานภาษีและระบบบัญชี รายงานอื่นๆ

|                                                                                                    |               |                   |            |                    |            |           |              | N        | /orlo    | dMe                   | dic             |
|----------------------------------------------------------------------------------------------------|---------------|-------------------|------------|--------------------|------------|-----------|--------------|----------|----------|-----------------------|-----------------|
| รองเพารขอ 🎗                                                                                                    | รายงานกา      | าวขาย >> รา       | ยงานกา     | รขายสินค้า - เงินส | ดบัตรเศ    | ารดิต บ้  | ัดรสมาร์     | ัทเพิร์ส | 8        |                       |                 |
| 😴 รายงานการขายสินค้า - เงินสด บัตนครคิด บัตรสมาร์ทเพิร์ส<br>รายงานการขายสินค้า - แยกคามรายชื่อสินค้า<br>รายงานการขายสินค้า - แยกตามกำไรตามช่วงเวลา                                                                                                    | รายได้ตั้งแต่ | เว้นที่ วันที่ 19 | เคือน กรกฎ | าคม พ.ศ. 2552 📩 อี | ง วันที่ 1 | 3 เคือน ส | инны м       | я. 2552  | • P<br>@ | แสดงชั่อมู<br>พิมพ์รา | ลรายงาน<br>ยงาน |
| รายงานการขายสินค้า - แอกทามลูกค้าแต่ละราย<br>การการการสารให้กับการการการการการการการการการการการการการก                                                                                                    |               |                   |            |                    |            |           |              |          | R        | ขันทักเป็น            | Excel           |
| รายงานการของนหา - แยวตามบงขอ<br>รายงานการขางสินด้ว - แยวตามกนุ่มสินด้า                                                                                                    | วันที่ชาย     | เลขที่มีล         | รหัสลูกค้า | รื่อลูกค้า         | มูลต่า     | ส่วนอด    | มูลค่าสุทธิ์ | เงินสด   | บัตรกรดิ | บัตรสมาร์             | รับเงิน         |
| รายงานการขายสินค้า - แยงตามปริษัท                                                                                                    | 18/8/2552     | Bill-520818-      | 0          | ลูกศักทั่วไป       | 2640       | 0         | 2640         | 2640     | 0        | 0                     | 264             |
| รายงานการชายสินค้า - แยกตามหนักงาน                                                                                                    | 18/8/2552     | Bill-520818-      | 0          | ลูกค้าทั่วไป       | 2640       | 0         | 2640         | 2640     | 0        | 0                     | 264             |
| รายงานสินก้าขายคื                                                                                                    | 18/8/2552     | Bill-520818-      | 0          | ลูกค้าทั่วไป       | 650        | 0         | 650          | 650      | 0        | 0                     | 65              |
| รายงานสินค้าขายคื - แยกตามช่วงเวลา                                                                                                    | 19/8/2552     | Bill-520819-      | 0          | ลูกค้าทั่วไป       | 650        | 0         | 650          | 650      | 0        | 0                     | 65              |
| รายงานขาชายดี - โมาลุ่ม Prescription<br>รายงานขาชายดี - โมาลุ่ม OTC<br>รายงานทาสดล็อนโหวของสินค้า<br>รายงานสินค้าไม่ผดล็อนโหว<br>รายงาน ชาย 7<br>รายงาน ชาย 7<br>รายงาน ชาย 7<br>รายงาน ชาย 10<br>รายงานทารน้ำใช่มีสชาย<br>Smart Clear<br>รายงานการทำนวดสวินปันผลของสมาชิก |               |                   |            |                    |            |           |              |          |          |                       |                 |
| ายงานสินด้า จ                                                                                                    |               |                   |            |                    |            |           |              |          |          |                       |                 |
| สาวที่ยนม <u>*</u>                                                                                                    |               |                   |            |                    |            |           |              |          |          |                       |                 |
|                                                                                                    |               |                   |            |                    |            |           |              |          |          |                       |                 |
| າຍຈານກາສິແລະຈະນະນັ້ນເຮື                                                                                                    |               |                   |            |                    |            |           |              |          |          |                       |                 |

หน้าจอรายงานได้ถูกแบ่งออกเป็น 20 แฟ้ม ด้วยกันคือ รายงานยอดขายประจำวัน รายงานรายการสินค้าที่ต้องสั่งซื้อ รายงาน รายการสินค้าที่ใกล้หมดอายุ รายงานรายการสินค้าหมดอายุ รายงานสินค้าคงคลัง ณ ปัจจุบัน รายงานสินค้าขายดี รายงานแปลง หน่วยสินค้า รายงานการซื้อสินค้าจากบริษัทต่างๆ ซึ่งสามารถสั่งพิมพ์ออกมาเป็นกระดาษโดยกดที่ปุ่ม Print และสามารถบันทึก รายงานออกมาเป็น \*.csv ซึ่งสามารถใช้โปรแกรม Excel เปิดขึ้นมาได้

# แฟ้มรายงาน

#### สินค้าคงคลัง ณ ปัจจุบัน

• แสดงรายการสินค้าคงคลัง ณ ปัจจุบัน วันหมดอายุ จำนวนที่เหลือ ต้นทุน มูลค่าสินค้ารวม ฯลฯ

#### สินค้าขายดี

- แสดงรายงานสินค้าขายดี แสดงตามกำไร และ แสดงตามจำนวนขาย
- รายงานแปลงหน่วยสินค้า
- แสดงรายการสินค้าที่มีการแปลงหน่วย เช่น แปลงสินค้า A จาก ขวด 100 เม็ด ไปขายปลีกเป็น เม็ด รายงานการซื้อสินค้าจากบริษัทต่าง ๆ
  - แสดงรายการสินค้าที่ได้สั่งซื้อแยกตามบริษัทผู้แทนจำหน่าย ชื่อผู้แทนฯ
- รายงานสินค้าไม่เคลื่อนไหว
  - แสดงรายการสินค้าที่ไม่มีการเคลื่อนไหว ทางด้านซ้ายมือ และ ขวามือเป็นสินค้าที่มีการเคลื่อนไหวจากน้อยสุดมากสุด ในช่วงเวลาใด เวลาหนึ่ง

#### รายงานลูกค้า CRM

แสดงรายชื่อลูกค้า พร้อมที่อยู่ วันเกิด อีเมล์ และสามารถส่งอีเมล์หรือจดหมายข่าวไปยังลูกค้าเหล่านี้ได้

#### **รายงาน ข.ย**. 7, **ข.ย**. 9, **ข.ย**. 10

แสดงรายงานที่ต้องนำส่ง อย. เกี่ยวกับวัตถุออกฤทธิ์ มีรายงานให้โดยอัตโนมัติ

#### รายงานแก้ไขบิลขาย

• แสดงรายงานของบิลที่มีการแก้ไขบิลขาย ระบุผู้แก้ไขและวันเวลา

#### รายงานกำไรประจำวัน

• แสดงกำไรประจำวัน หรือเลือกแสดงเป็นช่วงเวลา และ เลือกดูแยกตามสินค้าแต่ละชนิดหรือ ดูกำไรรวมทั้งหมด

#### รายงานสินค้าที่ต้องสั่งซื้อ

 แสดงสินค้าที่ถึงจุดต้องสั่งซื้อ ผู้ใช้สามารถปรับจำนวนสั่งซื้อเพื่อให้เหมาะสมกับยอดการขายแต่ละช่วงเวลาได้ สามารถ พิมพ์รายการสินค้าที่ต้องสั่งซื้อออกมาในรูปแบบไฟล์ Excel หรือ แบบสำเร็จรูปได้

#### รายการสินค้าที่ใกล้หมดอายุ

 แสดงรายการสินค้าที่ใกล้หมดอายุ โดยซอฟต์แวร์จะวิเคราะห์จากการนำสินค้าเข้าคลังและผู้ใช้ได้กำหนดให้เตือนก่อน หมดอายุเป็นระยะเวลาได้ เมื่อถึงกำหนดเวลานั้น ซอฟต์แวร์ก็จะแสดงสินค้านั้นเพื่อเตือนถึงกำหนดใกล้หมดอายุ ผู้ใช้ สามารถนำสินค้าหรือสินค้าและยานั้น ทำการเปลี่ยนหรือแลกเปลี่ยนกับสาขาอื่นที่มีอัตราการขายดีกว่า เพื่อป้องกันสินค้า หมดอายุก่อนการขาย

#### รายการสินค้ำหมดอายุ

• แสดงรายการสินค้าหมดอายุ

#### การเข้าใช้งานโปรแกรม

แสดงชื่อและเวลาผู้เข้าใช้งานซอฟต์แวร์ เพื่อบันทึกไว้หากมีข้อผิดพลาดจากการขายเกิดขึ้น สามารถติดตามจากรายงานนี้
 ได้ จะมีประโยชน์มากสำหรับคลินิกสัตวแพทย์และร้านเพ็ทชอปเครือข่าย ที่มีเจ้าหน้าที่หลายคนที่เข้ามาใช้งานซอฟต์แวร์

#### รายงาน Drug Interaction

 แสดงรายการสินค้าและยาที่ทำปฏิกิริสินค้าและยากัน ส่วนนี้จะเกิดจากการตั้งค่าสินค้าและยาใน หมวดตั้งค่า เลือกสินค้า และยาด้านซ้ายมือเพื่อดูรายการสินค้าและยาที่ทำปฏิกิริสินค้าและยากับสินค้าและยานี้แสดงด้านขวามือ

### ประวัติการสั่งซื้อสินค้าแบบที่ 1

 แสดงรายการการสั่งซื้อสินค้าตามช่วงเวลา หรือ เวลาใดเวลาหนึ่ง จะแสดงบริษัทฯผู้ขาย และ รายละเอียดของการสินค้า สินค้านั้น พร้อมจำนวน ราคา และ ราคารวม

### ประวัติการสั่งซื้อสินค้าแบบที่ 2

แสดงรายการสั่งซื้อสินค้าโดยเลือกจากรายการสินค้าก่อน และ แสดงบริษัทฯผู้แทนจำหน่าย พร้อมจำนวน และ ราคารวม

# ยอดซื้อสินค้าของลูกค้าแต่ละราย

• แสดงรายการซื้อสินค้าของลูกค้าแต่ละราย สามารถใช้ข้อมูลเพื่อจัดกลุ่มลูกค้าได้

#### รายชื่อสินค้าภายในกลุ่มสินค้า

• แสดงรายการสินค้าแยกตามกลุ่มสินค้า กำหนดกลุ่มสินค้าในหมวดตั้งค่า

### ข้อมูลสินค้าที่ตัวแทนจำหน่ายขาย

แสดงรายชื่อผู้แทนจำหน่าย และ สินค้าที่ขาย

#### ข้อมูลตัวแทนจำหน่ายที่ขายสินค้า

• แสดงรายการสินค้าและยาเป็นหลักเพื่อค้นหารายชื่อผู้แทนจำหน่าย

### รายงานภาษีซื้อ

• แสดงยอดภาษีการซื้อ แยกได้ระหว่างสินค้าและยาที่เข้าระบบ(VAT) และ นอกระบบ (NO VAT)

#### รายงานภาษีขาย

• แสดงยอดภาษีขาย

# ลบข้อมูลการขาย (ฟีเจอร์ใหม่เพิ่มเติม)

| <mark>ก่อนทำการล</mark><br>◯ ทั้งหมด<br>◯ เฉพาะรายการา | <mark>เบข้อมูลการขายที่</mark><br>ขอของลูกค้าทั่วไป | ด้องการ ให้ | Backup ฐานข้อมูลก่อน                 |        |        |             |        | به مر<br>الح<br>الح | สดงข้อมูลรายงาน<br>พิมพ์รายงาน<br>มันทึกเป็น Excel |
|--------------------------------------------------------|-----------------------------------------------------|-------------|--------------------------------------|--------|--------|-------------|--------|---------------------|----------------------------------------------------|
| 💿 ตามช่วงวันที่                                        | วันที่ 21 เคือน ดุลาคม                              | พ.ศ. 2550   | 💌 ถึง วันที่ 21 เคือน กรกฎาคม พ.ศ. 3 | 2552 👤 |        |             |        | <u>R</u> =          | ลบข้อมูลการขาย                                     |
| วันที่ขาย                                              | เลขที่ปิล                                           | รพัสลูกค้า  | รื่อลูกค้า                           | มูลด่า | ส่วนลด | มูลค่าสุทธิ | เงินสด | บัตนอหลิด           | บัตรสมาร์ทเพิ!่ ≜                                  |
| 29/4/2551                                              | Bill-510429-0001                                    | CA-00014    | ระพิพรรณ พูนข่า (ป้าตั๋ว)            | 1030   | 0      | 1030        | 1030   | 0                   | 0                                                  |
| 29/4/2551                                              | Bill-510429-0002                                    | CA-00002    | สุลักษณ์ คิวรักษ์                    | 375    | 0      | 375         | 375    | 0                   | 0                                                  |
| 29/4/2551                                              | Bill-510429-0007                                    | CA-00007    | นันทนา รัดนโสทร                      | 90     | 0      | 90          | 90     | 0                   | 0                                                  |
| 29/4/2551                                              | Bill-510429-0011                                    | CA-00007    | นันทนา รัตนโสทร                      | 120    | 0      | 120         | 120    | 0                   | 0                                                  |
| 6/5/2551                                               | Bill-510506-0002                                    | CA-00005    | พิมพาพิศ พลชาติ                      | 780    | 0      | 780         | 780    | 0                   | 0                                                  |
| 20/5/2551                                              | Bill-510520-0001                                    | CA-00005    | พิมพาพิศ หละกติ                      | 1150   | 0      | 1150        | 1150   | 0                   | 0                                                  |
| 23/5/2551                                              | Bill-510523-0018                                    | CA-00007    | นันทนา รัตนโสทร                      | 32     | 0      | 32          | 32     | 0                   | 0                                                  |
| 26/5/2551                                              | Bill-510526-0005                                    | CA-00014    | ระพิพรรณ ษูนข้า (ป้าตั้ว)            | 180    | 0      | 180         | 180    | 0                   | 0                                                  |

เมื่อใช้งานซอฟต์แวร์มาเป็นระยะเวลานาน เช่น 2-3 ปี แล้ว จะทำให้ข้อมูลการขายมีขนาดใหญ่ขึ้น ทำให้มีผลต่อการเปิดใช้งาน ซอฟต์แวร์ (เปิดตัวซอฟต์แวร์) ที่ใช้เวลานาน แต่หลังจากเปิดแล้ว การขายต่างๆ จะไม่มีปัญหาใดๆ ทั้งนี้เนื่องจาก ในขณะเริ่มเปิด ซอฟต์แวร์จะทำการเช็คและโหลดข้อมูลทั้งหมด เพื่อว่าหากมีการเรียกดูข้อมูลย้อนหลัง จะแสดงได้ทันที ปัญหาเหล่านี้สามารถแก้ไข ได้ โดยระบบที่ทีมงานได้ทำการพัฒนาขึ้นที่เรียกว่า SmartClear หรือระบบการเลือกลบข้อมูลที่ไม่จำเป็น ซึ่งจากรูป ท่านสามารถ เลือกลบข้อมูลการขายได้ทั้งหมด หรือ เลือกลบเป็นช่วงเวลาได้ เช่น คลินิกสัตวแพทย์และร้านเพ็ทซอปของท่านเริ่มใช้งานซอฟต์แวร์ มาตั้งแต่ปี 2549 จนถึงปัจจุบัน ท่านสามารถเลือกลบเฉพาะ ปี 2549-2550 ก็ได้ อันจะทำให้การโหลดและเปิดซอฟต์แวร์ใช้งานเร็วขึ้น กว่า 60% ทั้งนี้ แนะนำว่า ให้ท่านทำการสำรองข้อมูล (Backup) ข้อมูลก่อนทำการลบด้วย เพราะหากท่านต้องการดูข้อมูลย้อนหลัง ท่านสามารถนำข้อมูลเก่ามาแทนเพื่อทำสถิติข้อมูลการขายย้อนหลังได้ (การสำรองข้อมูล มี 2 แบบ ศึกษาได้จากหมวด สำรองข้อมูล)

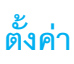

หมวดตั้งค่า จะประกอบด้วยแฟ้มหลัก 13 แฟ้มด้วยกันคือ

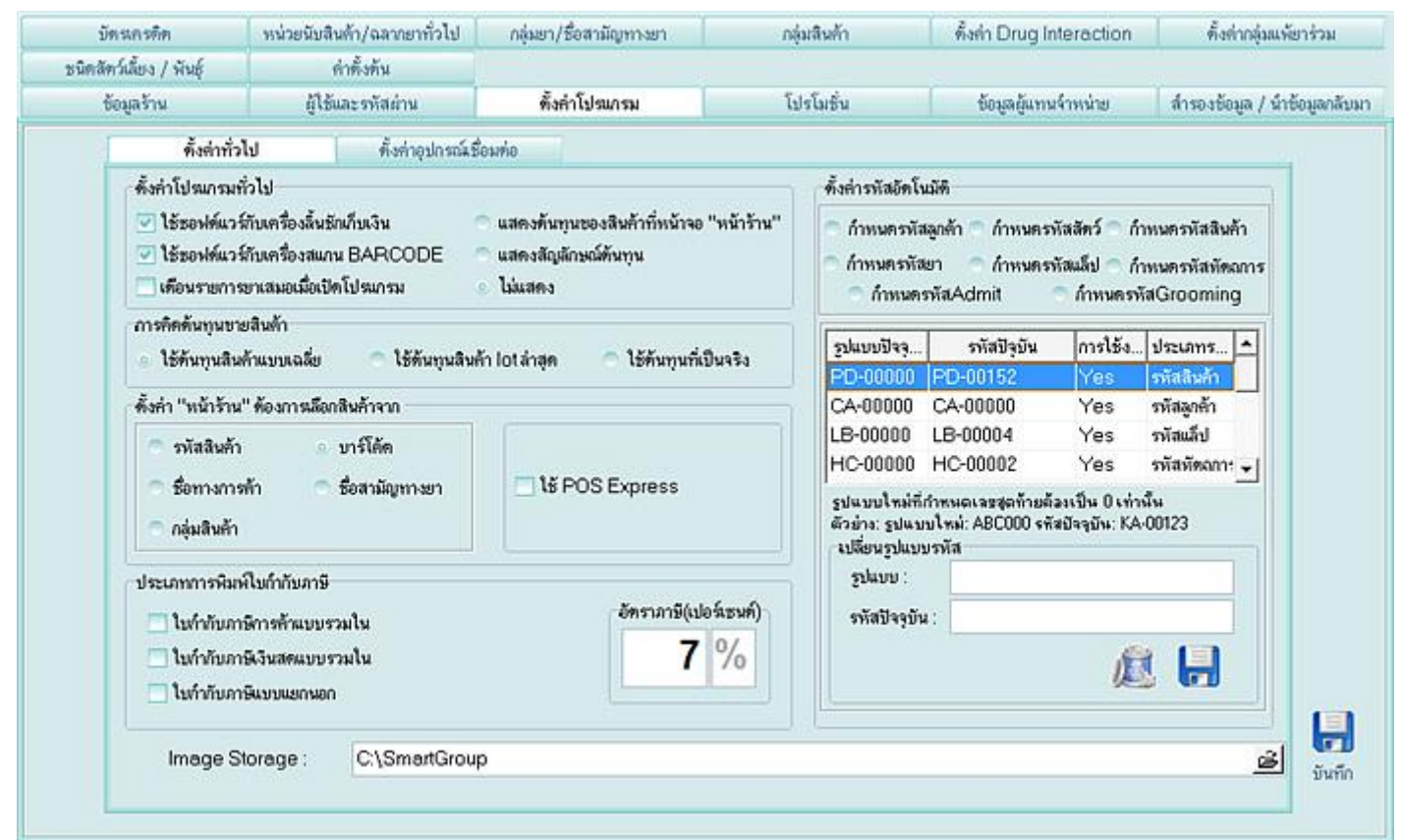

#### ้ข้อมูลคลินิก / ร้านเพ็ทชอป

สำหรับการกรอกข้อมูลที่สำคัญของคลินิกและร้านเพ็ทชอป เพิ่มที่จะนำไปดำเนินการออกเอกสารต่างๆภายในซอฟต์แวร์ เช่น การออก ใบเสร็จ ใบกำกับภาษี ใบสั่งซื้อสินค้า ใบส่งคืนสินค้า เป็นต้น

#### ข้อมูลผู้แทนจำหน่าย

เป็นหน้าจอเพื่อให้ร้านขายสินค้าและยาได้กำหนดรายชื่อตัวแทนผู้จำหน่ายสินค้า ซึ่งข้อมูลนี้จะนำไปใช้เพื่อการออก ใบสั่งซื้อสินค้า ใบ รับสินค้า ใบคืนสินค้า ที่อยู่ในหมวดของ "**สั่งซื้อ / รับเข้า**"

ขณะนี้ซอฟต์แวร์จะเซ็ตระบบช่องต่ออุปกรณ์เป็นแบบอัตโนมัติให้ และกำลังมีการพัฒนาเพื่อให้เชื่อมต่อกับอุปกรณ์อื่นๆ ที่เกี่ยวข้องได้ อีก ซึ่งเมื่อเสร็จก็จะมีชุดอัพเกรดมาปรับปรุงให้

#### ผู้ใช้และรหัสผ่าน

้สำหรับกำหนดสิทธิการเข้าใช้ซอฟต์แวร์ ซึ่งหน้าจอตั้งค่าผู้ใช้และรหัสผ่านเป็นหน้าจอสำคัญที่มีไว้เพื่อกำหนดสิทธิในการเข้าใช้ โปรแกรมในส่วนต่างๆ ตามระดับที่ได้กำหนดไว้ ในกรณีคลินิกสัตวแพทย์และร้านเพ็ทซอปเครือข่าย ผู้ใช้สามารถกำหนดผู้เข้าใช้เป็น รายชื่อของเจ้าหน้าที่แต่ละสาขา และ กำหนดสำหรับเจ้าหน้าที่แต่ละคนได้

#### หน่วยนับสินค้า

ผู้ใช้สามารถกำหนดหน่วยนับสินค้าของร้านตนเอง เช่น เม็ด แคปซูล แผง ม้วน เป็นต้น ซึ่งข้อมูลเหล่านี้จะถูกนำไปใช้ในการกำหนด รายละเอียดสินค้าในหน้าจอ คลังสินค้าอีกครั้งหนึ่ง

### กลุ่มสินค้า/ชื่อสามัญทางสินค้าและยา

ผู้ใช้สามารถกำหนดกลุ่มสินค้า และ ชื่อสามัญทางสินค้าและยา ของทางร้านได้ โดยสามารถเพิ่มลบตามต้องการได้ และข้อมูลเหล่านี้ จะถูกนำไปใช้ในการกำหนดรายละเอียดสินค้าในหน้าจอ คลังสินค้าอีกครั้งหนึ่ง

### ตั้งค่า Drug Interaction

เป็นส่วนสำคัญที่เพิ่มเติมขึ้นมาใหม่ โดยเป็นระบบที่ให้ผู้เพิ่มเติมรายการสินค้าและยาใหม่ๆ ที่นำเข้ามาขายในร้าน เพื่อให้ซอฟต์แวร์ สามารถเซ็ค Drug Interaction ได้ โดยซอฟต์แวร์จะตั้งไว้ให้ประมาณ 300 กว่ารายการ ทั้งประเภทแบบตัวสินค้าและยา และ กลุ่ม สินค้าและยา ทั้งนี้ อีกส่วนหนึ่งที่เพิ่มเติมให้ภายหลังคือ Drug Interaction Reference ซึ่งอยู่ในระหว่างการกรอกข้อมูล ซึ่งจะมี รายการสินค้าและยาอยู่ถึง 4000 กว่ารายการ เมื่อเสร็จแล้ว ทางทีมงานจะนำมาประกอบเข้ากับซอฟต์แวร์ SmartDrugstore ฟรี โดยไม่มีค่าใช้จ่าย ซึ่งจะทำให้เสมือนมี Dictionary หรือ Reference ที่คอยให้สัตวแพทย์ ตรวจเซ็ค Drug Interaction พร้อมรายงาน ความรุนแรงของปฏิกิริสินค้าและยาให้อย่างละเอียด

| บัตรเกรดิด        | PI               | หน่วยนับสินด้า/ฉลากยาทั่วไป | กลุ่มขา/ชื่อสามัญหางขา | กลุ่มสินค้า           | ตั้งค่า Drug                | Interaction   | ติ้งต่ากลุ่มแพ้ยาร่วม     |  |  |
|-------------------|------------------|-----------------------------|------------------------|-----------------------|-----------------------------|---------------|---------------------------|--|--|
| ะนิคลัคว์เมี้ยง / | / พันธุ์         | ล่าติ้งต้น                  |                        |                       |                             |               |                           |  |  |
| ข้อมูลร้าน        | i [              | ผู้ใช้และรหัสผ่าน           | ตั้งค่าโปรนกรม         | โปรโมชั่น             | ข้อมูลผู้นท                 | านจำหน่าย     | สำรองข้อมูล / นำข้อมูลกล้ |  |  |
| 578               | รชื่อผู้ใช้โปรม  | 153                         | รายละเมียดผู้ใช้โปรแกร | nu -                  |                             |               |                           |  |  |
|                   | ชื่อ Login       | รื่อผู้ไข้                  | รทัสพน้างาน :          |                       |                             |               |                           |  |  |
| a                 | edmin Super User |                             | ชื่อพนักงาน :          | Super User            |                             |               |                           |  |  |
|                   |                  |                             | සීa Login :            | admin                 |                             |               |                           |  |  |
|                   |                  |                             | รพัสผ่าน :             |                       | เวลาเข้างาน :               | 0:00:00       | *                         |  |  |
|                   |                  |                             | ยืนยันรหัสต่าน :       | ~~~~                  | เวลาเล็กงาน :               | *             |                           |  |  |
|                   |                  |                             | ระดับการเข้าใช้โปรม    | ารม                   |                             |               |                           |  |  |
|                   |                  |                             | 💽 หนังจอหน้าร้าน       | 💟 ปรับสล็อก           | 🗹 U                         | ne Prescripti | on                        |  |  |
|                   |                  |                             | 💽 หนัวจอลูกค้า         | 💌 แก้ไขรายการรับ      | เข้าสต็อก 🔛 ข               | ne OTC        |                           |  |  |
|                   |                  |                             | 💽 หนัวจอดลังสินค่      | า 🔄 แก้ไขระดับราดา    | ท้ไขระดับราดาขายที่หน้าร้าน |               |                           |  |  |
|                   |                  |                             | 💽 หน้าจอสิ่งชื่อ/รั    | บะช้า 🔄 แสดงรายงานปัจ | าขายที่หน้าร้าน             |               |                           |  |  |
|                   |                  |                             | 💽 หน้าจองายงาน         | 🗹 กำหนดรหัสแก้ไ       | ນນີລນາຍ<br>                 |               |                           |  |  |
|                   |                  |                             | 🕑 หน้าจอตั้งค่า        |                       |                             |               |                           |  |  |
|                   |                  |                             | 🕑 แสดงรายจะเอีย        | ดการขายที่หน้าร้าน    |                             |               |                           |  |  |
|                   |                  |                             |                        |                       |                             |               |                           |  |  |
|                   |                  |                             |                        | P                     | ) IE                        | 1             |                           |  |  |
|                   |                  |                             |                        | 506035                | เหม่ อนอัได้โง              | (suosu        | บันถึก                    |  |  |
|                   |                  |                             |                        |                       | un ( median                 |               | - Friday                  |  |  |

#### ประเภทลูกค้า

เป็นหน้าจอมีไว้เพื่อให้ทางร้านขายสินค้าและยาได้กำหนดประเภทของลูกค้าและส่วนลดของลูกค้าแต่ละประเภทได้ และข้อมูล ประเภทลูกค้านี้จะนำไปแสดงที่หมวด "หน้าร้าน" ซึ่งการกำหนดประเภทของลูกค้านี้จะเกี่ยวข้องกับส่วนลดให้สำหรับลูกค้าแต่ละ ประเภท อันจะทำให้การติดตามและบริการลูกค้าแต่ละประเภท มีประสิทธิภาพสูงสุด โปรโมชั่น

เป็นระบบที่พัฒนาขึ้นมาใหม่สำหรับให้ผู้ขายจัดโปรโมชั่นสินค้าหรือสินค้าและยาเพื่อกระตุ้นยอดขาย หรือ แนะนำสินค้าใหม่ให้กับ ลูกค้า ในช่วงเวลาใด เวลาหนึ่งได้ ระบบจะให้เลือกรายการสินค้าที่ต้องการจัดโปรโมชั่นและกำหนดส่วนลด และช่วงเวลา ในการจัด โปรโมชั่น ระบบนี้จะมีประโยชน์สำหรับคลินิกสัตวแพทย์และร้านเพ็ทชอปเครือข่ายที่มีบริษัทแม่เป็นผู้จัดสินค้าโปรโมชั่นและต้องการ ให้ร้านเครือข่ายสาขาจัดโปรโมชั่นเหมือนกันหมด สามารถทำได้โดยส่งไฟล์การจัดโปรโมชั่นผ่านระบบเน็ตเวริค์ไปยังสาขาเครือข่าย สินค้าโปรโมชั่นก็จะแสดงในเครื่องของสาขาเครือข่ายทันที โดยที่สาขาเครือข่ายไม่จำเป็นต้องทำการปรับปรุงอะไร แบ่งเป็น โปรโมชั่นตามชนิด และ แบบเหมาโหล

| รหัสสินค้     | h: F-00004                       |           |    |                         |       |             |         |           |
|---------------|----------------------------------|-----------|----|-------------------------|-------|-------------|---------|-----------|
| ชื่อทางการค่  | h : Prescription Diet Feline (k  | /d)(กระปอ | 3) | ราคาขายต่อชิ้น :        | 85    | จำนวนซื้อ : |         |           |
| อสามัญทางะ    | n:                               |           |    | ราคาขายปกติ :           |       | ราคาโปรโม   | ชั่น :  | บาท       |
| รายชื่อยาทั้ง | หมด                              |           | 4  | ายชื่อยาที่จัดโปรโมชั่น |       |             |         |           |
| ค้นหา/เรียง   | ตามรหัส 📀                        |           |    | ชื่อ                    | จำนวน | ส่วนลด      | ราคาขาย |           |
| รหัส          | ชื่อทางการค้า                    | ราคาขาย   |    |                         |       |             |         | รายการเหม |
| F-0000 อา     | หารสัตว์พักฟื้น (a/d)(กระป๋อง)   | 135       |    |                         |       |             |         | R         |
| F-0000 P      | rescription Diet Feline (I/d)(n: | 85        |    |                         |       |             |         | 125       |
| F-0000 P      | rescription Diet Feline (s/d)(n  | 80        |    |                         |       |             |         | ສນ        |
| F-0000 P      | rescription Diet Feline (k/d)(ຄ  | 85        |    |                         |       |             |         |           |
| F-0000 P      | rescription Diet Feline (i/d)(n  | 85        |    |                         |       |             |         |           |
| F-0000 P      | rescription Diet Feline (s/d)(/  | 80        |    |                         |       |             |         | บันทึก    |
| F-0000 P      | rescription Diet Canine (z/d)(i  | 110       |    |                         |       |             |         |           |
| F-0000 P      | rescription Diet Canine (d/d)(   | 95        |    |                         |       |             |         |           |
| F-0000 P      | rescription Diet Canine (I/d)(r  | 95        | 8  |                         |       |             |         |           |
| F-0001 P      | rescription Diet Canine (n/d)(   | 105       |    |                         |       |             |         |           |

### การสำรองข้อมุล (Backup) ในกรณีที่จะทำการ Format เครื่องใหม่

เป็นหน้าจอที่มีไว้เพื่อทำการสำรองข้อมูลต่างๆภายในร้าน (ไม่ได้ทำการสำรองในส่วนของรูปภาพของเส้ตวแพทย์และลูกค้า) เช่น ข้อมูลสินค้า ข้อมูลลูกค้า ข้อมูลการขาย การรับสินค้า การส่งสินค้าคืน เป็นต้น ไฟล์ที่ได้จากการสำรองจะเป็นไฟล์ที่บีบอัดไว้ (Zip File)

ซอฟต์แวร์ SmartVet-C สามารถทำการสำรองข้อมูลได้ 2 วิธี

 สำรองข้อมูลโดยฟังก์ชั่นในซอฟต์แวร์ในหมวดตั้งค่า แบบนี้ซอฟต์แวร์จะกำหนดวันที่ที่ทำการสำรองเป็นชื่อไฟล์ที่ ZIP ไว้แล้ว ท่านสามารถสั่ง Save as ไว้ที่ไดร์ฟอื่นที่ไม่ใช่ไดร์ฟ C เพื่อหากมมีปัญหาที่เกิดกับไดร์ฟ C เช่น ติดไวรัส หรือ เครื่องทำงานซ้าลง ต้องการฟอร์แมทใหม่ ท่านสามารถใช้ฟังก์ชั่นนี้ได้ กรณีนี้ หากต้องการนำข้อมูลกลับมาใช้ใหม่ ท่านสามารถดึงข้อมูลกลับคือ (Restore) ได้

| มัดของก็ด  |                                     | nánen   | /ชื่อสานักเพา.พก | กล่างสินส์            | n binin            | Drug Interaction     | ตั้งล่างสมบุจัตาร่าน         |
|------------|-------------------------------------|---------|------------------|-----------------------|--------------------|----------------------|------------------------------|
| ข้อมูลร้าน | ผู้ใช้และรหัสผ่าน                   | - Mar I | หล่าโปรแกรม      | โปรโมชั่ว             | น ข้อ              | มลผ้แทนจำหน่าย       | สำรองข้อมูล / น่าข้อมูลกลับม |
|            | รื่อไฟล์<br>เปิรmvet2552-09-07(14-5 | 6-45)   | ชมาด<br>124 K    | ชนิด<br>B WinZip File | 7/9/255            | สี่ยนแปลง<br>2 14:56 | 1                            |
|            |                                     |         |                  |                       |                    |                      |                              |
|            | ลบแฟ้มห้อมล Pack ทางรัช             | อมูล ส์ | กรองข้อมูล สำ    | รองข้อมูลเก็บไว้ที่   | น้าข้อมูลกลับมาใช้ | Browse               |                              |

หมายเหตุ การสำรองข้อมูลสามารถทำได้วันละครั้ง แต่ทีมงานแนะนำการสำรองข้อมูลแบบง่ายโดยการก๊อปปี้โฟลเดอร์จะทำได้ ง่ายกว่าโดยมีขั้นตอนดังนี้

การสำรองโดยการก๊อปปี้ทั้งโฟลเดอร์ (แนะนำวิธีนี้ เพราะสะดวก รวดเร็ว) ที่ชื่อ smvetC โดยเข้าไปที่
 C;\mySQL\data\smvetC แล้วนำไปเก็บไว้ที่ไดร์ฟอื่น หรือ ทัมไดร์ฟ เพื่อจะได้ทำการฟอร์แมทไดรฟ์ C ได้ และเมื่อทำการฟอร์แมท
 ไดร์ฟ C แล้ว และ ได้การการติดตั้งซอฟต์แวร์ใหม่แล้ว ก็ให้นำโฟลเดอร์ smvetC ที่ทำการสำรองไว้ มาวางไว้ที่เดิม และให้เปิด
 ซอฟต์แวร์เพื่อใช้งาน ข้อมูลทั้งหมดของท่านก็จะสามารถใช้งานต่อไปได้ทันที อย่างครบถ้วนสมบูรณ์

| smnicelite 5 |
|--------------|
| smpos        |
| smvet        |
| smvetC       |
| smvetPlus    |

หมายเหตุ ก่อนทำการก๊อปปี้โฟลเดอร์ท่านจะต้องทำการ Stop Service ของ mySQL ก่อน ดังนี้

1. คลิกขวาที่เครื่องหมายไฟแดงไฟเขียวดังรูป

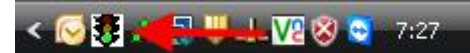

2. ระบบจะแสดงหน้าจอเล็ก ๆ ให้เลือก ที่ Stop the Service แล้วไฟจะเปลี่ยนเป็นสีแดง ดังรูป

< 🐼 😫 👥 😳 😽 🛶 📆 🛞 😒 - 7:38

 ให้ทำการก๊อปปี้โฟลเดอร์ดังรูปบนมาเก็บไว้ที่ไดร์ฟอื่น หรือ ทรัมท์ไดร์ฟ หรือ เดสทอป หรือสร้างโฟลเดอร์สำหรับสำรองไฟล์ ไว้ไดร์ฟอื่น เพราะหากมีเหตุการณ์ที่ต้องการทำการฟอร์แมทไดร์ฟ C โฟลเดอร์สำรองก็จะไม่ถูกฟอร์แมทตามไดร์ฟ C ไปด้วย การสร้างแฟ้มสำรองแนะนำให้สร้างไว้ไดร์ฟ D และ ภายในก็จะมีโฟลเดอร์ smartvet ที่ก๊อปปี้มาเก็บไว้ ให้ท่านเปลี่ยนชื่อ (Rename) โฟลเดอร์ให้ต่อท้ายด้วยวันที่จะได้ทราบวันเวลาการสำรองโฟลเดอร์ เช่น smvetC-20-AUG-2011 เป็นต้น

หากเมื่อเกิดเหตุการณ์ที่ต้องทำการฟอร์แมทเครื่องใหม่ เช่น ฮาร์ดดิสพัง ติดไวรัส ฯลฯ ท่านก็สามารถนำแผ่น CDROM มาทำการติดตั้งใหม่และเมื่อติดตั้งเสร็จแล้วก็ให้ทำการก๊อปปี้โฟลเดอร์ที่ได้ทำการสำรองไว้มาวางไว้ที่ตำแหน่ง C:\mysql\data\ ซึ่งจะมีโฟลเดอร์ที่เกิดจากการติดตั้งมาตรฐานก่อนหน้าแล้วคือ smartvetC ดังนั้น ท่านจะต้องการเปลี่ยน ชื่อ (Rename) หรือ ลบออก (Del) โฟลเดอร์นี้ออกก่อน (ขณะเปลี่ยนชื่อหรือลบออก ท่านจะได้ต้อง Stop the Service ก่อน เพื่อให้เป็นไฟแดงก่อน จึงจะสามารถทำได้

หลังจากนั้นให้ท่านก๊อปปี้โฟลเดอร์ที่ได้สำรองไว้มาวางที่ตำแหน่ง C:\mysql\data\ และให้เปลี่ยนชื่อโฟลเดอร์ท่านจาก smvetC-20-AUG-2011 เป็น smartvet เนื่องจาก ซอฟต์แวร์จะทำงานและดึงข้อมูลต่างๆ จากโฟลเดอร์ที่ชื่อ smartvet เท่านั้น

### ตั้งค่าฉลากสินค้าและยาทั่วไป

เป็นการกำหนดค่าให้เลือกสำหรับวิธีใช้ / ขนาด ใช้เมื่อมีอาการ หมายเหตุ และ Doctor Guide ซึ่งข้อมูลเหล่านี้จะแสดงในหน้า คลังสินค้าและยา และ หน้าร้าน เพื่อให้ผู้ใช้ได้เลือกในการพิมพ์ฉลากสินค้าและยา และ พิมพ์คำแนะนำให้กับลูกค้า

| หน่วยนับสินค้า                                                                                   |                                              | วิธีใช้/ขนาด         | ข้อบ่งใช้      | หมายเหตุ                                                                           | Doctor Guide |  |  |  |
|--------------------------------------------------------------------------------------------------|----------------------------------------------|----------------------|----------------|------------------------------------------------------------------------------------|--------------|--|--|--|
| গদঁৰটা<br>টা<br>Prescription/                                                                    | ร็ไช้/ขนาด :  <br>รึไช้/ขนาด :  <br>Dosage : |                      |                |                                                                                    | ) <u>R</u> H |  |  |  |
| <u> </u>                                                                                         |                                              | วิธีใช้/ขนาด         |                | Prescription/D                                                                     | losage 🔺     |  |  |  |
| V.                                                                                               | เหน็บช่อ                                     | งคลอด ครั้งละ 1 เม็ด | Î              | insert into the vagina 1 tablet                                                    |              |  |  |  |
| U                                                                                                | อมใต้ลิ้น                                    | 1 เม็ด               | F              | Put under the tongue 1 tablet                                                      |              |  |  |  |
| Т                                                                                                | รับประท                                      | านครั้งละ 1 เม็ด     | 1              | Take 1 tablet                                                                      |              |  |  |  |
| ST พ่นเข้าในลำคอ พร้อมหายใจเข้า ครั้งละ 1 บีบ<br>SN พ่นเข้าในรูจมูก พร้อมหายใจเข้า ครั้งละ 1 บีบ |                                              |                      | ครั้งละ1 บีบ 9 | Spray into the throat with inhale 1 puff<br>Spray into the nose with inhale 1 puff |              |  |  |  |
|                                                                                                  |                                              |                      | ครั้งละ1 บีบ 5 |                                                                                    |              |  |  |  |
| S รับประทานครั้งละ 1 ช้อนชา                                                                      |                                              |                      |                | Take 1 teaspoon                                                                    |              |  |  |  |

# ตั้งค่าทั่วไป

# ตั้งค่าโปรแกรมทั่วไป

- ใช้ซอฟต์แวร์กับเครื่องลิ้นชักเก็บเงิน เลือกคลิกที่ช่องเมื่อต้องการใช้ซอฟต์แวร์กับลิ้นชักเก็บเงิน
- ใช้ซอฟต์แวร์กับเครื่องสแกน BARCODE เลือกคลิกที่ช่องเมื่อต้องการใช้ซอฟต์แวร์กับเครื่องอ่านบาร์โค้ด
- แสดงข้อมูลต้นทุนเฉลี่ยของสินค้าที่หน้าจอ "หน้าร้าน" เลือกคลิกที่ช่องเมื่อต้องการแสดงต้นทุนเฉลี่ยที่หมวดหน้าร้าน

# ตั้งค่าอุปกรณ์เชื่อมต่อ

เป็นส่วนที่เพิ่มเติมใหม่ สำหรับผู้ใช้สามารถกำหนดการตั้งค่ากระดาษพิมพ์ใบเสร็จและใบกำกับภาษี ประเภทของเสร็จ ตั้งค่า COM.Port สำหรับเชื่อมต่อกับอุปกรณ์ต่อพ่วง เช่น ลิ้นซัก เครื่องอ่านบาร์โค้ด จอแสดงผล เครื่องอ่านบัตรสมาร์ทเพิรส์ เครื่องอ่านบัตร เครดิต ตั้งค่ากำหนดมาตรฐานสำหรับเครื่องพิมพ์ใบเสร็จ และ เครื่องพิมพ์ฉลากสินค้าและยา เพราะหากกำหนดแล้ว ซอฟต์แวร์จะสั่ง การพิมพ์แบบแยกส่วนคือ พิมพ์ใบเสร็จที่เครื่องพิมพ์สลิป (แนะนำ EPSON TMU 220) และ พิมพ์ฉลากสินค้าและยาที่เครื่องพิมพ์ฉลาก สินค้าและยา (แนะนำ EPSON LQ 300+) ดูรายละเอียดอุปกรณ์และสั่งซื้อได้ที่ <u>www.accessory.worldmedic.com</u>

| <b>ตั้งค่ากระดาษพิม</b> พ์ไบเสร็จและใบกำ                                                                                                    | ากับภาษี  |        |                                                                                                    | ์ ตั้งค่า Default Printer                          |  |  |  |
|----------------------------------------------------------------------------------------------------|-----------|--------|----------------------------------------------------------------------------------------------------|----------------------------------------------------|--|--|--|
| <ul> <li>⊙ A4</li> <li>⊙ แสดงหัวใบเสร็จ</li> <li>⊂ ไม่แสดงหัวใบเสร็จ</li> <li>⊂ ไม่แสดงหัวใบเสร็จ</li> <li>⊂ ไม่แสดงหัวใบเสร็จ</li> <li>⊂ Thermal Printer</li> <li>⊂ แสดงเฉพาะชื่อใบเสร็จ</li> </ul> |           | 59     | Printer สำหรับพิมพ์ใบเสร็จ :<br>\\MYCOMPUTER_2008\Canon LBP2900<br>Printer สำหรับพิมพ์ฉลากยา :<br>\\MYCOMPUTER_2008\Canon LBP2900<br>o |                                                    |  |  |  |
|                                                                                                    |           | บเสร็จ |                                                                                                    |                                                    |  |  |  |
| ตั้งค่า COM.Port                                                                                                    |           |        |                                                                                                    | ทั้งค่า POP UP windows                             |  |  |  |
| สิ้มชัก: COM2 เทคสอบ                                                                                                    |           |        | ทดสอบ                                                                                                    | 💿 มาตรฐาน                                          |  |  |  |
| Display: COM2                                                                                                    |           | С      | ทดสอบ                                                                                                    | การมหลอง www.software.worldmedic.com/smartvet/news |  |  |  |
|                                                                                                    |           | ทดสอบ  | ex. www.google.co.th                                                                                                    |                                                    |  |  |  |
|                                                                                                    |           | ทดสอบ  | 🔿 ไม่แสคง                                                                                                    |                                                    |  |  |  |
| ตั้งค่า Display<br>o มาตรฐาน<br>กำหนดเอง ข้อความต้อนร้                                                                                                    | άν: WELCO | )ME T  | 0 SMART\                                                                                                    | ΈT                                                 |  |  |  |
| Economica                                                                                                    |           |        |                                                                                                    |                                                    |  |  |  |
| ข้อความขอบคุณ : THANK YOU                                                                                                    |           |        |                                                                                                    |                                                    |  |  |  |

# ตั้งค่า "หน้าร้าน"

เป็นการกำหนดเคอร์เซอร์ ให้เริ่มต้นที่ส่วนใดของการขาย เช่น รหัสสินค้า บาร์โค้ด ในกรณีที่การขายสินค้าใช้เครื่องอ่านบาร์โค้ด ชื่อทางการค้า กรณีที่ผู้ขายถนัดการขายแบบชื่อการค้า เป็นต้น

### ประเภทการพิมพ์ใบกำกับภาษี

- ใบกำกับภาษีการค้าแบบรวมใน
- ใบกำกับภาษีเงินสดแบบรวมใน
- ใบกำกับภาษีแบบแยกนอก

### ตั้งค่ากระดาษพิมพ์ใบเสร็จและใบกำกับภาษี

สามารถพิมพ์ชนิดของกระดาษหรือใบเสร็จได้ 4 แบบคือ A4, Letter, การดาษเครื่อง Thermal และ Thermal #2

### กำหนดรหัสสินค้าและยา หรือ กำลังหนดรหัสลูกค้า

เป็นส่วนที่เพิ่มเติมขึ้นมาเพื่อให้สามารถกำหนดรหัสสินค้าและยาและรหัสลูกค้าได้ตามความต้องการ โดยเมื่อก่อนหน้านั้น รหัสสินค้าและยาและรหัสลูกค้า ซอฟต์แวร์จะกำหนดให้เองโดยอัตโนมัติ ทำให้ไม่มีความยืดหยุ่น และคลินิกสัตวแพทย์และร้าน เพ็ทซอปสาขาที่ต้องการรวมรายชื่อลูกค้า ไม่สามารถทำได้เพราะรหัสลูกค้าจะซ้ำกันและทับกัน ดังนั้น ส่วนที่พัฒนาขึ้นใหม่นี้จึงมี ประโยชน์สำหรับคลินิกสัตวแพทย์และร้านเพ็ทซอปเครือข่าย คลินิกสัตวแพทย์และร้านเพ็ทซอปคุณภาพและคลินิกสัตวแพทย์และร้าน เพ็ทซอปทั่วไป ส่วนรหัสสินค้าและยาสามารถตั้งค่าได้ ทำให้ผู้ใช้ตั้งค่ารหัสได้ตามความต้องการของตนเองเพื่อให้เหมาะสมกับคลินิก สัตวแพทย์และร้านเพ็ทซอปของตนเอง

# แฟ้มชนิดสัตว์เลี้ยง / พันธุ์

| รนิดสัตน์สี่ยง : สูนับ | ชนิดสัตว์เลี้ยง<br>พันธุ์<br>Breed | : แมงว์<br>: แมงซ์<br>: Manx |                         |
|------------------------|------------------------------------|------------------------------|-------------------------|
|                        | ชนิดสัตว์เนี้ยง                    | พันธ์                        | Breed                   |
| ทยู                    | สนับ                               | แมสติฟฟ                      | Mastiff                 |
| ลุนัข                  | สนับ                               | เยองมันไวร์แฮร์ พ้อยน์ตอร์   | German Wirehaired Poin  |
| กระท่าย                | สุนัช                              | เยอรมันพ้อยน์เตอร์           | German Shorthaired Poir |
|                        | แมว                                | แรกคอลล์                     | Ragdoll                 |
|                        | usio                               | แมงซ์                        | Manx                    |
|                        | สุนัข                              | โรศักรียนริตภ์แบ็ค           | Rhodesian Ridgeback     |
|                        | Citan                              | เมนตูน                       | Maine Coon              |
|                        | สุนัช                              | แมนเชสเตอร์ เทอเรีย          | Manchester Terrier      |
|                        | ភូមិម                              | แมนเซ็สเตอร์ เทอร์เรีย       | Manchester Terrier      |
|                        | usi3                               | แมนดูน                       | Maine Coon              |
| -                      | สุนัข                              | เวสท์ ไอแลนด์ไวท์ เทอร์เรีย  | West Highland White Te  |
|                        | สุนัข                              | รือทไวเลอร์                  | Rottweiler              |
|                        | สุนัข                              | เวลซ์ วอร์เตอร์ สเปเนียล     | Welsh Springer Spaniel  |
|                        | สุนัย                              | เวลซ์ คอร์จี้ - เปมโปรค      | Welsh Corgi (Pembroke)  |
|                        | สุนัข                              | เวลซ์ คอร์จี้- คาร์คิแกน     | Welsh Corgi (Cardigan)  |

สัตวแพทย์สามารถกำหนดชนิดของสัตว์เลี้ยง เพิ่มเติมได้ไม่จำกัด และ พันธุ์ที่เกี่ยวข้อง เพื่อใช้ในข้อมูลคนไข้ และเพื่อสัตวแพทย์ใช้ ประกอบการรักษาต่อไป

# ช่วยเหลือ

กดปุ่มนี้เพื่ออ่านวิธีการใช้งานซอฟต์แวร์

# เกี่ยวกับ

กดปุ่มนี้แสดงรายละเอียดเกี่ยวกับการพัฒนาซอฟต์แวร์และทีมงาน การอัพเดท เว็บไซต์ช่วยเหลือ

# จบการทำงาน

กดปุ่มนี้เพื่อออกจากการใช้งานซอฟต์แวร์

# การติดตั้งระบบใช้งานแบบเครือข่าย

# <u>การตั้งค่าที่เครื่องที่จะเป็น Server</u>

เครื่องที่จะเป็นเซริฟเวอร์ไม่ต้องเซ็ตฟังก์ชั่นใดๆ โดยทั่วไป เครื่องที่จะกำหนดให้เป็นเซริฟเวอร์ควรเป็นเครื่องที่มีสเปกเครื่องสูง และ ไม่เคลื่อนที่บ่อยๆ เช่น เครื่องที่หน้าเคาท์เตอร์ เป็นต้น

### <u>การตั้งค่าที่เครื่องที่จะเป็น Client</u>

1. คลิกที่ไอคอน SmartVet เพื่อเข้าสู่การใช้งานซอฟต์แวร์

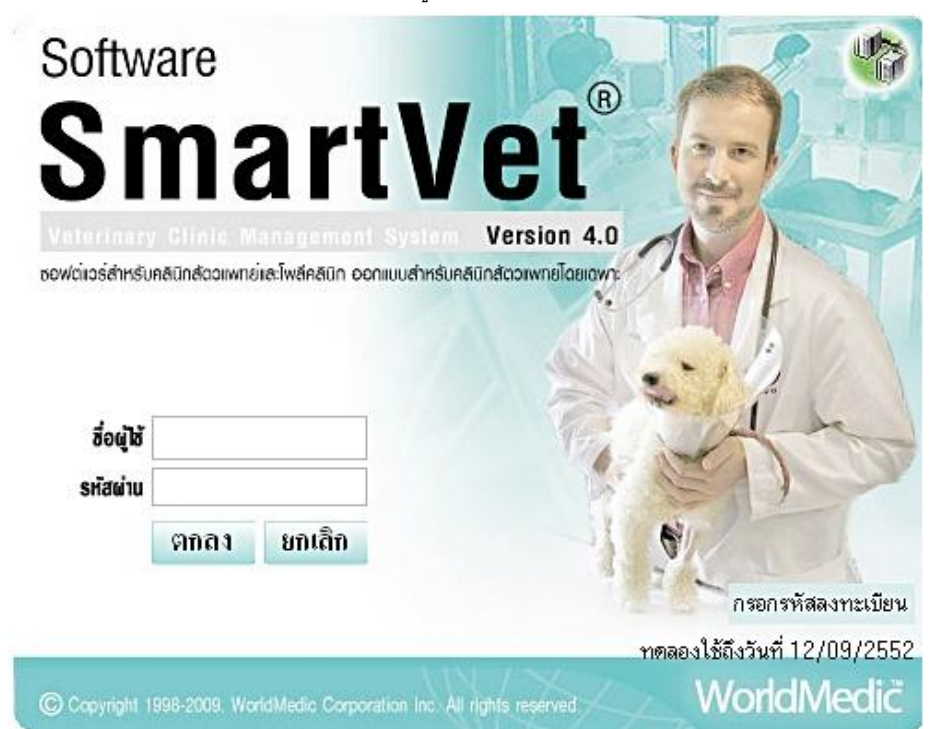

2. ให้ดับเบิ้ลคลิกที่ ไอคอนรูปคอมพิวเตอร์มุมขวาบน และจะมีหน้าต่างเพื่อให้กรอก

| ดั้งค่าการดิดด่อ |      | กับระบบฐานข้อมูล                                        |
|------------------|------|---------------------------------------------------------|
| HOSTNA           | ME.  | 127.0.0.1                                               |
| USER             |      | root                                                    |
| PASSWORD         |      | root                                                    |
| PROTOC           | COL  | mysql-4.0                                               |
| 42               |      | • 10                                                    |
|                  |      | ัส ทกลง                                                 |
| HOSTNAME         | แสดง | ง กรอก IP Address ของเครื่องแม่ข่าย (Server) ที่ใช้อยู่ |
| USER             | แสดง | ง ชื่อผู้ใช้ให้กรอกว่า Root                             |
| PASSWORD         | แสดง | ง ไม่ต้องใส่ ให้ปล่อยว่างไว้ (Blank)                    |
| POTOCOL          | แสดง | ง ระบบฐานข้อมูลที่ใช้                                   |

้เมื่อกรอกข้อมูลเรียบร้อยแล้วให้กดปุ่ม "**ตกลง**" หากซอฟต์แวร์ลูกข่ายสามารถเชื่อมต่อกับเครื่องแม่ข่ายได้จะแสดง

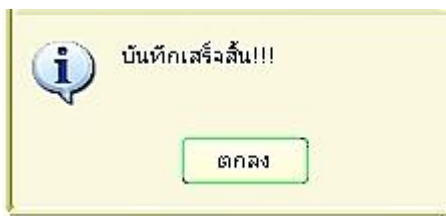

จากนั้นให้ทำการกดปุ่ม "**ตกลง**" และทำการบันทึกการเชื่อมต่อ เป็นอันเสร็จสิ้นการเชื่อมต่อระบบ ในกรณีที่เครื่องลูกข่าย ไม่ สามารถเชื่อมต่อกับเครื่องแม่ข่ายได้ ซอฟต์แวร์จะแจ้ง ดังรูป ต้องทำการเช็ค IP Number ของเครื่องแม่ข่ายอีกครั้ง และระบบสาย LAN ที่ใช้เชื่อมต่อด้วย

| ? | การกำหนดค่าดังกล่าวไม่สามารถเชื่อมต่อกับฐานข้อมูลได้!!คุณต้องการบันทึกเหล่าค่านี้หรือไม่!!! |
|---|---------------------------------------------------------------------------------------------|
|   | บันทึก ยกเลิก                                                                               |

หากมีการเพิ่มเติมเครื่องที่เป็น Client เพิ่มเติมสามารถเซ็ตระบบเหมือนกันทุกเครื่อง ดังนั้น ระบบซอฟต์แวร์ทั้งหมดจะสามารถเพิ่มได้ ไม่จำกัด อันเป็นการวางแผนสำหรับระบบการบริหารงานภายในคลินิกสัตวแพทย์และร้านเพ็ทซอปสำหรับอนาคตได้เป็นอย่างดี

# การเชื่อมต่อกับอุปกรณ์ต่างๆที่ใช้ร่วมกับซอฟต์แวร์

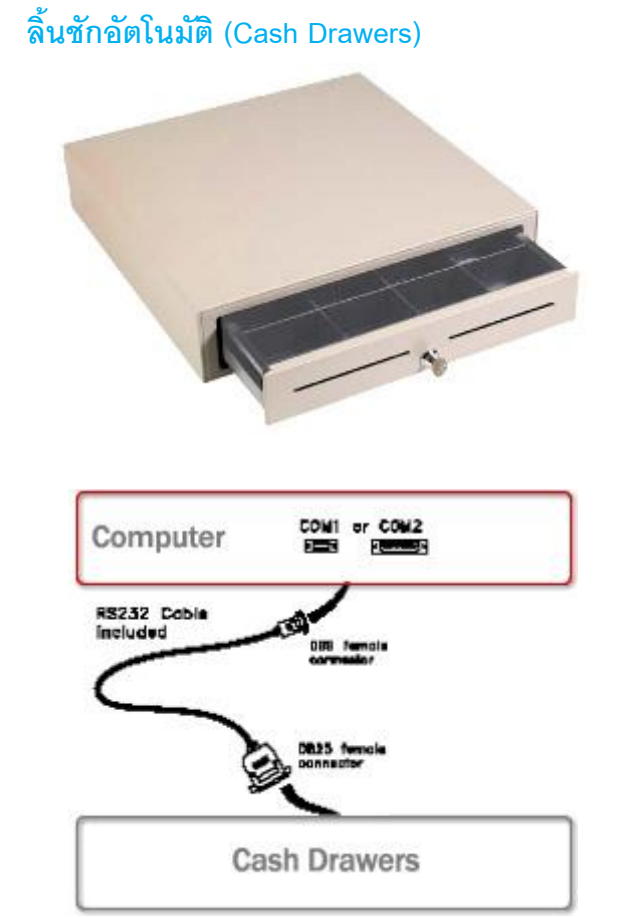

# วิธีติดตั้ง

- นำสายจากลิ้นชักอัตโนมัติไปเชื่อมต่อกับคอมพิวเตอร์ที่
   ช่อง Serial Port
- เสียบปลั๊กลิ้นชักอัตโนมัติเข้ากับปลั๊กไฟ และเปิดสวิทช์
- เปิดเครื่องคอมพิวเตอร์
- เปิดซอฟต์แวร์ SmartDrugstore และทดลองขายและทอน เงิน
- หากไม่เปิดให้เช็คสายและเช็คกุญแจลิ้นชักว่าล๊อกอยู่ หรือไม่

หากยังไม่ได้ให้ติดต่อฝ่ายเทคนิคของบริษัทฯ โทร. 02-949-7816-20 หรือติดต่อ Software Call Center (SCC) 02-949-7806

#### ้<mark>หมายเหตุ</mark> ในกรณีที่คอมพิวเดอร์ของท่านไม่มีพอร์ต Serial Port มีเฉพาะ USB Port ก่อนสั่งซื้อให้ท่านระบุด้วยว่า ท่าน ต้องการลิ้นชักที่เป็นหัวแบบ USB Port หรือ Serial Port

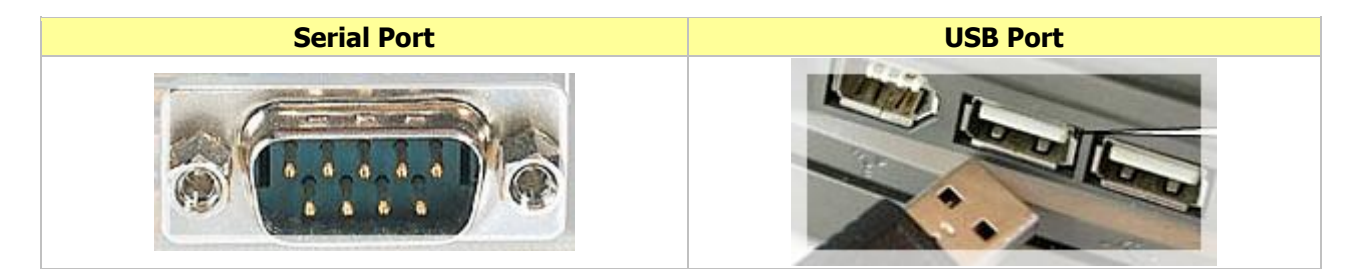

# เครื่องอ่านบาร์โค้ด (Bar Code Scanner)

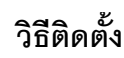

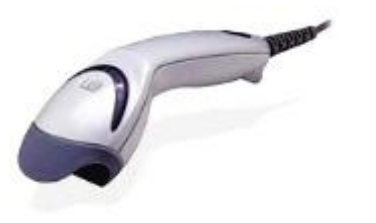

- นำสายเครื่องอ่านบาร์โค้ดเสียบเข้ากับช่องเสียบเมาส์ คอมพิวเตอร์ และสายจากเครื่องอ่านบาร์โค้ดจะแยก ออกเป็นสองหัว ใช้อีกหัวที่เหลือเสียบเข้ากับเมาส์
- เปิดเครื่องคอมพิวเตอร์ พร้อมใช้ทันที
- ทดลองยิงบาร์โค้ดเข้าเครื่อง ระบบทำงานจะมีไฟสีแดง ส่องออกมาจากปลายเครื่องอ่าน

หากยังไม่ได้ให้ติดต่อฝ่ายเทคนิคของบริษัทฯ โทร. 02-949-7816-20 หรือติดต่อ Software Call Center (SCC) 02-949-7806

#### การใช้งาน SmartRemote

SmartRemote เป็นซอฟต์แวร์ขนาดเล็กที่ใช้สำหรับให้บริการแก้ไขปัญหาทางไกลระหว่างบริษัทฯและคลินิกหรือคลินิกสัตวแพทย์ และร้านเพ็ทซอป โดยจะต้องเชื่อมต่ออินเตอร์เน็ตในขณะให้บริการ โดยมีข้อดีคือ เมื่อมีปัญหาในการใช้งาน ที่ต้องการปรึกษาบริษัทฯ บริษัทฯสามารถเชื่อมต่อเข้ามาเห็นหน้าจอของเครื่องท่านได้ทันที เหมาะสำหรับคลินิกและคลินิกสัตวแพทย์และร้านเพ็ทซอปที่อยู่ ไกลๆ หรือไม่สามารถปลีกตัวนำเครื่องเข้ามาที่บริษัทฯได้ นอกจากนี้ SmartRemote ยังมีประโยชน์สำหรับการเชื่อมต่อระหว่าง ระหว่างสาขา เช่น สาขาแม่ไปยังสาขาลูกข่าย โดยมีวิธีที่ง่าย และสะดวก และสาขาแม่สามารถมองเห็นหน้าจอของเครื่องลูก ดู ยอดขาย ข้อมูลต่างๆ ของสาขานั้นๆ ได้ทันที

#### วิธีการติดตั้ง

- ดาวน์โหลดซอฟต์แวร์ SmartRemote (TeamViewer) ไว้ที่ Desktop ลิงค์สำหรับดาวน์โหลด <u>www.sp.worldmedic.com/downloads/smartremote.exe</u> หรือ ในแผ่น CD ในโฟลเดอร์ SmartRemote
- 2. Double Click ที่ไฟล์ที่ดาวน์โหลดแล้วเพื่อทำการติดตั้ง จนเสร็จสิ้นขั้นตอนจะได้ไอคอนที่หน้าเดสทอป ดังภาพ เ

#### วิธีการใช้งาน

- 1. Double Click ที่ไอคอน จะแสดงหน้าจอการใช้งานดังนี้
- การเชื่อมต่อจะแบ่งออกเป็น 2 ส่วนคือ ส่วนของผู้ที่จะเชื่อมไปหา และส่วนของผู้ที่รอรับการเชื่อมต่อ เช่น สาขาหลัก เชื่อม ต่อไปหาสาขาลูก
- เมื่อสาขาหลักต้องการเชื่อมต่อไปหาสาขาหลัก ให้เปิดซอฟต์แวร์นี้ทั้งสองฝั่ง และให้สาขาหลักโทรไปสอบถามรหัส ID ของ สาขาลูก ซึ่งสาขาลูกจะต้องแจ้งรหัส ID (ด้านขวามือ) เลือกที่ Remote Support บอกให้กับสาขาหลักไป
- เมื่อสาขาหลักได้รับ ID จากสาขาลูกแล้ว ให้นำมาใส่ในช่อง <u>ID</u> ของตนเอง ที่ช่องด้านขวามือ กดปุ่ม " Connect to partner"
   เพื่อเชื่อมต่อกับสาขาลูก และหากติดต่อได้จะแสดงช่องให้ใส่ Password มาให้ใส่ ก็ให้สอบถาม Password จากสาขาลูก (กรณีเชื่อมต่อได้แล้วจึงจะแสดงช่องให้ใส่รหัสให้)

 เมื่อเชื่อมต่อติดแล้ว จะมีหน้าจอของเครื่องสาขาลูกมาแสดง ให้ท่านสามารถกดดูข้อมูลในเครื่องของสาขาลูกได้ทั้งหมด เสมือนท่านไปนั่งหน้าจอของสาขาลูก และหากต้องการดาวน์โหลดไฟล์จากเครื่องลูก หรือ ส่งไฟล์ให้สาขาลูก ก็ให้เลือกที่ File Transfer เพื่อรับ-ส่ง ไฟล์ได้ทันที

| Connection | Extras Help                                                                                   |                                                            |                                                                                                    |
|------------|-----------------------------------------------------------------------------------------------|------------------------------------------------------------|----------------------------------------------------------------------------------------------------|
|            | Please tell your parts<br>following ID and pas<br>are waiting for a ses<br>ID 6<br>Password 7 | ner the<br>sword if you<br>sion.<br>6 912 769<br>redefined | Create session<br>Please enter your partner's ID in<br>order to create a session.<br>ID<br>6531 199<br>© Remote support<br>© Presentation<br>© File transfer<br>© VPN<br>Connect to partner<br>ion) |

# Hardware Center

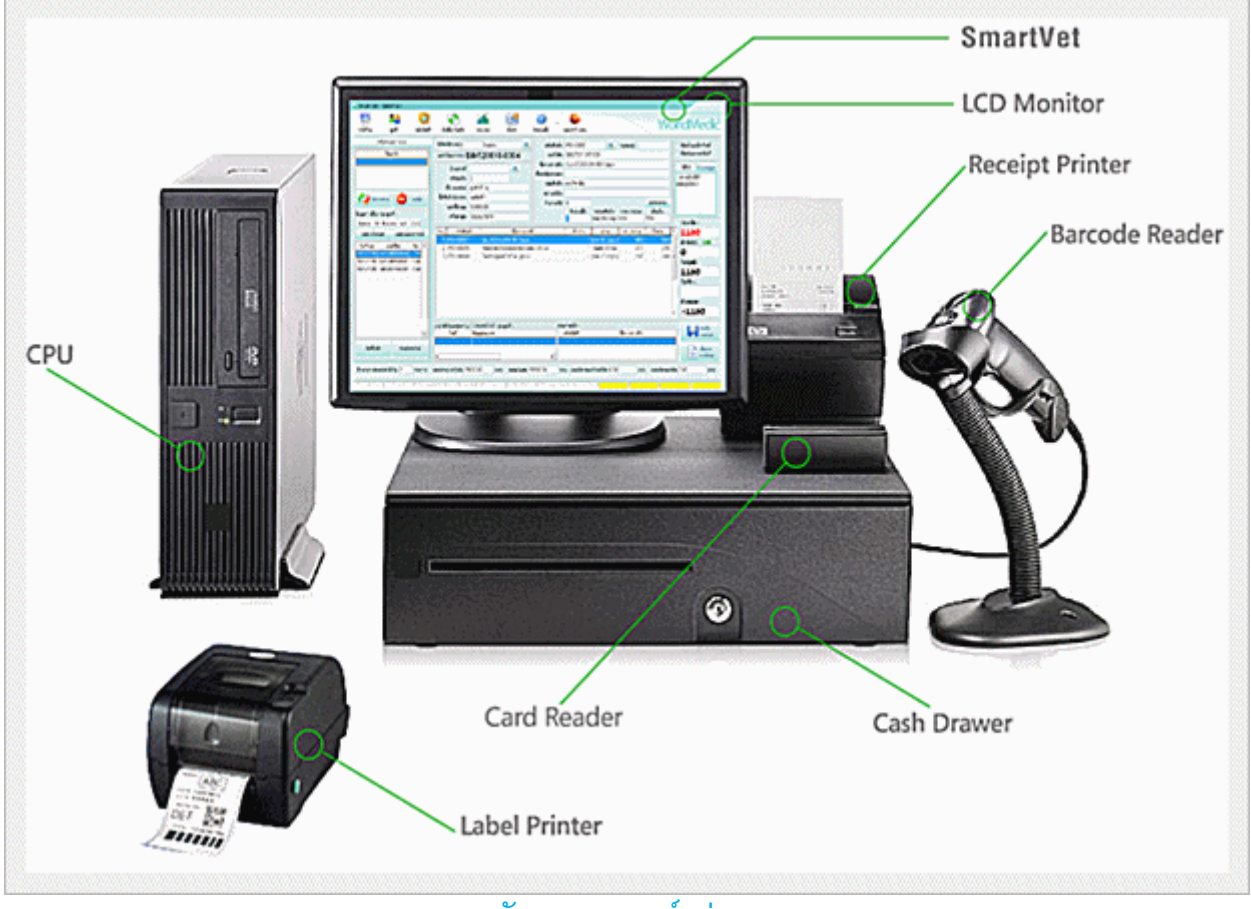

ลักษณะของพอร์ตต่าง ๆ

#### รายละเอียด

#### USB Port (Universal Serial Bus)

พอร์ตสำหรับต่อพ่วงกับอุปกรณ์ที่มีพอร์ตแบบยูเอสบี เช่น พรินเตอร์ สแกนเนอร์ กล้อง ดิจิตอล ซีดีรอมไดรฟ์ ซิพไดรฟ์ เป็นต้น เมนบอร์ดรุ่นใหม่จะมีพอร์ตยูเอสบีเพิ่มมาอีก เรียกว่าพอร์ต USB 2.0 ซึ่งรับส่งข้อมูลได้เร็วกว่าเดิม เมื่อคุณต้องซื้ออุปกรณ์ต่อพ่วง ควรตรวจสอบด้วยว่าอุปกรณ์นั้นเชื่อมต่อกับพอร์ตยูเอส

บีรุ่นเก่า หรือว่าต้องใช้ร่วมกับพอร์ต ยูเอสบี 2.0

#### Parallel Port

พอร์ตพาราเรล เป็นพอร์ตแบบตัวเมียมีรู 25 รู สำหรับต่อสายพรินเตอร์หรือสแกนเนอร์ที่ มีพอร์ตแบบพาราเรล ซึ่งส่วนใหญ่ จะใช้ต่อกับเครื่องพรินเตอร์มากกว่า ซึ่งบางคนจะ เรียกว่าพรินเตอร์พอร์ต โดยส่วนใหญ่พอร์ตพาราเรลจะมีกับเครื่อง พรินเตอร์รุ่นเก่า หรือ ในเครื่องพรินเตอร์ระดับกลางๆ ฐปภาพ

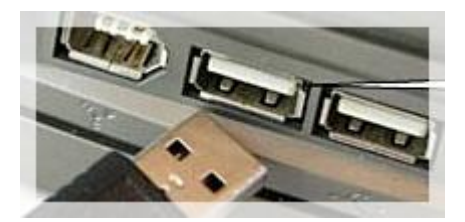

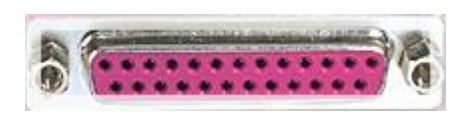

#### Serial Port

พอร์ตแบบตัวผู้ที่มีขาสัญญาณอยู่ 9 ขา เรียกว่าคอมพอร์ต (COM Port) เป็นพอร์ตที่ใช้ สำหรับต่อโมเด็ม เม้าส์ หรือจอยสติ๊ก ปัจจุบันอุปกรณ์ที่ใช้พอร์ตนี้แทบไม่มีให้เห็น เนื่องจากหันไปใช้พอร์ตแบบ USB เป็นส่วนใหญ่

#### Video Port

พอร์ตสำหรับต่อสายสัญญาณภาพกับจอคอมพิวเตอร์ ลักษณะของพอร์ตจะเป็นพอร์ต แบบตัวเมียมีรู 15 รู สำหรับพอร์ตนี้ จะมีอยู่เฉพาะในเมนบอร์ดรุ่นที่รวมเอาการ์ด แสดงผลเข้าไปกับเมน

#### PS/2 Mouse, PS/2 Keyboard Port

เป็นพอร์ต์ที่ใช้สำหรับต่อสายเม้าส์กับสายคีย์บอร์ดเข้ากับเครื่องคอมพิวเตอร์ โดย เรียกว่าพีเอสทูเม้าส์หรือพีเอสทูคีย์บอร์ด ซึ่งพอร์ตจะมีรูกลมหกรู แล้วก็รูสี่เหลี่ยมหนึ่งรู ซึ่งปลายสายคีย์บอร์ดหรือเม้าส์ก็จะมีเข็มที่ตรงกับตำแหน่งของรูที่พอร์ตด้วย การเสียบ สายเม้าส์และคีย์บอร์ดเข้าไป ต้องระวังให้เข็มตรงกับรู

สำหรับพอร์ตเม้าส์และคีย์บอร์ดนั้นจะใช้ Color Key แสดงเอาไว้ สีเขียวคือต่อสายเม้าส์ ส่วนสีน้ำเงินต่อสายคีย์บอร์ด นอกจากนี้ยังมีจุดสังเกตุอีกประการหนึ่งก็คือ เมื่อประกอบ เมนบอร์ดเข้ากับเคส ที่เคสจะมีสัญลักษณ์รูปเม้าส์กับรูปคีย์บอร์ด ติดอยู่ เพื่อให้ต่อสาย เม้าส์และคีย์บอร์ด

#### LAN Port

เป็นพอร์ต์ที่ใช้สำหรับแลน (LAN: Local Area Network)เพื่อเชื่อมต่อคอมพิวเตอร์เข้า เป็นระบบเครือข่าย

#### Serial Port to USB Port

สายแปลงหัวจาก Serial Port ไปเป็น USB Port ใช้ในกรณีที่เครื่องคอมพิวเตอร์ไม่มี Serial Port มีเฉพาะ USB Port (ซึ่งจะพบในคอมพิวเตอร์รุ่นใหม่) แต่อุปกรณ์เราเป็น Serial Port ต้องใช้สายแปลง แต่ต้องลงไดเวอร์เพื่อทำให้เครื่องคอมพิวเตอร์เห็นตัวแปลง

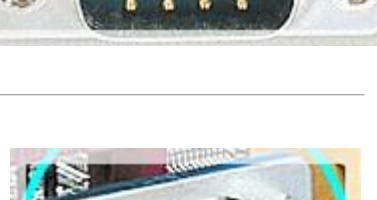

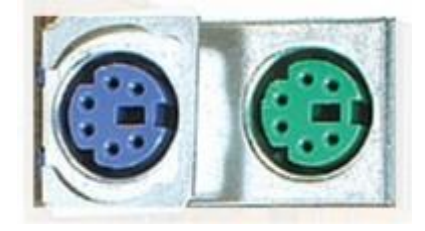

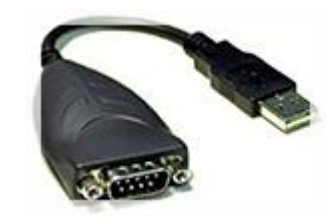

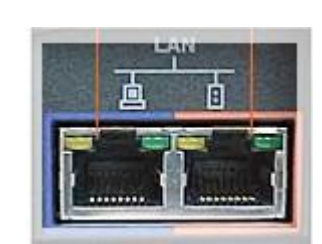

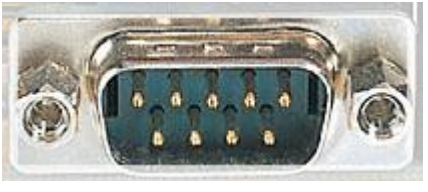

# คำถามที่พบบ่อย(FAQ)

# Q: SmartVet-C ใช้ฐานข้อมูลชนิดใด? และเชื่อมต่อกับฐานข้อมูลอื่นได้หรือไม่?

A: SmartVet-C ใช้ฐานข้อมูล mySQL ซึ่งเป็นฐานข้อมูลที่ไม่ต้องเสียค่าไลเซ่นส์และรองรับข้อมูลปริมาณมากได้เป็นอย่างดี และ สามารถเชื่อมต่อกับฐานข้อมูลอื่นๆ หรือสามารถบันทึกเพื่อเปิดด้วย MS Excel เพื่อนำข้อมูลไปใช้กับฝ่ายบัญชีได้ทันที

# Q: SmartVet-C ควรใช้สเปกคอมพิวเตอร์อย่างด่ำอย่างไร? และ อุปกรณ์ร่วมอื่น ๆ ที่แนะนำมีอะไรบ้าง?

- **A:** ในกรณีเครื่องใหม่----คอมพิวเตอร์ที่ขายในปัจจุบันเพียงพอหรือเกินพอสำหรับการใช้งานกับซอฟต์แวร์ SmartVet-C เนื่องจาก ทีมงานได้ทำการพัฒนาให้ซอฟต์แวร์นี้มีการใช้ทรัพยากรของคอมพิวเตอร์น้อยที่สุด ในกรณีเครื่องเก่า--- สเปกเครื่องไม่ควรต่ำกว่า 700 MHz และหน่วยความจำ(RAM) อย่างต่ำ 512 MB และอุปกรณ์อื่นๆ เช่น ลิ้นชักอัตโนมัติ และ เครื่องอ่านบาร์โค้ด สามารถใช้ร่วมกันได้ทันที
- **Q:** กรณีเครื่องคอมพิวเตอร์ติดไวรัสและต้องการฟอร์แมทฮาร์ดดิสก์ใหม้ต้องทำอย่างไรบ้าง?
- A: ได้ทันที โดยทำการก๊อปปี้โฟลเดอร์ drgstr ไว้ที่ไดร์ฟอื่น ที่ไม่ใช่ไดร์ฟ C ที่จะทำการฟอร์แมท โดยโฟลเดอร์นี้จะอยู่ที่ C:\mysql\data\

หลังจากนั้น ก็ให้ทำการฟอร์แมทไดร์ฟ C และให้ทำการติดตั้ง (Installation) SmartVet-C ใหม่ และเมื่อติดตั้งเสร็จแล้ว ให้รีสตาร์ท เครื่อง และให้ทำการก๊อปปี้โฟลเดอร์ drgstr ที่ท่านได้เก็บไว้ที่ไดร์ฟอื่น มาวางไว้ที่ตำแหน่งเดิมในไดร์ฟ C: ที่ C:\mysql\data\ และให้เปิด SmartVet-C ขึ้นมา ข้อมูลเก่าของท่านก็จะใช้งานต่อได้เช่นเดิม

**หมายเหตุ** อย่าลืมโทรมาเพื่อขอรหัสลงทะเบียนใหม่เนื่องจากรหัสเก่าได้ถูกฟอร์แมทแล้ว แต่ท่านต้องแสดงหลักฐานการซื้อและ เลขที่บิลแฟกซ์มาที่บริษัทฯก่อนที่จะได้รับรหัสลงทะเบียนใหม่

# Q: หากใช้ซอฟต์แวร์อื่นมาก่อน หรือใช้ Excel มาก่อน จะทำอย่างไรที่จะนำข้อมูลเก่ามาใช้ต่อที่ SmartDrugstore?

A: ทีมงานได้พัฒนาซอฟต์แวร์เพื่อนำเข้าข้อมูลจากโปรแกรมต่างๆ มาใช้งานต่อกับ SmartVet-C ได้ทันที ไม่ว่าจะเป็น PharCare / POSMED/ PharmaEvo / Senior Soft / Excel โดยสามารถดาวน์โหลดได้ที่เว็บไซต์ <u>www.software.worldmedic.com</u>

# **Q:** กรณีที่อยู่ต่างจังหวัดและมีปัญหามีขั้นตอนในการแก้ไขอย่างไร?

- **A:** ทีมงานเรียนแนะนำขั้นตอนการแก้ไขดังนี้ค่ะ
  - ลองแก้ไขด้วยตนเองตามคู่มือและแผ่นจะมีชุดแก้ไขปัญหาต่างๆ ในโฟลเดอร์ที่ชื่อว่า Trouble Shooting
  - หากยังแก้ไขไม่ได้ สามารถโทรมาปรึกษากับทีมงานที่บริษัทฯ หรือฝากข้อความไว้ที่เว็บบอร์ดหรือส่งอีเมล์มาก็ได้ หรือจะ คุยแบบเรียลไทม่ได้ที่ WMD Chat ก็ได้
  - หากยังแก้ไขไม่ได้อีก ทางทีมงานจะให้ส่งฐานข้อมูลมาให้โดยอีเมล์เพื่อนำมาทดสอบที่บริษัทฯและส่งกลับไปให้ทางอีเมล์ เช่นเดิม

# **Q:** กรณีลงซอฟต์แวร์ใหม่จะต้องเสียค่าไลเซ่นส์เพิ่มหรือไม่?

A: ซอฟต์แวร์ที่ท่านซื้อนั้นจะเป็นระบบไลเซ่นส์ต่อ 1 เครื่อง แต่หากมีเหตุการณ์ที่สุดวิสัย ทางบริษัทฯจะให้ท่านแฟกซ์ใบเสร็จและใบ รับประกันมาที่บริษัทฯ ในกรณีที่ท่านต้องการของรหัสลงทะเบียนใหม่

### **O:** กรณีไฟดับแล้วเข้าใช้งานซอฟต์แวร์ไม่ได้ ต้องทำอย่างไร?

A: แนะนำขั้นต้นคือ ต้องมี UPS หากไฟฟ้าดับบ่อยๆ เนื่องจากขณะกำลังใช้งานฐานข้อมูลกำลังอ่านบนฮาร์ดดิสก์อยู่ เมื่อไฟดับทำให้
 หัวอ่านชนกับแผ่น ทำให้การอ่านและข้อมูลบริเวณนั้นมีปัญหา และอ่านไม่ได้ วิธีคือ นำไฟล์แก้ไขข้อมูลในกรณีไฟดับในโฟลเดอร์
 Trouble Shooting มาและกด Double Click มันจะซ่อมแซมฐานข้อมูลให้โดยอัตโนมัติ หรือบางกรณีที่เข้าใช้งานได้แต่ข้อมูลบาง
 โมดูลหายไปเนื่องจากไฟดับ ในกรณีนี้ เวอร์ชั่นปัจจุบัน ทีมงานได้ปรับปรุงให้ SmartVet-C ซ่อมฐานข้อมูลให้แบบอัตโนมัติ

### 0: กรณีที่ต้องการปรับข้อมูลสินค้าและยาแบบภาพรวมและปรับแต่งใน Excel เพราะถนัดกว่า จะทำได้อย่างไร?

A: ได้ทันที เพียง Export ข้อมูลออกมาเป็น Excel File โดยเข้าไปที่คลังสินค้าและยา และวางเมาส์ที่รายการสินค้าและยา และคลิก ขวาจะมีคำว่า Export รายการสินค้าและยา ให้ท่านเลือกโฟลเดอร์ที่จะเก็บไฟล์นี้ เมื่อเสร็จแล้วให้ท่านเปิดไฟล์นี้ด้วย MS Excel ท่านสามารถปรับแต่งเรื่องราคาและข้อมูลสินค้าและยาได้ (ระวังเรื่องสต๊อกเพราะมีผลกับส่วนอื่นด้วย) ส่วนมากน่าจะเป็นการเพิ่ม สินค้าและยาใหม่มากกว่า เพราะไม่มีผลกระทบกับส่วนอื่นและ สามารถนำเข้ากลับเข้าไปในคลังสินค้าและยาได้ โดยใช้ซอฟต์แวร์ Smartimport ที่นำข้อมูลจาก Excel เข้าอีกที

# **O:** หากต้องการอบรมการใช้งานโดยการผ่านระบบออนไลน์ จะทำได้อย่างไร?

A: ขณะนี้ทางทีมงานกำลังจะเปิดเว็บไซต์ Training Online สำหรับการใช้งานซอฟต์แวร์ของบริษัทฯทั้งหมด ซึ่งเมื่อท่านเข้ามาใช้งาน สามารถกดเลือกผลิตภัณฑ์ที่ท่านใช้งานและเลือกชมคลิปวิดีโอช่วยสอนแยกแต่ละส่วนได้ ซึ่งจะเปิดบริการเร็วๆนี้

# **0:** มีการอบรมนอกสถานที่หรือเปล่า?

A: ขณะนี้ ทางบริษัทฯ จะจัดให้มีการลงทะเบียนอบรมและพร้อมกับการทำ Workshop สำหรับคลินิกสัตวแพทย์และร้านเพ็ทซอป ทั้งหมด หรือเจ้าหน้าที่ที่ดูแลคลินิกสัตวแพทย์และร้านเพ็ทซอปก็ได้ โดยไม่ต่ำกว่ารุ่นละ 10 ท่าน โดยใช้เวลา 1 วัน ไม่มีค่าใช้จ่าย ใดๆ ทั้งสิ้น

# Q: หากต้องการรายการสินค้าและยาจากร้านที่ 1 เพื่อไปเปิดร้านใหม่ที่ร้านที่ 2 จะทำอย่างไร หากต้องการเฉพาะรายการ สินค้าและยาและวิธีใช้?

A: มาที่ C:\mysql\data\smartvetC ให้ก๊อปปี้ไฟล์ในโฟลเดอร์ smartvet จำนวน 6 ไฟล์ คือ

| tb_product.frm        | 10 KB  | FRM File | 4/12/2551 19:32 |
|-----------------------|--------|----------|-----------------|
| tb_product.MYD        | 315 KB | MYD File | 10/3/2552 13:45 |
| tb_product.MYI        | 32 KB  | MYI File | 10/3/2552 13:45 |
| tb_productsticker.frm | 9 KB   | FRM File | 21/7/2549 16:40 |
| tb_productsticker.MYD | 1 KB   | MYD File | 6/12/2551 10:41 |
| tb_productsticker.MYI | 2 KB   | MYI File | 10/3/2552 13:15 |
|                       |        |          |                 |

นำไปวางไว้ที่ตำแหน่งเดียวกันคือ C:\mysql\data\smartvetC ของเครื่องที่ 2 (สาขาใหม่) ท่านก็จะได้รายการสินค้าและยาพร้อม กับวิธีใช้สำหรับการเปิดร้านใหม่ทันที สะดวก ประหยัดเวลา

- Q: รายการสินค้าและยาที่อยู่ในคลังสินค้า หากต้องการลบออกบางส่วนและเพิ่มเติมใหม่บางส่วน มิวิธีการทำอย่างไร?
- A: เข้าที่หมวด "คลังสินค้าและยา" และ ใช้เมาส์วางที่รายการสินค้าและยา และ คลิกเมาส์ขวา จะแสดงหน้าต่างดังนี้

| LIPITOR 10 mg           | 1.00             |                              |                                        |          |            |                      |                                                                                                    |            |  |
|-------------------------|------------------|------------------------------|----------------------------------------|----------|------------|----------------------|----------------------------------------------------------------------------------------------------|------------|--|
|                         |                  | กลุ่มสินค้า :                | Endocri                                | ine & Me | etabolic S | ys                   |                                                                                                    | ~          |  |
| LIPITOR 20 m            | xport Data       | *** หน่วยสินค้า :            | แผง                                    |          |            | 1                    |                                                                                                    |            |  |
| LOPID 300 m Import Data |                  |                              | ระดับที่ 1 > ระดับที่ 2 > ระดับที่ 3 > |          |            | 3 > ระดับ            | ระดับที่ 4> ระดับที่ 5                                                                                                    |            |  |
| LOPID 600 m             | บต้อนอสินด้า     | *** ราคาขาย :                | 550                                    | 450      | 550        | 458                  | 457.77                                                                                                    | บาท        |  |
| VIAGRA 100N             | มพ์ข้อมูลสินค้า  | สถานที่เก็บ :                |                                        |          | 11         |                      |                                                                                                    |            |  |
| XENICAL 120 MG.         | ,                | ตัวแทนผู้จำหน่าย :           |                                        |          |            | <ul> <li></li> </ul> | ไปหน้าจอรับส์                                                                                                    | โนค้า      |  |
| BONJELA 15g.            |                  | เลขที่ขึ้นทะเบียน :          |                                        |          |            |                      | เพื่อกรอกจ้าง<br>สินด้วรี่มีอย่ะ                                                                                                    | เวน<br>อิน |  |
| CELLUFRESH MD           | 15 ml            | จำนวนที่มีได้ :              | 999999                                 | แมง      | с і і      |                      | พหากเพออูเ                                                                                                    | WIN        |  |
| FLAREX EYE DRO          | P                | จตสั่งซื้อเมื่อสินด้าเหลือ - | 0                                      | uera     |            | - Ander              | 23.000                                                                                                    |            |  |
| FUCITHAMIC              |                  | 2. 3. 2                      | -                                      |          |            | E                    | and the second                                                                                                    | 8          |  |
| STREPSIL H/L Bo         | ox น้ำผึ้ง+มะนาว | สิ่งชื่อครั้งละ :            | U                                      | แสง      |            | 10                   | and a state of the state of the |            |  |

จากนั้น ทำการ Export Data เพื่อนำรายการสินค้าและยาออกมาเป็นไฟล์ Excel หลังจากนั้น ก็ทำการลบไฟล์ที่ไม่ต้องการออกและ เพิ่มรายการสินค้าและยาที่ต้องการเข้าไป เมื่อเสร็จแล้วก็ Save และใช้ฟังก์ชั่น Import Data

# **Technical Support**

#### ติดต่อ Technical Support

โทรศัพท์ 0-2949-7816-20 ต่อ 11, 12

#### ติดต่อวันหยุดราชการ Holiday Call

MB1:085-121-4151 (Staff): SMS Available
 MB2:085-199-2291 (Staff): SMS Available
 MB3:085-076-2828 (Staff): SMS Available
 MB4:080-060-0851 (Staff): SMS Available
 MB5:081-825-3501 (Staff): SMS Available

#### ติดต่อ Call Center

โทรศัพท์ 0-2949-7806 ส่งแฟกซ์สอบถามข้อมูลหรือ แก้ไขปัญหา กด \*51

#### ติดต่อแผนกลูกค้าสัมพันธ์

โทรศัพท์ 0-2949-7816-20 ต่อ 11 12 13

#### ติดต่อเว็บบอร์ด

http://www.software.worldmedic.com/webboard/webboard.php

#### ติดต่อบริษัทฯ

#### บริษัท เวิลด์เมดิก คอร์ปอเรชั่น อิงค์ จำกัด

เลขที่ 1 อาคารเวิลด์เมดิก ซ. รามอินทรา 42/1 ถ.รามอินทรา เขตคันนายา กรุงเทพฯ 10230

โทรศัพท์ 0-2949-7816-20 โทรสาร 0-2949-7816-20 ต่อ 14

#### WorldMedic Corporation Inc.

No.1 Ramindra 42/1 WorldMedic Bldg. Ramindra Rd. Kannayao Bangkok 10230 Thailand. Tel. 0-2949-7816-20 Fax. 0-2949-7816-20 Ext. 14

#### **Call Center: 0-2949-7806**

Email: worldmedic@worldmedic.com / Support@worldmedic.com Website: www.worldmedic.com / www.worldmedic.co.th Software Center: www.software.worldmedic.com Care Center: www.carecenter.worldmedic.com Training Center: www.training.worldmedic.com Document Center: www.manual.worldmedic.com Accessory Center: www.accessory.worldmedic.com Support Live Chat: www.software.worldmedic.com/chat